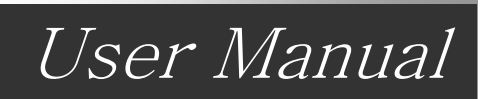

# TOPIV Swing Robot ■TOPIV 450 TOPIV 550 ■TOPIV 650 TOPIV 750

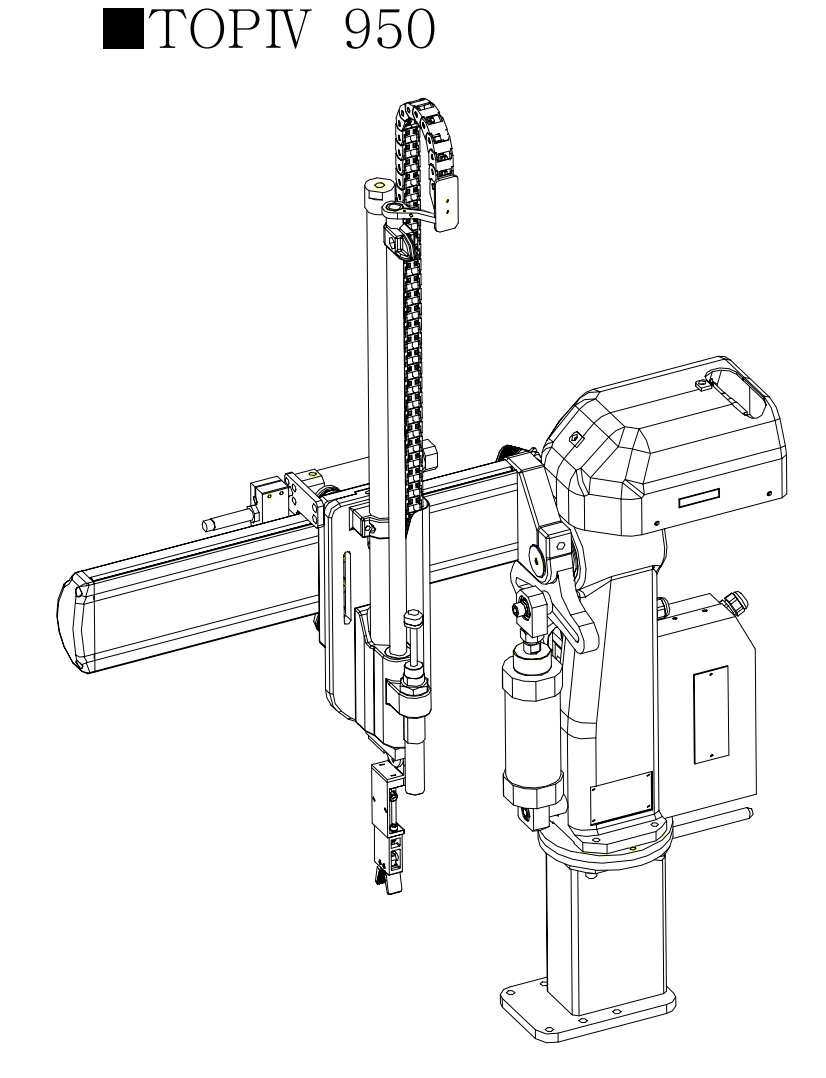

Read this manual completely prior to installing, operating or performing maintenance on this equipment.

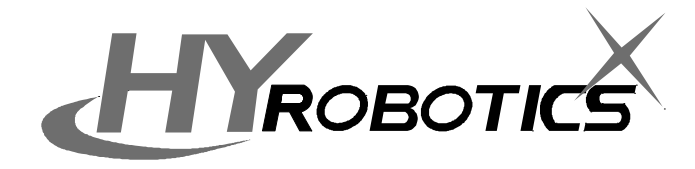

#### Selling, Installing and Using the Product not in Manufacturing Country

• When the products and any parts of the products is to be taken foreign country after delivery to the original purchaser, the purchaser should obtain legal permission to export the products according the laws in both exporting and importing country. HY Robotics Co,. Ltd. will not have any responsibility whatsoever if seller, purchaser and user exports the products without following the requirement procedure.

# Disclaimers

- Every effort was made to ensure that the information in this manual was complete and accurate at the time of printing. However the content and any information in this manual is subject to change without notice.
- HY Robotics Co,. Ltd. assume no responsibility for any errors or omissions in this document
- Critical of the manual by the user is welcomed.
- The content include in this manual is intended to serve as reference data concerning the machine in this manual. HY Robotics Co. Ltd is not legally bound in any way whatsoever by these data.
- HY Robotics Co,. Ltd. assumes no responsibility whatsoever for damage or lost profits resulting from modification, disassembly, misuse, inadequate installation environment, or any other situation beyond our control.
- HY Robotics Co,. Ltd assumes no responsibility whatsoever for damage or lost profits resulting from the use of this equipment.
- The information contained herein is the property of HY Robotics Co., Ltd. and shall not be reproduced in whole or in part without prior written approval of HY Robotics Co., Ltd.

TOPIV User Manual Ver 1.00

# **Attention Mark**

# Danger, Warning, Caution, Notice

This document use following attention mark for the safety of operation.

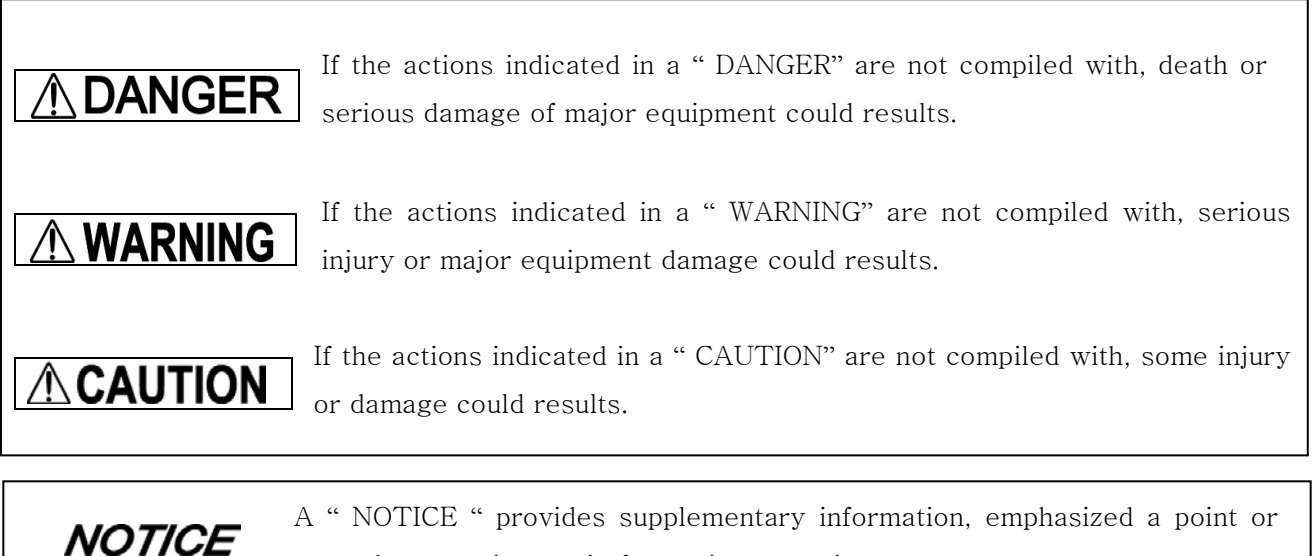

procedure, or gives a tip for easier operation.

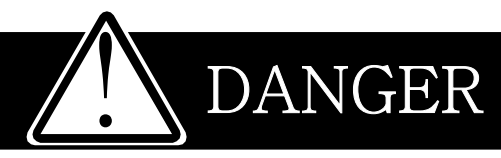

- When installing the robot, use hoist or pork lift with c hooks and cable.
- The robot motion area is as follows, this area is the dangerous area of the picker. Be sure to operate the robot outside the safety fence. If you enter the picker motion area during Operation, a serious accident could result.

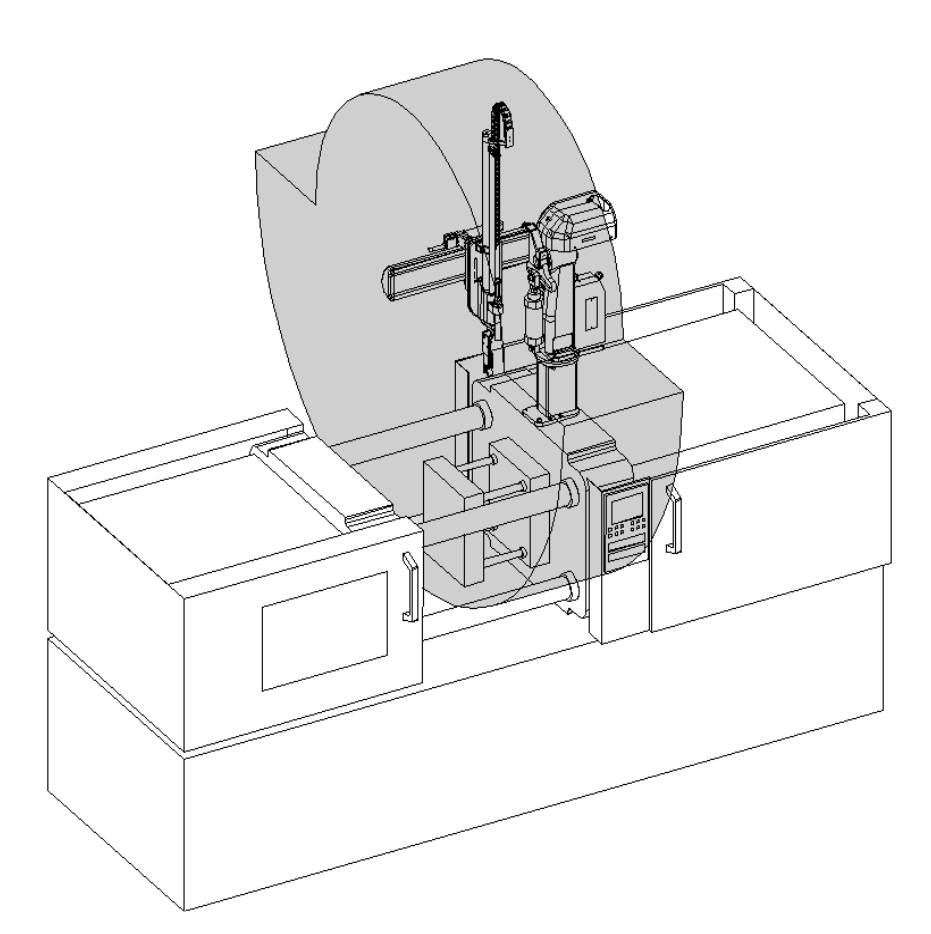

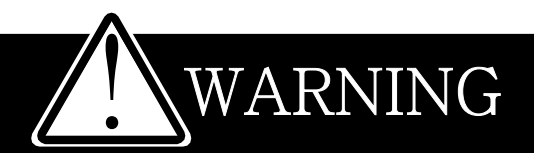

- Do not enter robot motion area or inside the safety guard during robot operation. Do not touch or let other objects interfere with the safety fence.
- Do not remove or open safety guard during robot operation. Do not operate robot inside of the safety guard.
- Do not use an extremely flammable spray near by the robot. It may cause a fire.
- If any air leak is detected, stop the robot an eliminate the cause of air leak.
- Make sure following before turn on the power of robot
  - Confirm there in no person in the motion area of robot
  - Confirm the location of handy controller and tool is required place
  - Confirm there is no obstacle on the robot and in the area of robot motion.
- If any of the following cases should occur, stop the operation immediately and turn off the power. If you continue the operation of machine under such conditions, a fire may result in the worst case.
  - When fume rises from the robot body or control box, or the outside surface of the robot emits abnormal heat.
  - When there is any abnormal noise from the robot.
  - When any water, or foreign obstacle is inside of the robot
- Stop the robot immediately when abnormal happen during operation.

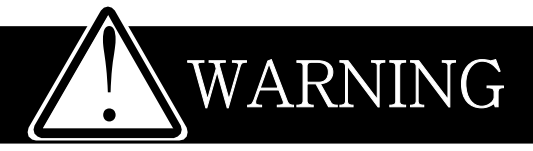

- Only qualified personal is allowed to open the cover or control panel of the robot. Electric shock may occur
- Do not place any cups or bottle that containing water or liquid on the top of robot or controller. It may cause of electric shock
- Do not place any small metal (Clip, Screw, Tool, etc) on the robot body and control box. If such a piece of metals get in to the inside of robot body or controller, a electric short may occur and cause of fire.
- Do not place any heavy obstacle or object on the robot body and controller. It may damage the robot surface as well as deform the structure of robot and it may fall directly to the person.
- When disconnect or connect the plug, hold the plug not plug cord. Pulling the power cord may damage the plug and cause of fire or electric shock
- Before cleaning, inspecting, repairing and maintenance of the take out robot,. Lock out/ Tagout the robot.
- Make sure the power is off before connect any cable, if not it may be cause electric shock
- If the following items are contained to the air, do not use it. Use only clean air.
  - Acid
  - Organic solvents
  - Chlorine gas
  - Sulfur dioxide
  - Compressor oil

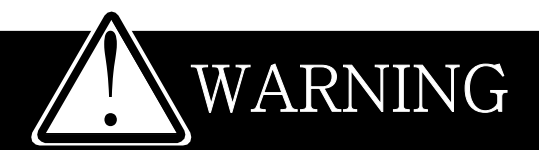

- Do not drop or give any strong shock the the handy controller. It may be cause of malfunction. <u>Handle with care with Teach palm handy controller</u>
- Handle with care with pneumatic line. It may be cause of leaks

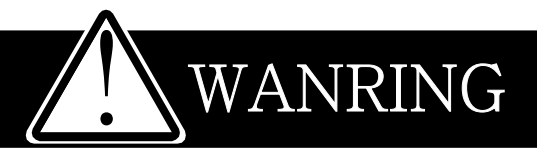

- Make sure the operation environment (Motion area, Safety Guard) would not be worse because of new set of equipment is added
- Operate the robot with only healthy, good and normal body and mental condition.
- Make sure the operating environment is as follows
   Operation Temperature : 0°C ~+ 40°C (32°F ~+ 104°F)
   Storage Temperature : -25°C ~+ 55°C (-13°F ~ + 131°F)
   Humidity : 35 % RH ~85 % RH (without condensation )
- When setting up the robot arm in the mold area by manual operation, take really care that the robot arm does not contact with the mold or tie bar. Make sure to operate the robot outside the safety guard.
- Do not use an operation fluid other than clean compressed air.
- Regulate the air pressure as specified.
- Before operating the robot, training required to the prospective operators and supervisors. Operators are not allowed to disassemble the robot without supervisor's permission.
- Provide a handbook consisting of the following guideline, and inform every operator of the significance of those instructions.
  - EMO Stop method in emergency situation.
  - Lock-out Tag out procedure.
  - Method and procedures for operation routines including start-up of robot and function of each switch.
  - Signs method when operate or setup more than 2 persons at the same time
  - Steps to lock out / tagout and restart the robot after EMO Stop, checking safety condition and correcting abnormal status.
  - Make sure the guide line for above items appropriate for types of the robot, installation location, condition and environment.

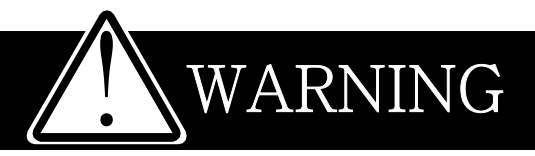

- Do not operate and start-up the robot until follow the all procedure for start up.
- Do not use handy teach palm pendant (Controller) which contact with water or oil
- Before handling ROM, turn off the control power. Use ROM Remover to pull the ROM out. Do not drop the ROM and expose it to strong shock.
- If don't operate the robot for several days or longer time due to vacation, Turn OFF the control power.
- Proper working clothes, helmet and protective shoes required for operating and setting up the robot (Personal protective Equipment)
  - Do not operator robot without safety helmet or shoes.
  - Do not wear necktie and necklace, bracelet etc
- Assign one qualified person who will control safety of the robot. and need to be trained by the manufacturing company or agency how to control robot and about safety.

# POWER RELATED CAUTIONS

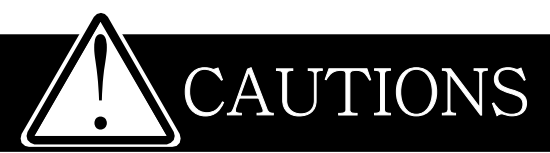

- Handle with care with power cable, do not pull and bend too much, do not place heavy object on the cable (No folk lift passing on the power cable). Use cable tie to organize power cable for safety. (Damaged cable could be the cause of fire or electric shock)
- Connect the earth terminal of the plug to the earth terminal of the plug socket
- Do not connect the earth terminal of the plug with the following condition
  - Water pipe or faucet
  - Gas pipe (Flashing or explosion may occur)
  - Grounding wire for telephone line or lightning arrestor (A big amount of current will flow through the wire in the case of lightning.)
- Power off when connect or disconnect any connector of robot
- Lockout / Tagout before opening the control box
- Connect the earth terminal of the plug to a class D grounding terminal

# Safety Signs

There are safety signs on the robot like below figures. Respect and follow the messages on these signs when operating or performing maintenance on the robot. Do not peel off these labels or signs

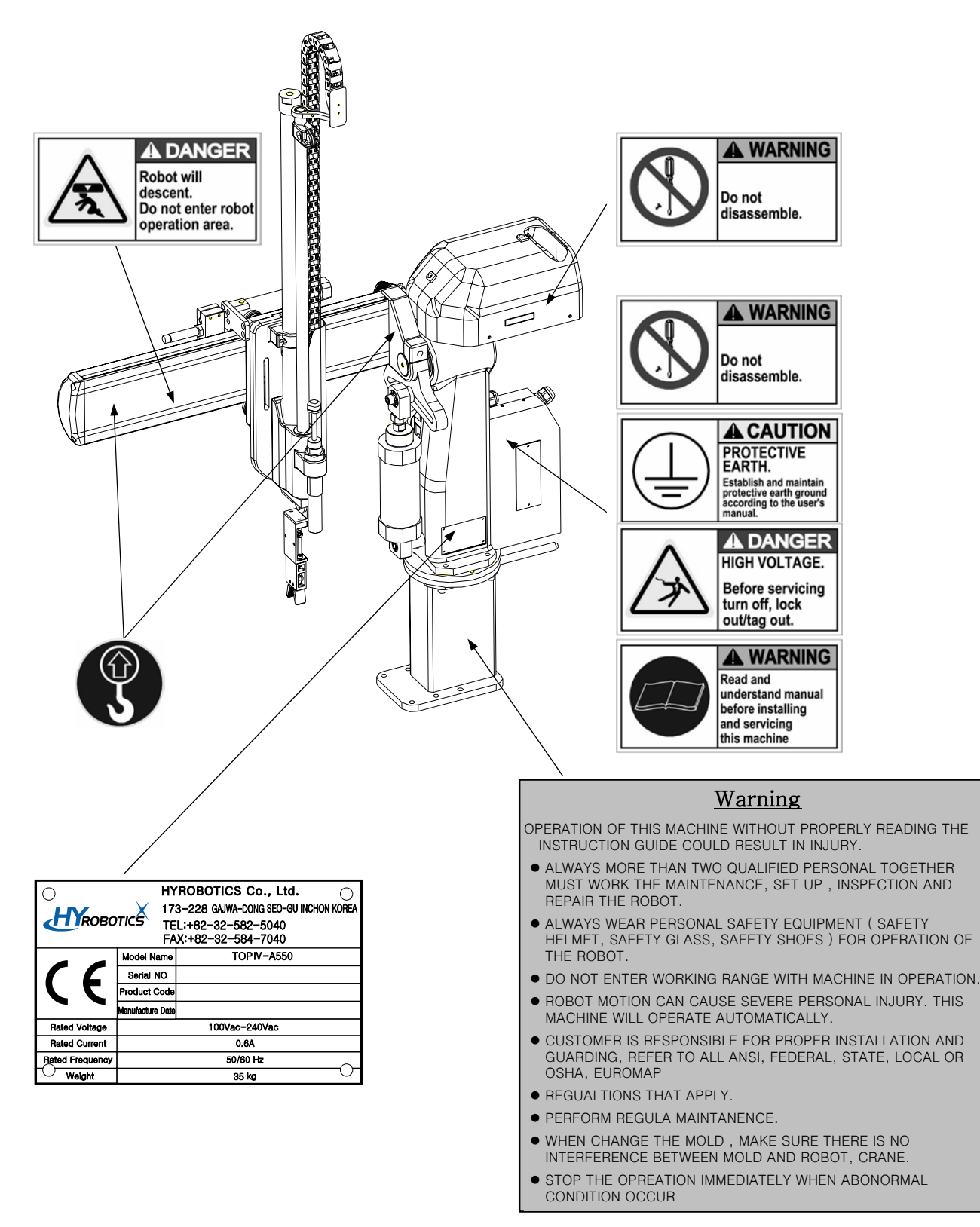

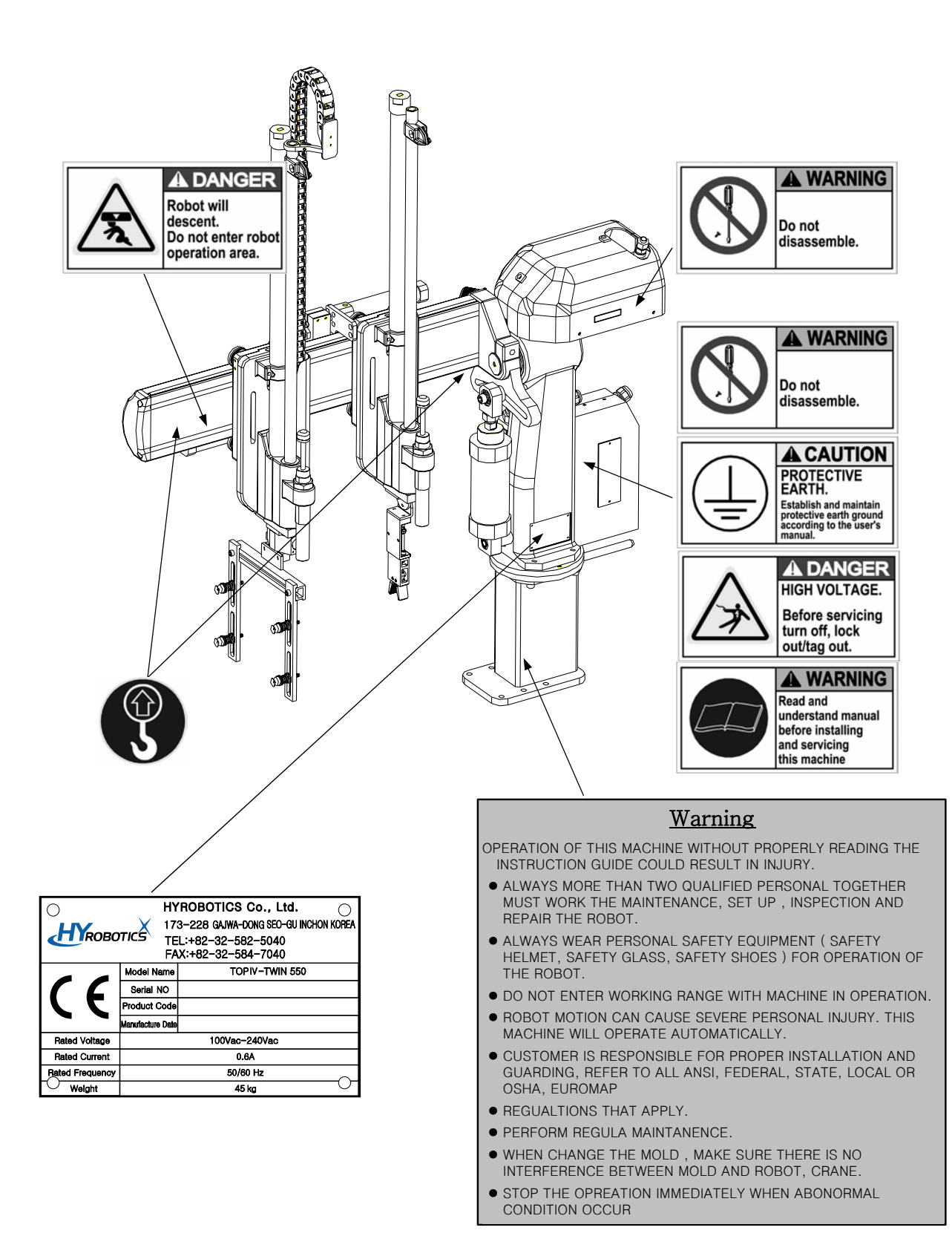

# CONTENTS

| 1 | INTRODUCTION                                            | 1 |
|---|---------------------------------------------------------|---|
|   | 1.1 ROBOT ASSEMBLY                                      |   |
|   | 1.1.1 Robot Body                                        | 4 |
|   | 1.1.2 Handy Controller Function                         | 6 |
|   | 1.1.3 Interlock and Control Box                         | 7 |
|   | 1.1.4 Each Axis                                         |   |
| 2 | BEFORE OPERATION                                        | 9 |
|   | 2.1 Before Operation                                    |   |
|   | 2.1.1 Air regulator                                     |   |
|   | 2.1.2 Vacuum Verification Sensor Adjustment             |   |
|   | 2.2 BEFORE STARTING (PREVENTATIVE MAINTENANCE SCHEDULE) |   |
|   | 2.3 ADJUST KICK/RETURN CYLINDER                         |   |
|   | 2.4 DOWN STROKE ADJUSTMENT                              |   |
|   | 2.5 Swing Direction                                     |   |
|   | 2.6 Speed Control for Down, Swing, Kick                 |   |
|   | 2.7 CUSHION CONTROL FOR UP, KICK, SWING                 |   |
| 3 | START UP / STOP                                         |   |
|   | 3.1 STEP FOR START-UP                                   |   |
|   | 3.2 Start Up                                            |   |
|   | 3.3 STOP OPERATION                                      |   |
|   | 3.4 Emergency Stop                                      |   |
|   | 3.5 RESTORING EMERGENCY STOP                            |   |
| 4 | OPERATION                                               |   |
|   | 4.1 Screen Structure                                    |   |
|   | 4.2 INITIAL SCREEN                                      |   |
|   | 4.3 MANUAL OPERATION                                    |   |
|   | 4.3.1 Timer Set Up                                      |   |
|   | 4.3.2 Counter                                           |   |
|   | 4.3.3 Mode                                              |   |
|   | 4.3.4 Mode Setting 2                                    |   |
|   |                                                         |   |
|   | 4.3.5 Creating Mold File                                |   |

|    | 4.3.7 Setting Basic Motion Pattern                                  |    |
|----|---------------------------------------------------------------------|----|
|    | 4.3.8 Step Run                                                      |    |
|    | 4.3.9 Input/Output                                                  |    |
|    | 4.4 AUTO OPERATION                                                  |    |
|    | 4.5 CYCLE OPERATION                                                 |    |
|    | 4.6 Error History                                                   |    |
|    | 4.7 VERSION INFORMATION                                             | 96 |
|    | 4.8 Error Recovery                                                  |    |
|    | 4.9 CHANGE LANGUAGE                                                 |    |
|    | 4.10 ROBOT AND PROGRAM MAINTENANCE SCREEN                           |    |
| 5  | FOLLOW UP                                                           |    |
|    | 5.1 MOTION PATTERN SELECTION                                        |    |
|    | 5.2 START UP                                                        |    |
|    | 5.3 TIMER SETTING                                                   |    |
|    | 5.4 MOLD CREATE                                                     |    |
|    | 5.5 STEP OPERATION                                                  |    |
|    | 5.6 AUTO OPERATION                                                  |    |
| 6  | ERROR                                                               |    |
|    | 6.1 ERROR SCREEN                                                    |    |
|    | 6.2 Error List                                                      |    |
|    | 6.2.1 Communication Related                                         |    |
|    | 6.2.2 Emergency                                                     |    |
|    | 6.2.3 Pneumatic                                                     |    |
|    | 6.2.4 Sol valve                                                     |    |
|    | 6.2.5 Machine Abnormality                                           |    |
|    | 6.2.6 Interlock Related                                             |    |
|    | 6.2.7 Operation Error                                               |    |
|    | 6.2.8 Internal Program Error                                        |    |
| AF | PPENDIX                                                             |    |
|    | A.Specification                                                     |    |
|    | B.External Dimension                                                |    |
|    | C.SAFEGUARD SPACE                                                   |    |
|    | D.OPTIONAL FEATURES                                                 |    |
|    | E. INTERLOCK AND EMO CONTROL CIRCUIT                                |    |
|    | F. System and EMO and Interlock Block Diagram                       |    |
|    | G. AFTER THE ACTION OF EMO, SYSTEM, EMO AND INTERLOCK BLOCK DIAGRAM |    |

| H. EMO DIAGRAM       |  |
|----------------------|--|
| I. INTERLOCK DIAGRAM |  |
| J. AIR CHART         |  |

# **1 Introduction**

# 1.1 Robot Assembly

This Robot is consisted of

- Robot Body
- Interlock and Control Box
- Handy Controller

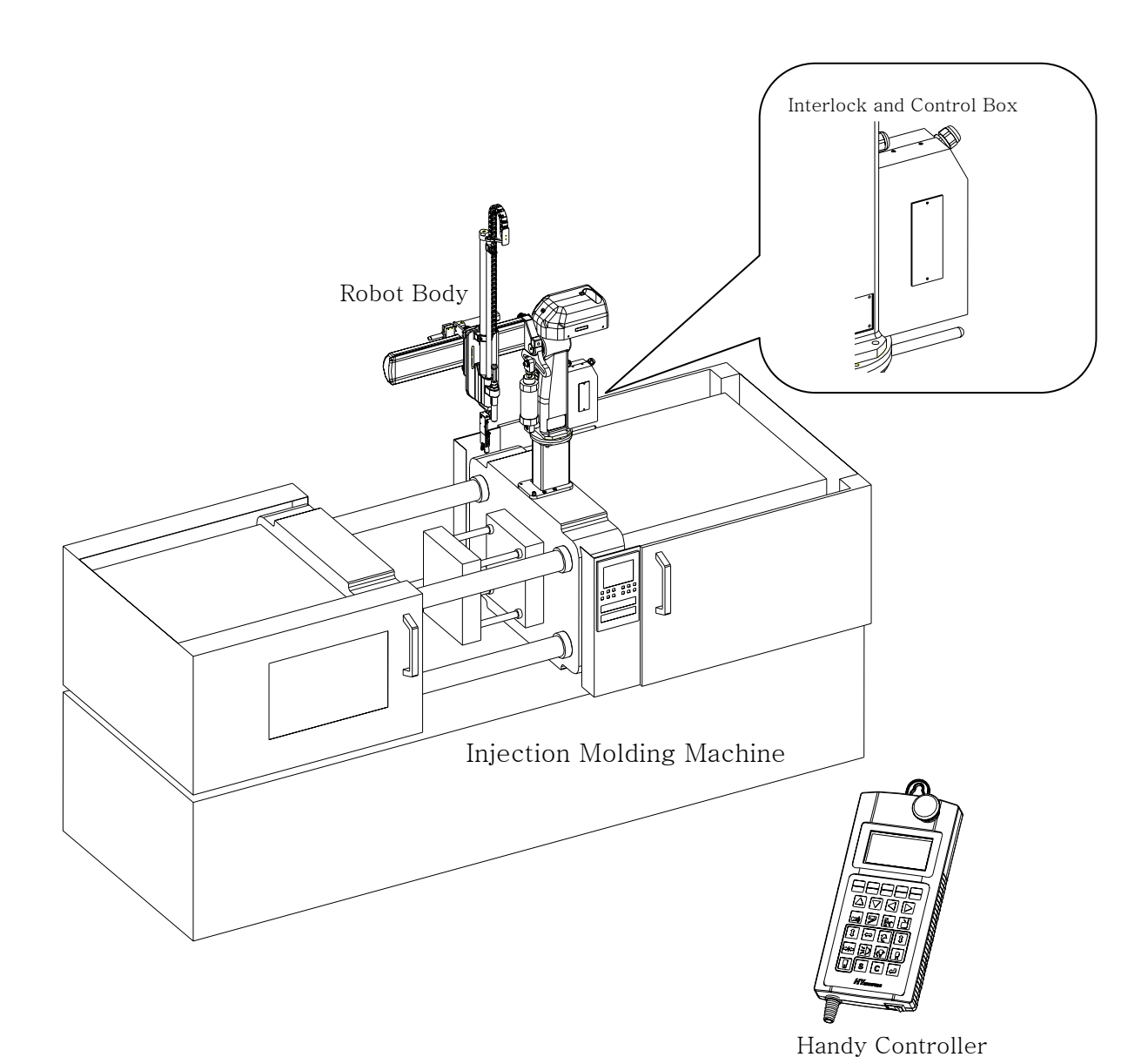

# 1.1.1Robot Body

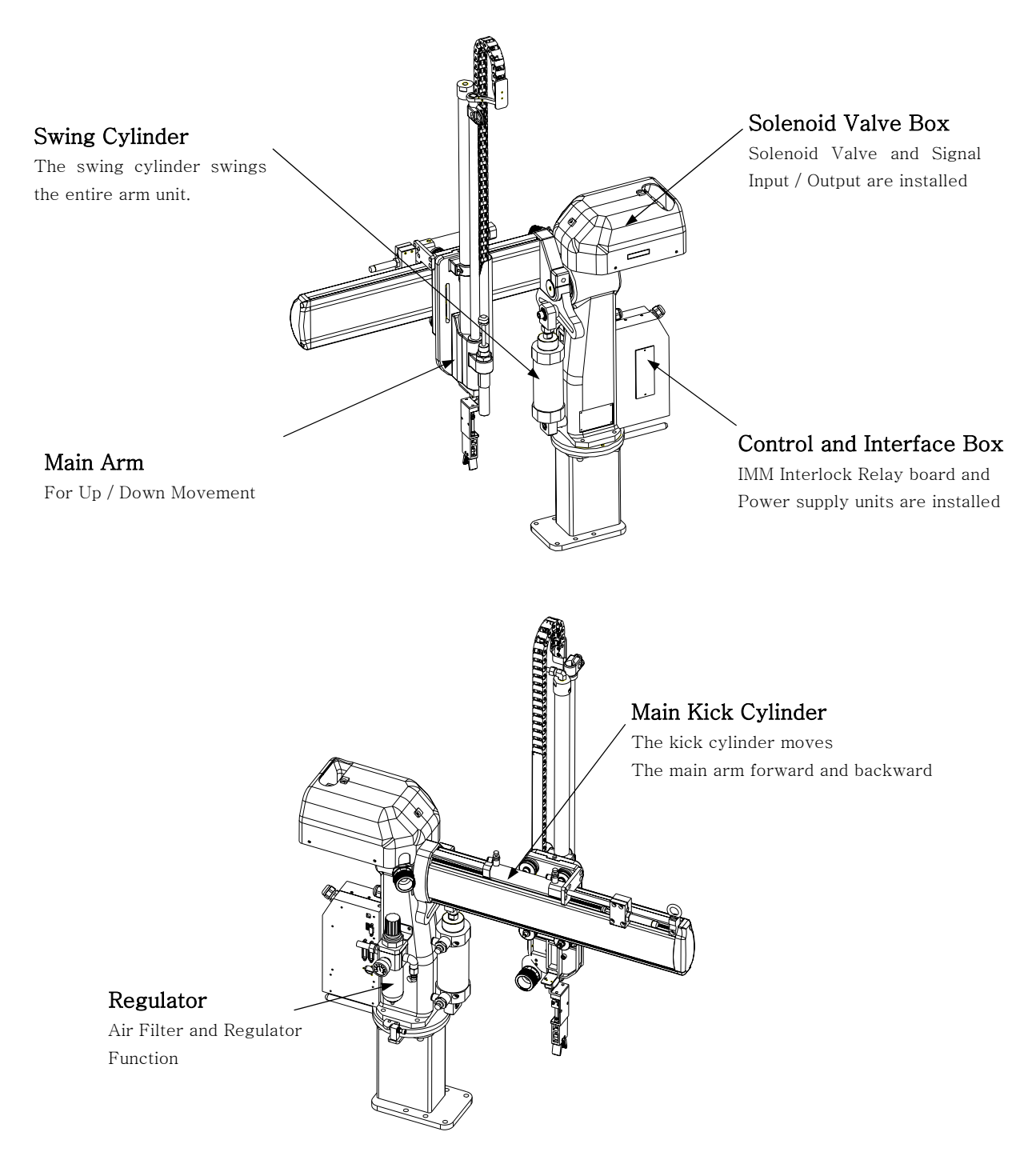

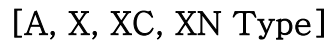

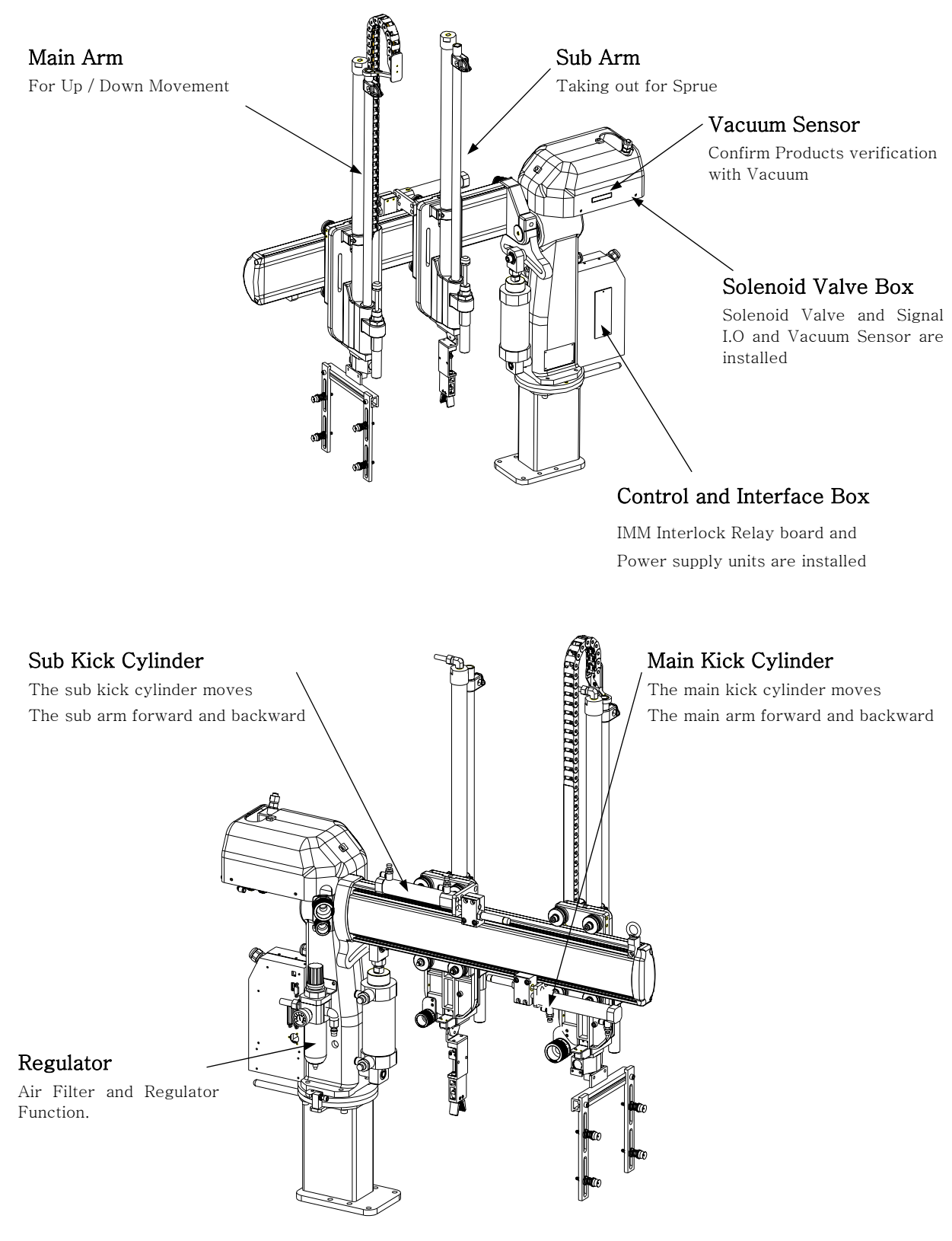

[Twin Type]

# **1.1.2Handy Controller Function**

| TIMER MODE STEP AUTO STOP                                                                                                    |
|----------------------------------------------------------------------------------------------------|
|                                                                                                    |
| (7 Buzzer)     (8 Detection)     (9 Eject)     (Beject)       (10)     (10)     (10)     (10)       (10)     (10)     (10)     (10)       (10)     (10)     (10)     (10)       (10)     (10)     (10)     (10)       (10)     (10)     (10)     (10)       (10)     (10)     (10)     (10)       (10)     (10)     (10)     (10)       (10)     (10)     (10)     (10)       (10)     (10)     (10)     (10)       (10)     (10)     (10)     (10)       (10)     (10)     (10)     (10)       (10)     (10)     (10)     (10)       (10)     (10)     (10)     (10)       (10)     (10)     (10)     (10)       (10)     (10)     (10)     (10)       (10)     (10)     (10)     (10)       (10)     (10)     (10)     (10)       (10)     (10)     (10)     (10)       (10)     (10)     (10)     (10)       (10)     (10)     (10)     (10)       (10)     (10)     (10)     (10)       (10)     (10)     (10)     (10)       (10) |
| $\begin{array}{c c} \hline \begin{array}{c} \hline \\ \hline \\ \hline \\ \hline \\ \hline \\ \hline \\ \hline \\ \hline \\ \hline \\ \hline $                                                                                                    |
|                                                                                                    |
|                                                                                                    |
|                                                                                                    |
|                                                                                                    |

#### • ROBOT EMO Button

Press ROBOT EMO Stop will stop operation of Robot and Activate IMM EMO Stop.

#### • LED Display

Display current operation status, error message, initial settings.

#### • Function Keys

These keys are used to access each setting screen and to switch between Auto and Manual Mode.

To use the function on the bottom half of a key, Hold down the S(Shift) key and then press the function key.

#### • Arrow Key ( Up / Down, Left /Right )

Up / Down key move cursor to each item. Left/Right key select each mode

#### • Mode Selection 2

Alarm, Product Verification, Ejector, Reject ( Bad Parts )

#### • Manual Opeation Key ( Also Numeric Key Pad )

Operate each axis or robot in manual mode For Timer setting, Search mold number and Input Numeric number.

#### • Enter Key

Store the number and selected mode.

#### • C ( Clear ) Key

Cancel, Clear Error

#### • S (Shift) Key

S key will use for upper case commend

# **1.1.3Interlock and Control Box**

This box included Power Tranformer, Relay, Relay board Power trans receive power from IMM and supply the power to robot and handy Controller. Each relay interlock for operation communicate handy controller CPU.

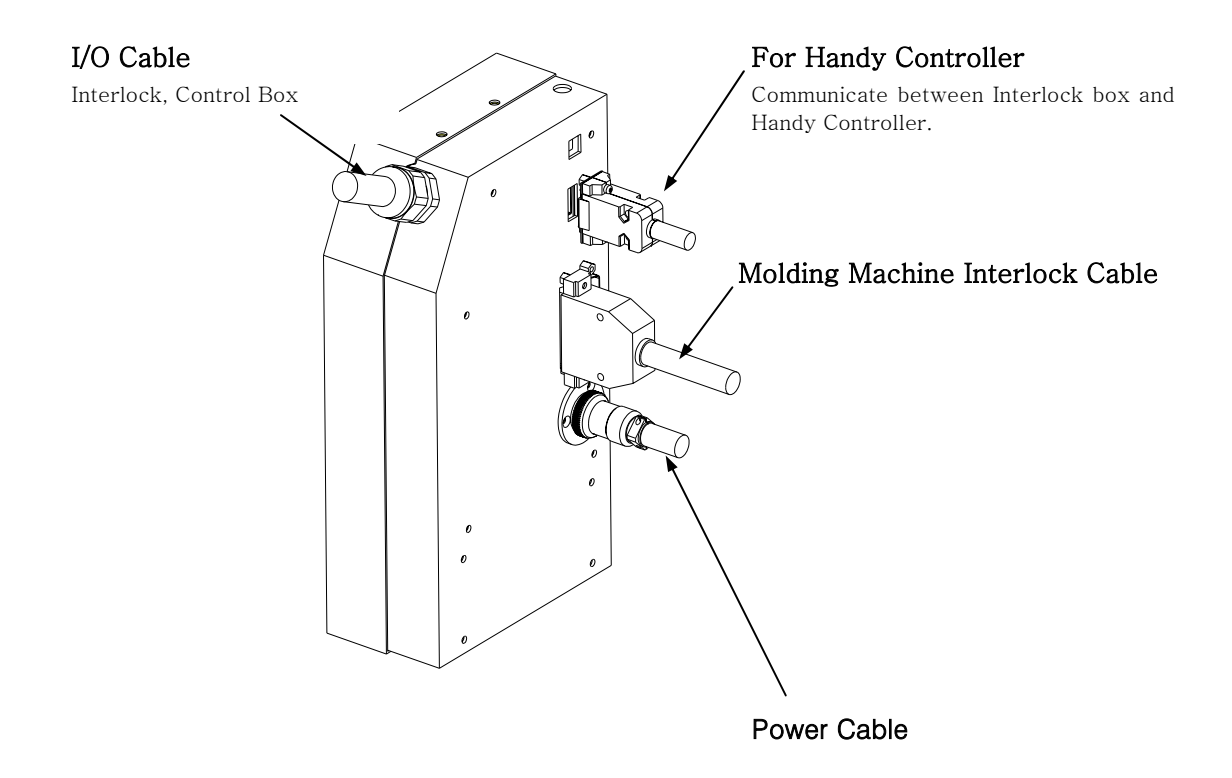

# 1.1.4Each Axis

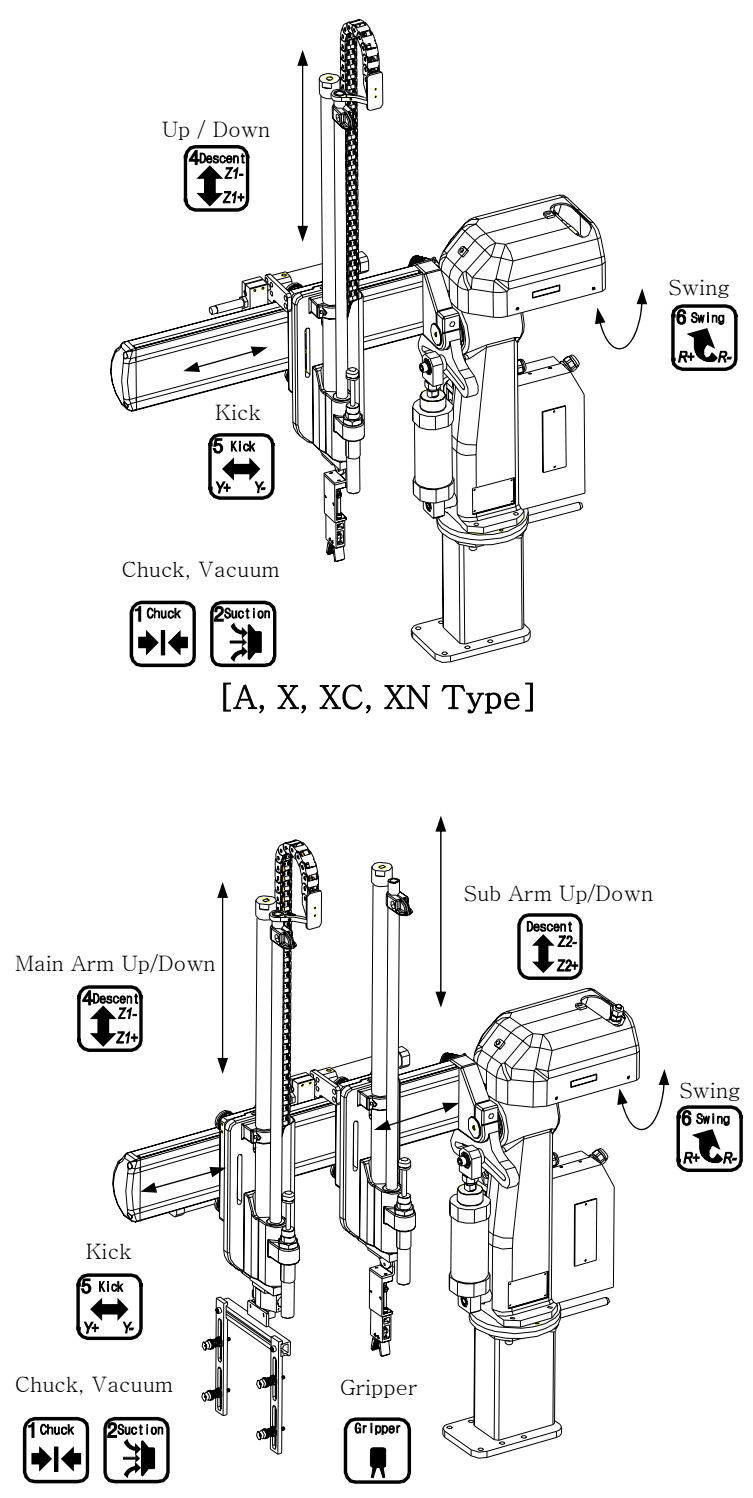

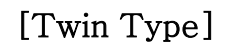

**2** Before Operation

# 2.1 Before Operation 2.1.1Air regulator

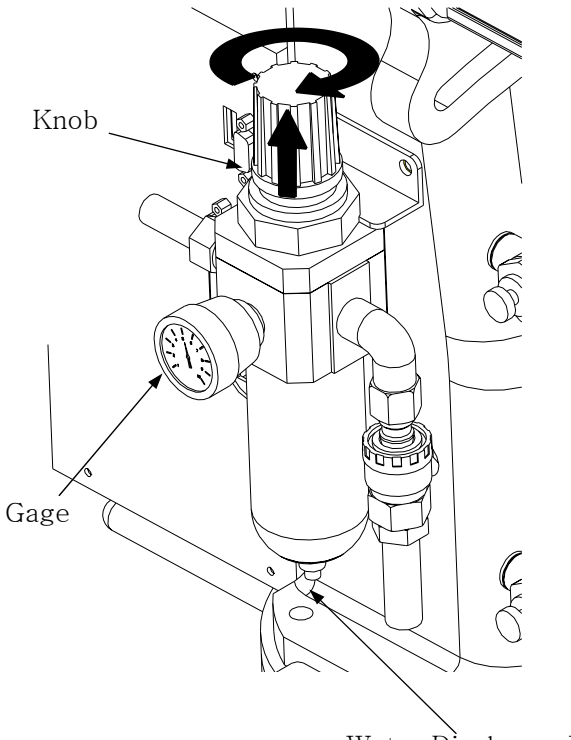

Water Discharge Plug

Make sure the robot arm is retracted and in the vertical position.

Beware that the robot may move suddenly as the system is pressurized.

Pull Up the adjusting knob and adjust the pressure to  $[5.9 \times 10^5 \text{ Pa(Gauge)}$ or  $6 \text{ kg/cm}^2$ ] and Push down to set.

Air supply should be clean and dry

\* Remove water from air regulator regularly if required.

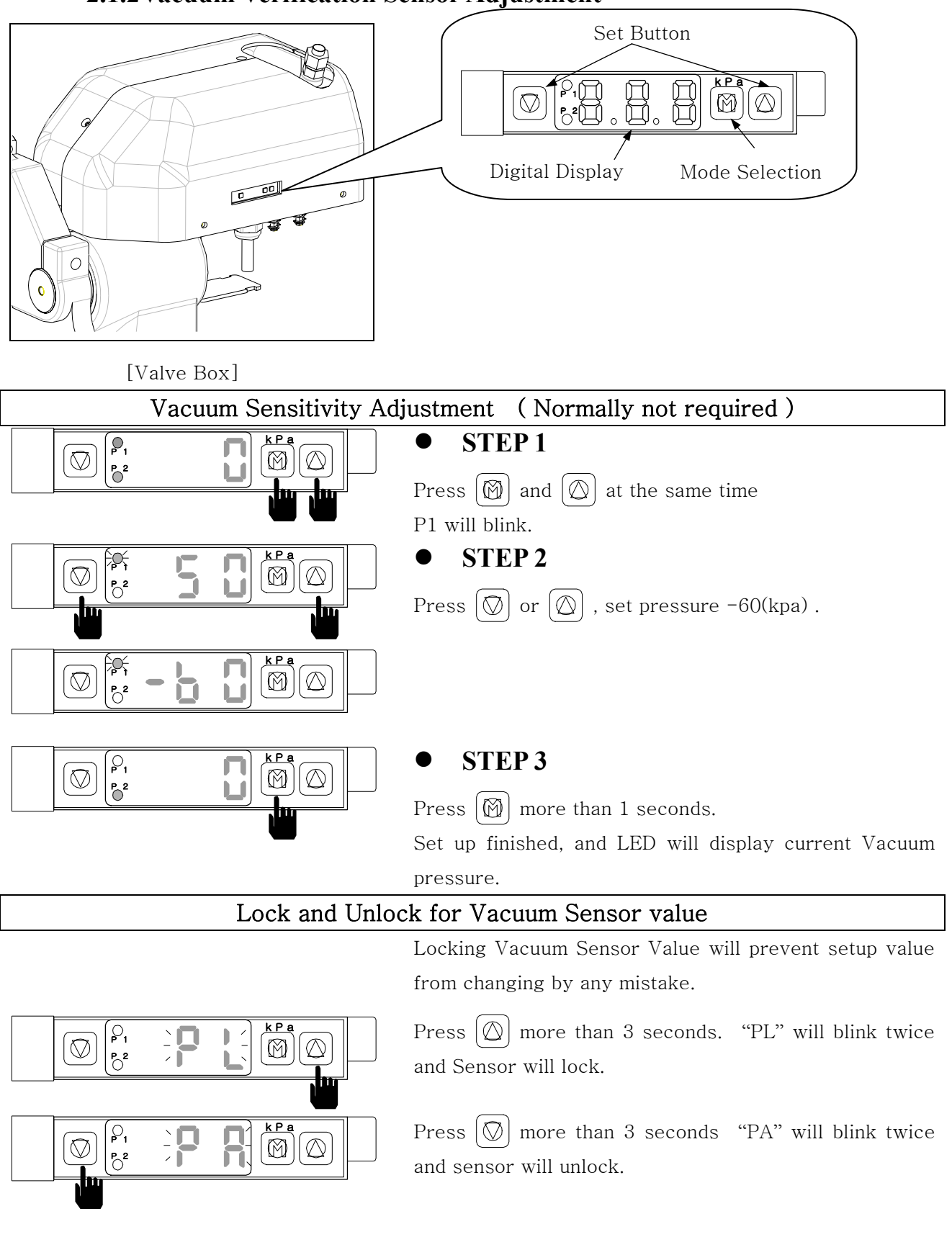

#### 2.1.2Vacuum Verification Sensor Adjustment

# 2.2 Before Starting (Preventative Maintenance Schedule)

Before you start daily operation of the robot, perform preventive maintenance. .

#### - Daily

- Check air Pressure is 5~6.5 kg/cm<sup>2</sup> or 5 ~ 7 × 10<sup>5</sup> Pa(Gauge)]
- Inspecting filter regulator unit : Check the bowl for water and contamination and for correct pressure.
- Check Hoses and Cables : Check for kinks, cuts and tears. Replace as needed.
- Inspecting Shock absorbers and cushions. : Make sure the are operating smoothly
- Checking Gripper return spring : Check that the gripper return spring is operating properly
- Checking residue buildup: Inspect the shafts and gripper for buildup of plastic residue.
   Clean as necessary.
- Checking Interlock functions. : Make sure the interlock functions are working properly.
- Checking part verification: Check that the parts verification is working properly.
- Check Suction cups

#### - Weekly or as often as needed.

- Check EOAT mounting screw including gripper : Check EOAT screw for tightness . Tighten as required.
- Inspecting fittings and mounting hardware : Check all fittings, screws, and component mounting hardware for tightness. Tighten as needed.
- Check the safety latch cylinder for Down. : Make sure the safety latch cylinder is working properly
- Testing the Emergency Stop Button. : Verify that the emergency stop works properly.
- Check angle of rotation and bolts tightness : Check for correct angle of rotation of the arm.
   Adjust as necessary. Tighten as required.

# - Monthly

- Inspecting the filter regulator : Check that the filter regulator is set at the correct pressure.
   Check the filter and clean or replace it as needed.
- Checking the solenoid valves : Check that the solenoid Valves are working properly. Replace as needed.
- Checking all electrical cables : Inspect all electrical cables for cuts, burns and replace as required

# 2. Before Operation

- Checking the exhaust filter.
- Inspecting electrical terminal : Check all electrical terminals for tightness, adjust as required.
- Inspect each axis cylinder, make sure operation and the cushion is working properly
- Inspect body for any damage during mold set up or other operation.

# 2.3 Adjust Kick/Return Cylinder

Adjust the location of Kick Cylinder with Kick shock absorber block and bolts

This information is designed for main arm. Follow same step for sub arm NOTICE as described below.

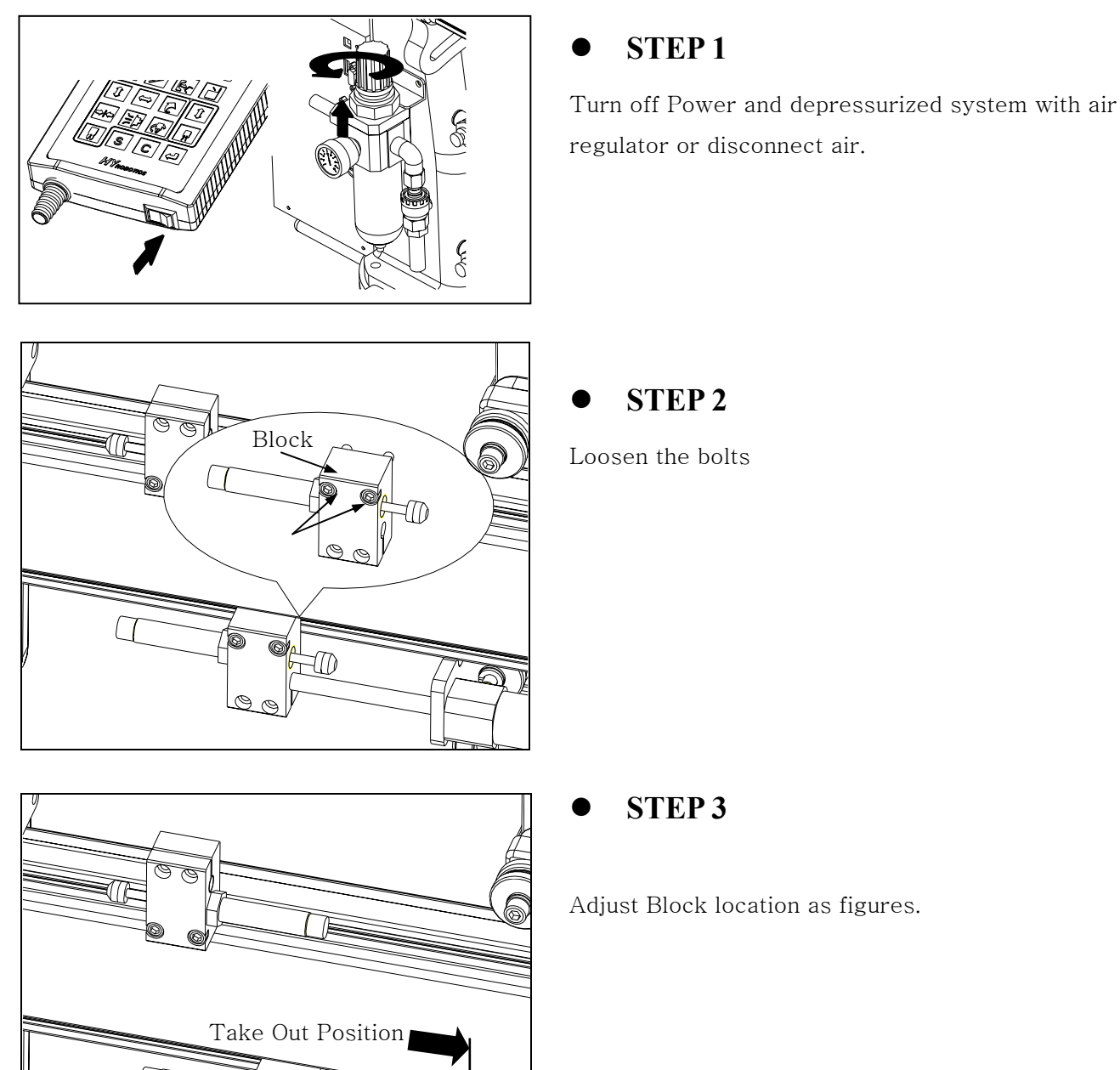

Bolt

0

Loosen the bolts

Adjust Block location as figures.

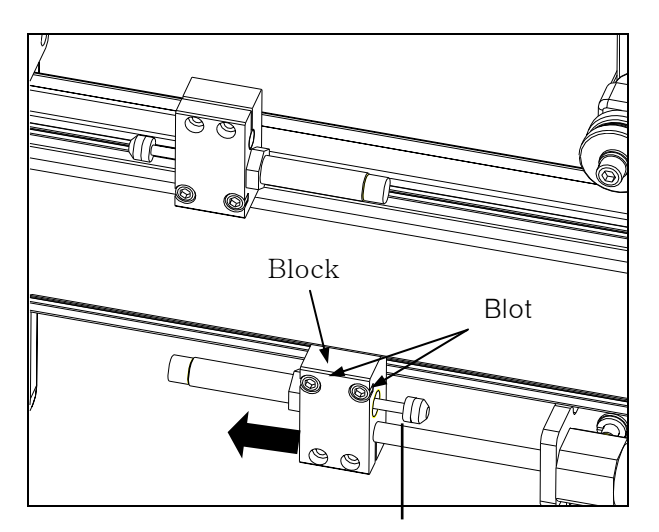

# • STEP 4

Push Block to the kick cylinder guide ( Till the end of Shock Absorber Stroke ) . Tighten the bolts of block

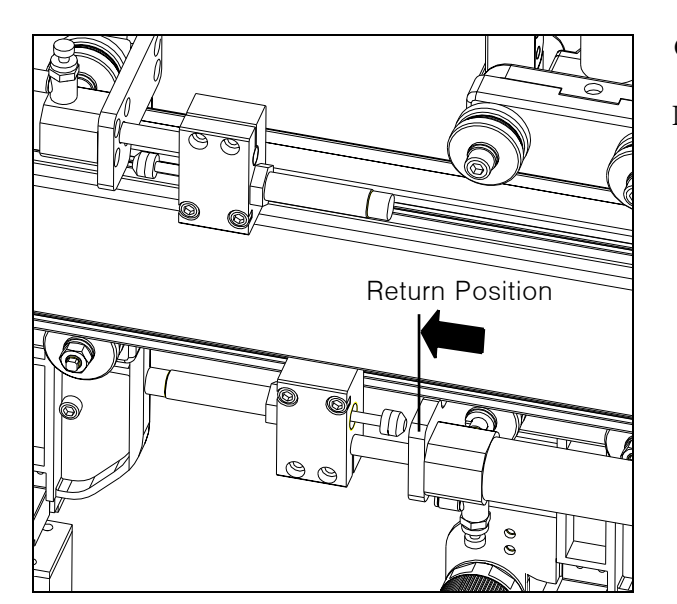

# STEP 5

Loosen the bolts

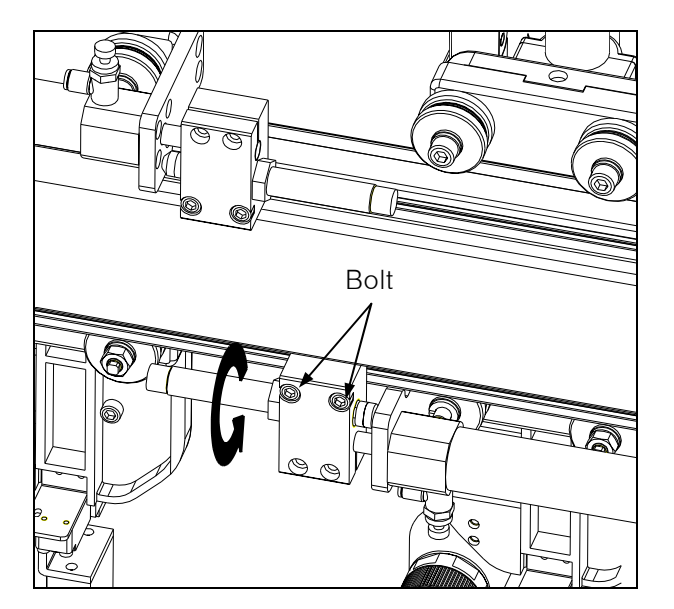

# **STEP 6**

Adjust main arm location and find return position for application. Tighten bolts as needed

# 2.4 Down Stroke Adjustment

Adjust the stroke for Down Position with Stopper

**NOTICE** This information is designed for main arm. Follow same step for sub arm as described below

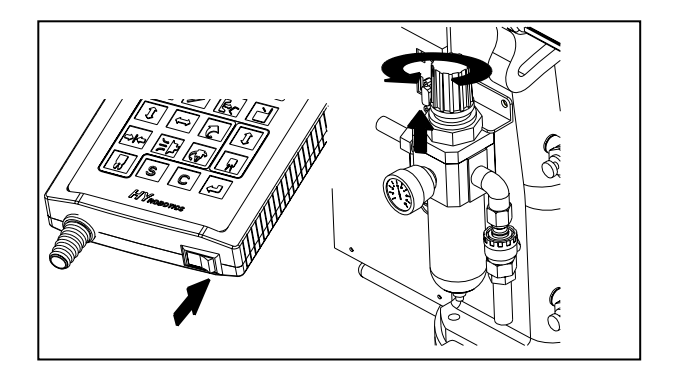

# **STEP 1**

Turn off Power and depressurized system with air regulator or disconnect air.

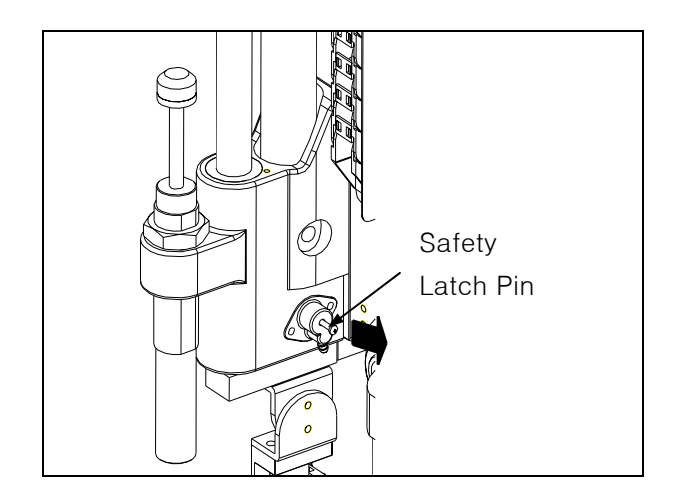

# STEP 2

Slowly lift Arm up and Pull Safety Latch Pin. Release Arm will allow it Down by gravity

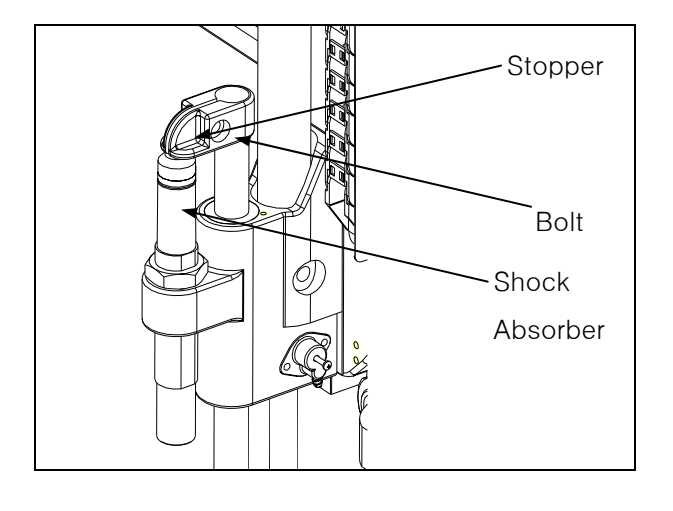

# **STEP 3**

Loosen the bolt and find proper location of EOAT for parts with pushing Shock absorber with Stopper. And Tighten the bolt

Precision positioning for finding suction cups position is required in EOAT location adjustment.

# **2.5 Swing Direction**

Swing angle and direction can be adjusted with Swing cylinder stroke location.

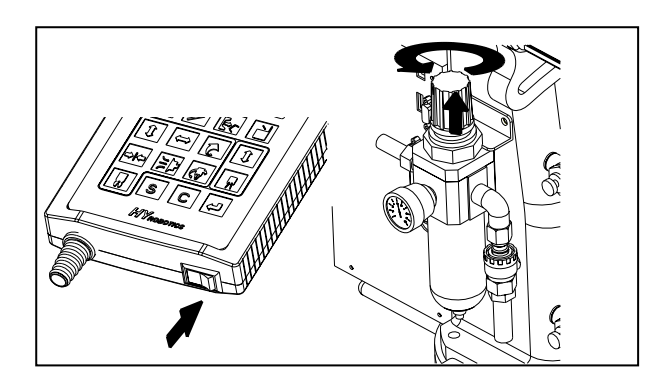

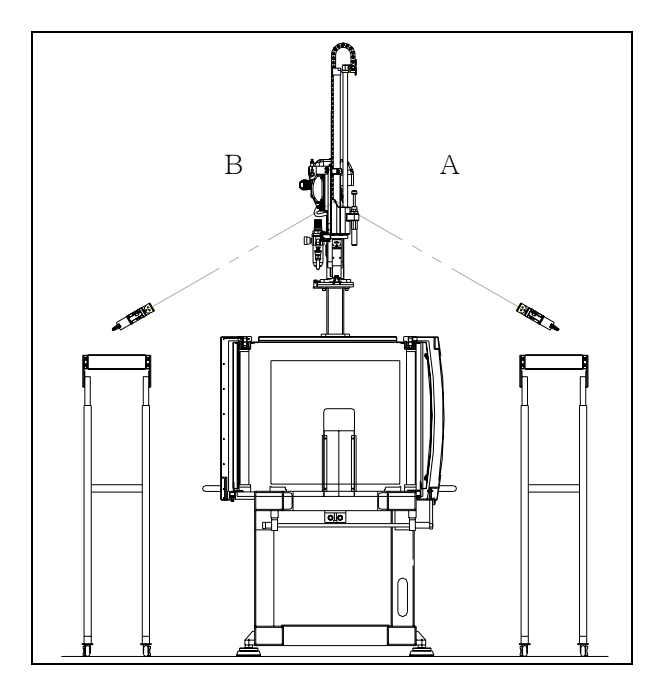

# bolt slot Swing Cylinder

# • STEP 1

Turn off Power and depressurized system with air regulator or disconnect air.

# • STEP 2

Decide on which side you want to drop the part or sprue.

If necessary, loosen the bolt to change the position of air cylinder from A to B.

Swing amount may be adjusted by changing position along the slot.

Positioning at the end of the slot will provide less swing than position toward center.

# Swing Angle adjustment must be set minimum of a half an inch away from the center of the slot.
# 2.6 Speed Control for Down, Swing, Kick

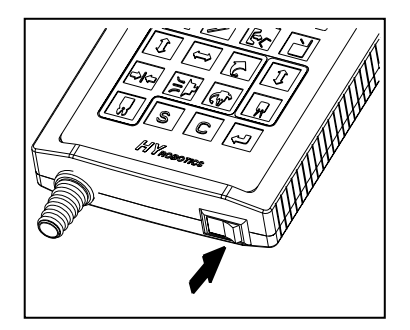

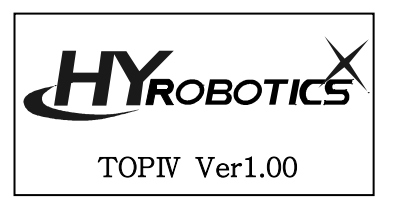

| Manual     | 032 |    |         |
|------------|-----|----|---------|
| ★★₩        |     |    | <u></u> |
| ✦I✦\$₱ ∯ ू |     | [+ | ĒC      |
|            |     |    |         |

# • STEP 1

Normally it is not necessary to adjust speeds because they are factory set.

Power On.

# • STEP 2

In the manual mode, press each button to operate each axis. Adjust motion speed with speed control valve ( Air flow control valve )

Adjust screw CW for decreasing, CCW for increasing speed.

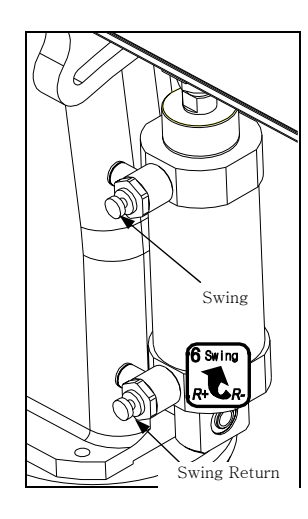

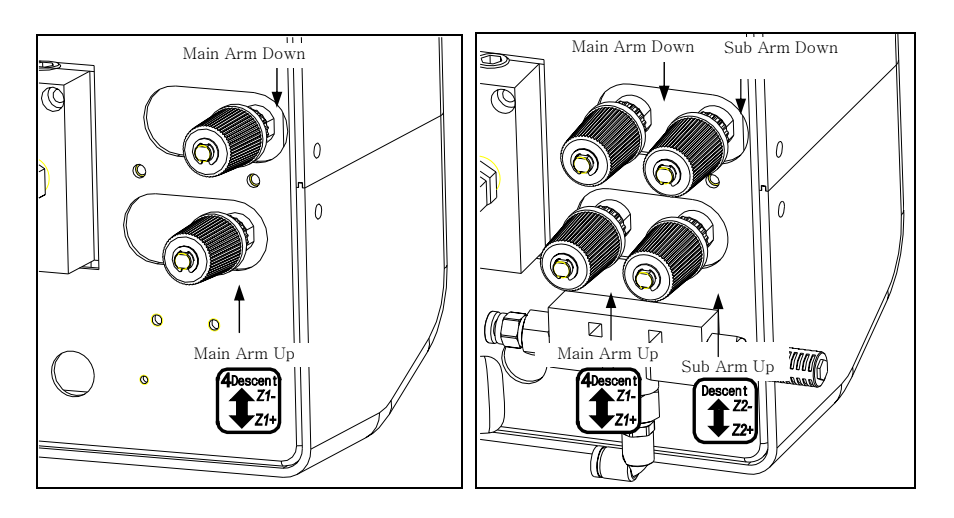

# [ROTATION]

[A, X, XC, XN TYPE]

[Twin TYPE]

# 2.7 Cushion Control for Up, Kick, Swing

The cushions are adjusted to optimum condition at the factory. You should not need to adjust them If required , follow below step.

Adjusting Cushion should be done after adjust the speed control

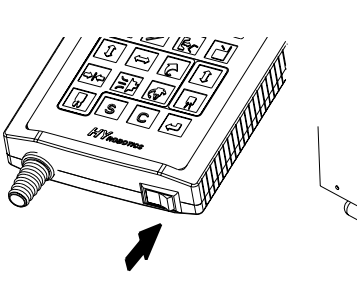

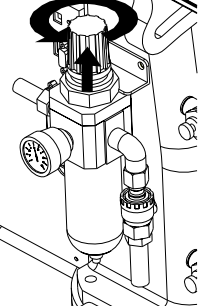

#### **STEP1**

Turn off Power. Supply the air pressure to the system

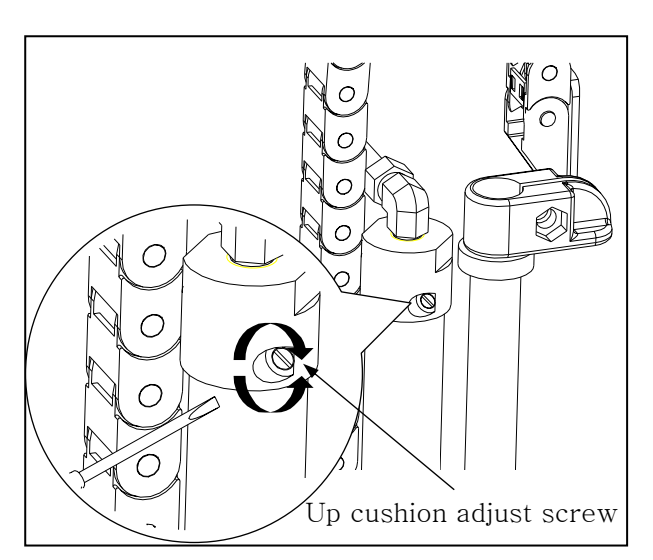

# Kick Cushion Screw

## **STEP 2**

Up cushion adjust screw will control the shock absorbing ability for Up motion of cylinder Adjust screw CW for increasing cushion , CCW for decreasing cushion.

#### **STEP 3**

Adjust Kick cushion with kick Cushion adjust screw.

Adjust screw CW for increasing cushion, CCW for decreasing cushion

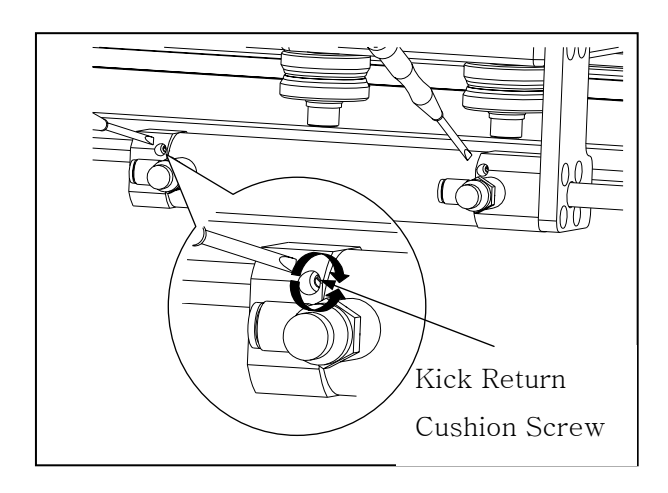

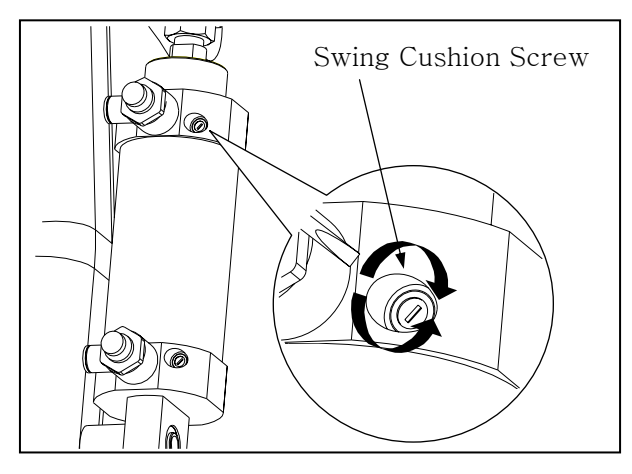

# STEP 3

Adjust Kick return cushion with kick return Cushion adjust screw.

Adjust screw CW for increasing cushion, CCW for decreasing cushion

# • **STEP 4**

Adjust swing cushion with swing cushion adjust screw. Adjust screw CW for increasing cushion , CCW for decreasing cushion .

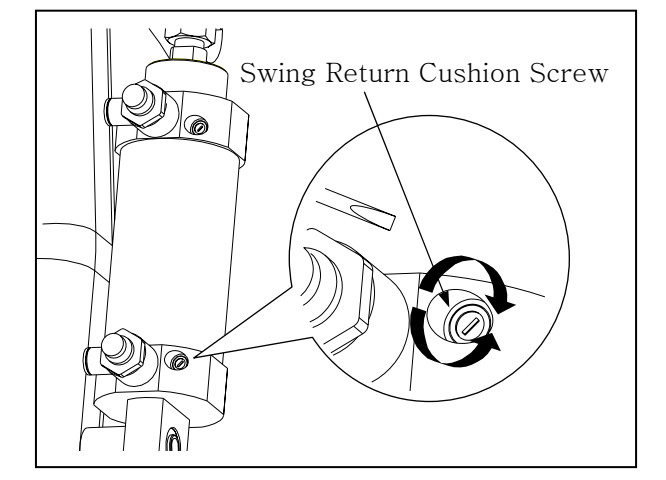

# • STEP 5

Adjust swing cushion with swing return cushion adjust screw.

Adjust screw CW for increasing cushion , CCW for decreasing cushion .

# 

Do not enter robot motion area. If anyone enter the robot motion area during Auto operation or Manual Operation, serious accident could results.

# **3 START UP / STOP**

# **3.1 STEP FOR START-UP**

Follow step for Auto Operation

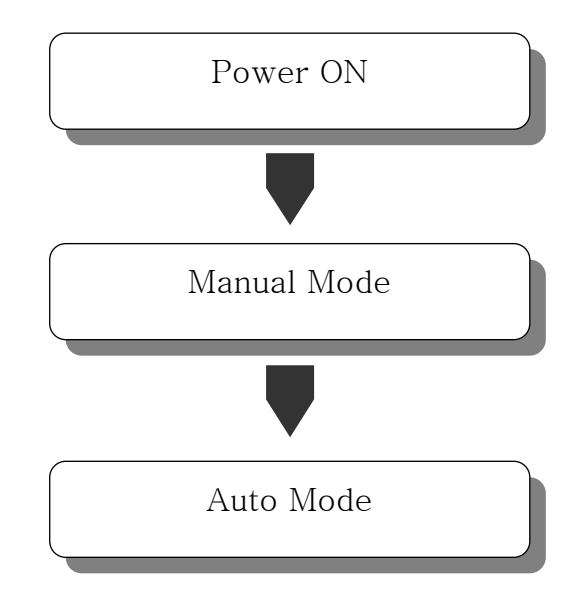

# 3.2 Start Up

**NOTICE** Make sure the proper voltage to be supplied to the Robot

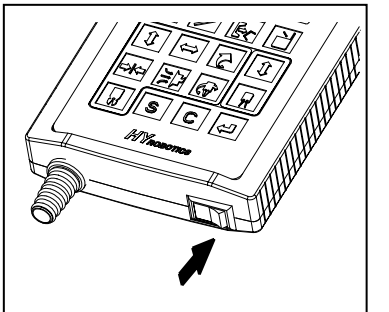

# STEP 1

Turn On Power

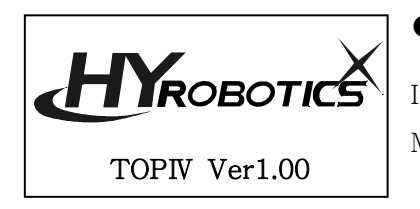

# STEP 2

It will display System Version and go to Origin Point and Stop at Manual Mode

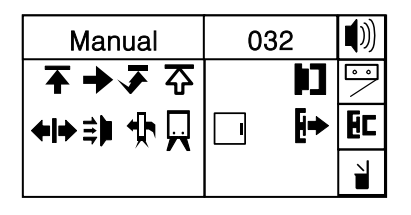

Chon

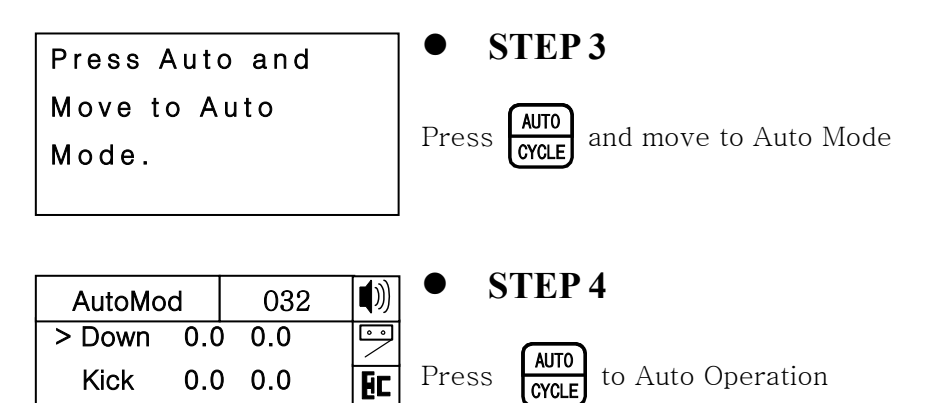

ì

0.0 0.0

# **3.3 Stop Operation**

Follow the next step to stop the robot. Power off and Disconnect air might able to cause serious problem.

| AutoMo | d   | 032 |               |
|--------|-----|-----|---------------|
| > Down | 0.0 | 0.0 | $\overline{}$ |
| Kick   | 0.0 | 0.0 | EC            |
| Chon   | 0.0 | 0.0 | ì             |

| STEP | 1 |
|------|---|
|      |   |

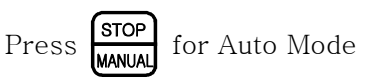

It will stop the operation after finish to run last step.. And moves to manual mode.

| Manual                      | 032  | ∎测            |
|-----------------------------|------|---------------|
| ★ ★ ₹                       |      | $\overline{}$ |
| <b>◆I</b> ◆ \$₽ \$ \$ \$ \$ | ⊡ [+ | Ec            |
|                             |      |               |

It will not stop in the middle of step . If robot runs any step, it will finish the step and stop before next step. ( Due to Pneumatic Operation Pressure )  $\,$ 

**WARNING** Turn Off Handy Controller, Power off Molding Machine

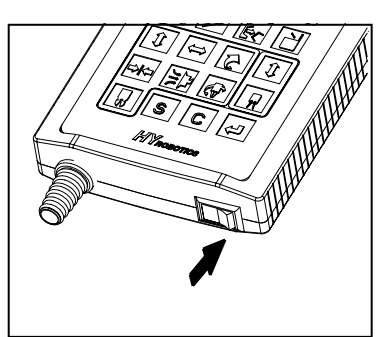

# STEP 2

Turn Off Power.

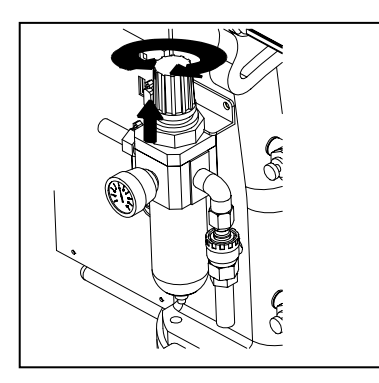

## STEP 3

Disconnect Air Pressure.

# 3.4 Emergency Stop

Press ROBOT EMO button in any dangerous situation ( Protect People, Robot, Mold Etc )

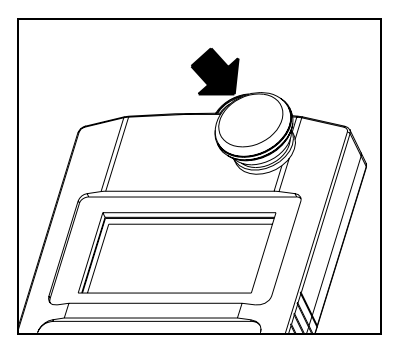

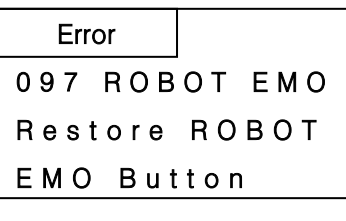

# **STEP 1**

Pressing ROBOT EMO button. Robot will move to waiting position and stop Operation

Alarm and buzzer will be on and Error message will appear in the handy controller.

# 3.5 Restoring Emergency Stop

WARNING Eliminate Emergency Stop Environment before restoring ROBOT EMO button.

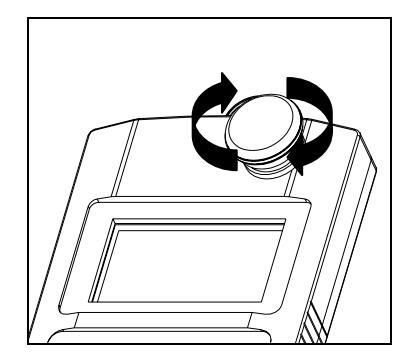

## • STEP 1

Eliminate Emergency Stop Situation. Rotate ROBOT EMO button to Clock Wise.

STEP 2

Press **CLEAR** 

**C** and stop Alarm and Buzzer, moves to Manual Mode

# **4 OPERATION**

# 4.1 Screen Structure

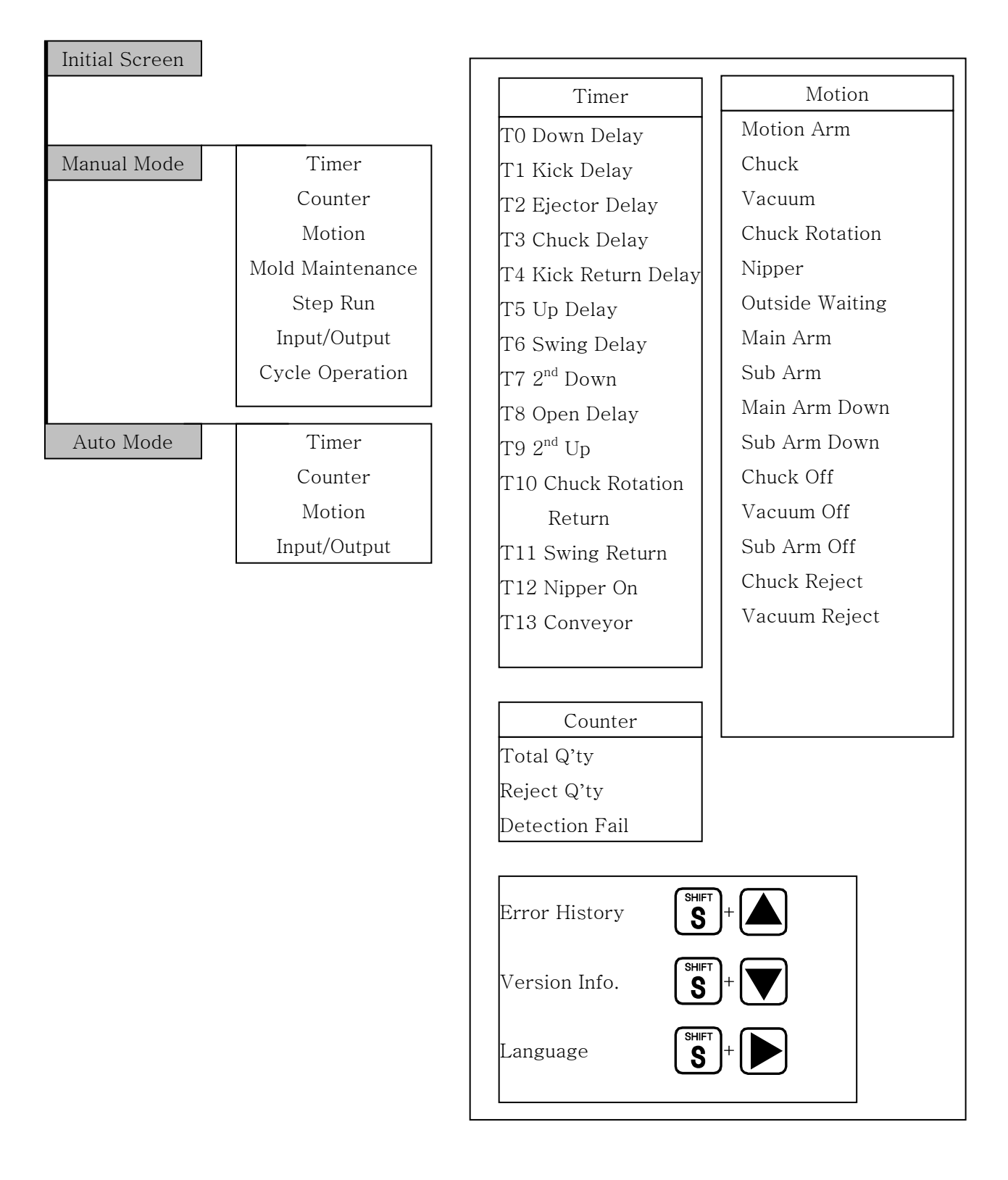

# 4.2 Initial Screen

Power on displays Logo and Robot Name/type , Robot Initiation and Move Origin Point

**NOTICE** Selecting Outside Waiting Option will initiate Robot with Swing Operation.

HROBOTICS TOPIV Ver1.00

# 4.3 Manual Operation

#### (1) Manual Operation Description

Selecting Outside Waiting Option will initiate Robot with Swing Operation

**DANGER** CLEARING ROBOT MOTION AREA : It is the responsible of the operator

 to verify that the robot motion area is clear before any robot operation.

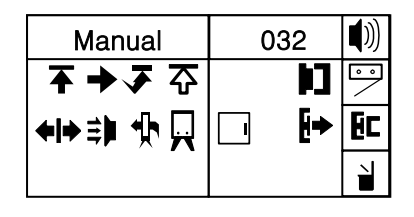

| INPUT / OUT PUT |                     |                       |    |      |                       |
|-----------------|---------------------|-----------------------|----|------|-----------------------|
| NO              | Icon                | Description           | No | Icon | Description           |
| 1               | Ŧ                   | Main Arm Down         | 12 | ₽    | Vacuum On             |
| 2               | 1                   | Main Arm Up           | 13 | •    | Vacuum Off            |
| 3               | ₹                   | Main Arm Up Complete  | 14 | ₽    | Chuck Rotation        |
| 4               | t                   | Kick                  | 15 | 4    | Chuck Rotation Return |
| 5               | +                   | Kick Return           | 16 | û    | Sub Arm Down          |
| 6               | <b>•</b>            | Swing                 | 17 | Ŷ    | Sub Arm Up            |
| 7               | ₹                   | Swing Complete        | 18 | ፚ    | Sub Arm Up Complete   |
| 8               | •                   | Swing Return          | 19 | ₽    | Sub Arm Kick          |
| 9               | •                   | Swing Return Complete | 20 | Ŷ    | Sub Arm Kick Return   |
| 10              | <b>*</b>   <b>*</b> | Chuck                 | 21 | Ģ    | Sub Arm Gripper       |
| 11              | <b>+ </b> +         | Chuck Off             | 22 | H    | Sub Arm Gripper Off   |

|       | Interlock Signal   |                    |                     |     |                                 |  |
|-------|--------------------|--------------------|---------------------|-----|---------------------------------|--|
| Input |                    |                    | Output              |     |                                 |  |
| NO    | Icon               | Description        | NO Icon Description |     |                                 |  |
| 1     | t⊒                 | 🗘 Full Auto        |                     | M   | Mold Open/Close Complete Signal |  |
| 2     | 2 🕢 Auto Injection |                    | 6                   | [i+ | Ejector Signal                  |  |
| 3     | N)                 | Mold Open Complete |                     |     |                                 |  |
| 4     |                    | Safety Door        |                     |     |                                 |  |

## (2) Button Function in Manual Mode

Do not enter robot motion area. If anyone enter the robot motion area during Auto operation or Manual Operation, serious accident could results.

NOTICE

Robot arm will not descent if mold is not open.

| NO | Button                     | Description                                                                                                    |
|----|----------------------------|----------------------------------------------------------------------------------------------------|
| 1  | T I MER<br>COUNT           | Press the Timer button,<br>LCD displays timer mode for delay time settings.                                                                                |
| 2  | SHIFT<br>S+ TIMER<br>COUNT | Press the Timer button with Shift button, ( Counter )<br>LCD displays Counter screen , Counter screens display Total Q'ty,<br>Reject Q'ty, Detection Fail. |
| 3  | MODE                       | Press Mode button,<br>LCD displays Mode screen ( Motion Mode ).                                                                                            |
| 4  | SHIFT<br>S + MODE<br>MOLD  | Press Mode Button with Shift Button, ( Mold )<br>LCD displays Mold Maintenance Screen. ( Search Mold Number, Open<br>and Create, Delete Mold File )        |
| 5  | STEP<br>1/0                | Press Step Button<br>LCD displays Step Motion Mode Screen<br>( Robot can operate Step by Step Operation. )                                                 |
| 6  | SHIFT<br>SHIFT<br>I/0      | Press Step Button with Shift Button, ( I/O )<br>LCD display Input / Output Signal.                                                                         |
| 7  | AUTO<br>CYCLE              | Press Auto Button<br>LCD displays Auto Mode Screen.                                                                                                    |
| 8  |                            | Press Auto Button with Shift Button ( Cycle )<br>LCD displays One Cycle Operation Screen.                                                                  |
| 9  |                            | Press Up Arrow with Shift Button.<br>LCD displays Error History Screen                                                                                     |
| 10 |                            | Press Down Arrow with Shift Button.<br>LCD displays Rom version Information                                                                                |
| 12 |                            | Press Right Arrow with Shift Button.<br>LCD displays the commend in the screen with selected Language.                                                     |

| NO | Button                 | Description                                                                                               |
|----|------------------------|----------------------------------------------------------------------------------------------------|
| 13 | 7 Buzzer               | Press Buzzer Button(Only in Manual Mode)<br>LCD Screen displays setting for Buzzer On/Off                 |
| 14 | SHIFT + Blotection     | Press Detection Button with Shift( Only in Manual Mode )<br>On/Off Screen for Parts Verification Function |
| 15 | 9 Eject                | Press Ejector Button( Only in Manual Mode )<br>LCD Screen displays Selection for Ejector Control Function |
| 16 | Reject                 | Press Reject Button ( Only in Manual Mode )<br>Robot will separate Rejected Part ( Signal From IMM )      |
| 17 | 4Descent<br>Z1-<br>Z1+ | Press Descent Button<br>Move Main Arm Down, Press again, Move Main Arm up.                                |
| 18 |                        | Press Kick Button<br>Move Main Arm Kick, Press again, Move Main arm Kick Return                           |
| 19 | 6 Swing<br>R+CR-       | Press Swing Button<br>Robot arm will Swing , Press again, Robot arm swing return                          |
| 20 |                        | Press Chuck<br>Chuck , Press again, Chuck Off                                                             |
| 21 | 2Suction               | Press Suction<br>Suction, Press again, Suction Off                                                        |
| 22 |                        | Press Chuck Rotation<br>Rotate Chuck, Press again, Chuck Rotate Return                                    |
| 23 | Descent<br>Z2-<br>Z2+  | Press Descent Button for Sub Arm<br>Move Sub Arm Down, Press again, Move Sub Arm up                       |
| 24 | Gripper                | Press Gripper<br>Grip and Grip Off                                                                        |

## 4.3.1 Timer Set Up

#### (1) Timer Description

Timer setup will control the Robot motion smoothly with Injection Molding Machine Operation.

Timers will not be saved separately with Mold Files. For examples setting T0 as a 0.2 Seconds will make all other mold file use T0 as 0.2 Seconds

| Timer    | 032   |     |  |
|----------|-------|-----|--|
| T0 Down  | 0.2   | 0.0 |  |
| T1 Kick  | 0.0 < | 0.0 |  |
| T2 Eject | 0.0   | 0.0 |  |

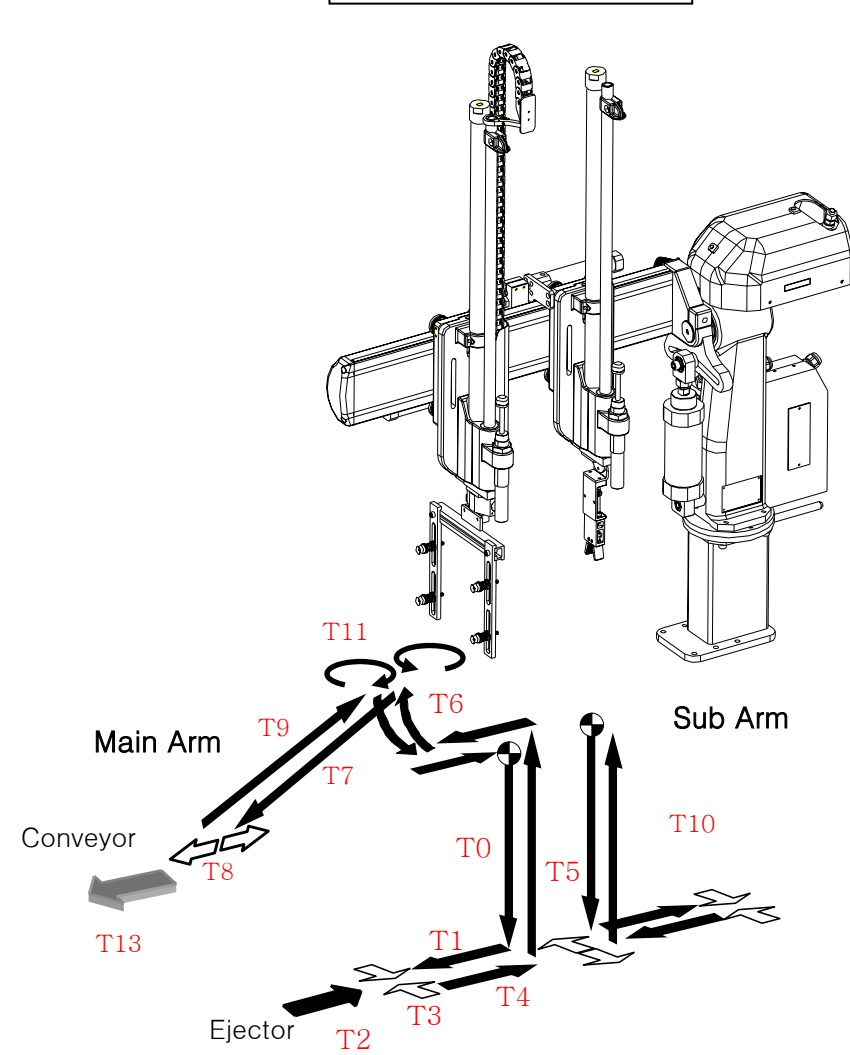

| NO  | Default<br>( sec ) | Name                 | Display |                                                                  | Description                                                  |  |
|-----|--------------------|----------------------|---------|------------------------------------------------------------------|--------------------------------------------------------------|--|
| TO  | 0.5                | Down                 | Down    | After Mold Open Complete, delay time for move arm down           |                                                              |  |
| T1  | 0.5                | Kick                 | Kick    | After starting Do                                                | wn, Delay time for Kick Movement                             |  |
| Τ2  | 0.5                | Ejector              | Eject   | After starting Ki                                                | ck, Delay time for Ejector Operation                         |  |
| Т3  | 0.5                | Chuck                | Chuck   | Ejector                                                          | After Ejector On, Delay time for Chuck                       |  |
|     |                    |                      |         | Function                                                         | On                                                           |  |
|     |                    |                      |         | No Ejector Fun.                                                  | After Kick On, Delay time for Chuck On                       |  |
| Τ4  | 0.5                | Kick Return          | KicRt   | After Suction or                                                 | Grip the Parts, Delay time for Kick Return                   |  |
| Τ5  | 0.5                | Up                   | Up      | After Suction or                                                 | Grip the Parts, Delay time for Up                            |  |
| Т6  | 0.5                | Swing                | Swing   | After Up Complete, Delay time for Swing Motion                   |                                                              |  |
| Τ7  | 0.5                | 2 <sup>nd</sup> Down | 2Down   | After Swing Complete, Delay time for 2 <sup>nd</sup> Down        |                                                              |  |
| Т8  | 0.5                | Open                 | Open    | After Swing Complete, Delay time for Part Open                   |                                                              |  |
| Т9  | 0.5                | 2 <sup>nd</sup> Up   | 2Up     | After Parts Open , Delay time for 2 <sup>nd</sup> Up             |                                                              |  |
| T10 | 0.0                | Chuck Rot            | CRoRt   | After 2 <sup>nd</sup> Up Complete, Delay time for Chuck Rotation |                                                              |  |
|     |                    | Return               |         | Return                                                           |                                                              |  |
| T11 | 0.5                | Swing Return         | SwRt    | After 2 <sup>nd</sup> Up Complete, Delay time for Swing Return   |                                                              |  |
| T12 | 0.5                | Nipper ON            | NipOn   | Delay time for Nipper Cutting Operation ( With Open              |                                                              |  |
|     |                    |                      |         | Delay)                                                           |                                                              |  |
| T13 | 3.0                | Conveyor             | Conve   | After 2 <sup>nd</sup> Up, Del                                    | After 2 <sup>nd</sup> Up, Delay time for Conveyor Operation. |  |

| NO | Button         | Description                                     |  |  |  |
|----|----------------|-------------------------------------------------|--|--|--|
| 1  |                | '<' key moves up and down to select each Timer. |  |  |  |
| 2  | Numeric Key    | Displays Delay Time.                            |  |  |  |
| 3  |                | Press the Enter Button to save the change       |  |  |  |
| 4  | CLEAR          | Cancel the Input                                |  |  |  |
| 5  | STOP<br>MANUAL | Press Stop Button to change to Manual Mode      |  |  |  |
| 6  | AUTO<br>CYCLE  | Press Auto Button to change to Auto Mode        |  |  |  |

# (2) Timer Button Function

#### (3) Programming Timer Settings

Timer settings can be viewed and changed using the handy controller under two conditions.

1. When the robot is in Timer Mode. 2. During Auto Mode (While Robot is running)

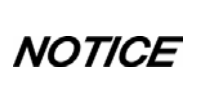

Timer can be changed during Auto Mode, but cannot be changed during Cycle and Step Operation.

Press the Timer button to move Timer Mode while in Auto Mode

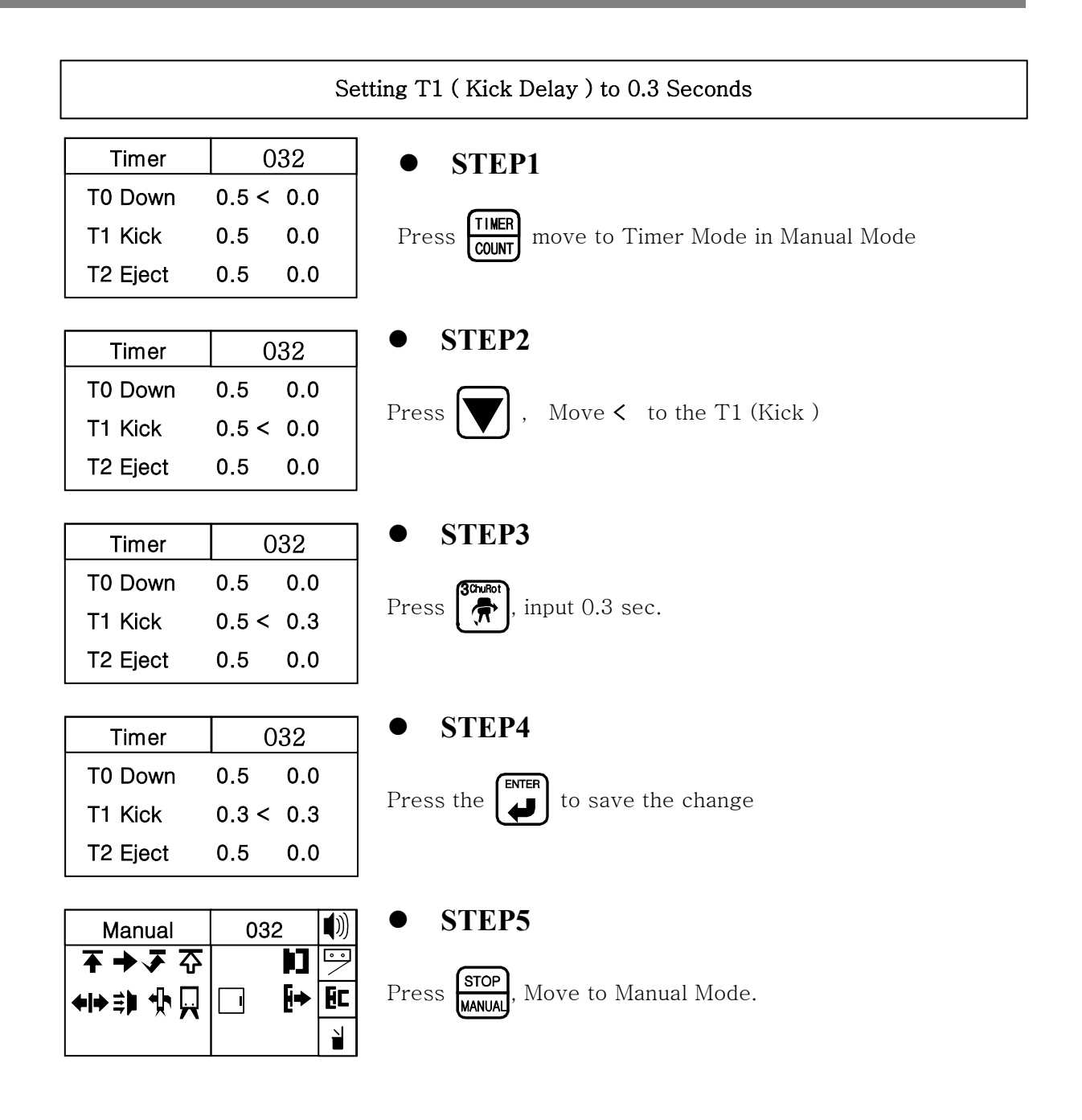

## 4.3.2Counter

#### (1) Description

Counter can be viewed and changed using handy controller.

Counter Mode displays Total Production Quantity , Rejected Quantity , Detection Failure Quantity.

| Counter    | 032   |
|------------|-------|
| >C0 TotQty | 10000 |
| C1 RejQty  | 2     |
| C2 DetFai  | 3     |

| NO | Name   | Description                                                                |
|----|--------|----------------------------------------------------------------------------|
| C0 | TotQty | Total Operation ( Production ) Q'ty : Robot Operation Cycle after<br>Reset |
| C1 | RejQty | Displays Rejected Q'ty ( Need Signal from IMM )                            |
| C2 | DetFai | Detection Failure Q'ty                                                     |

#### (2) Each Button Function in Counter Mode

| NO | Button         | Description                                                              |  |
|----|----------------|--------------------------------------------------------------------------|--|
| 1  |                | Pressing arrow key scroll the > key through the list.                    |  |
| 2  |                | Press Clear Key will Reset the item on > key. Press more than 2 seconds. |  |
| 3  | STOP<br>MANUAL | Press Stop button to change Manual Operation mode.                       |  |
| 4  | AUTO<br>CYCLE  | Press Auto button to back to Auto Operation Mode                         |  |

#### (3) Counter Reset Method

NOTICECounter can be changed during Auto Mode, but can not be changed during<br/>Cycle and Step Operation.

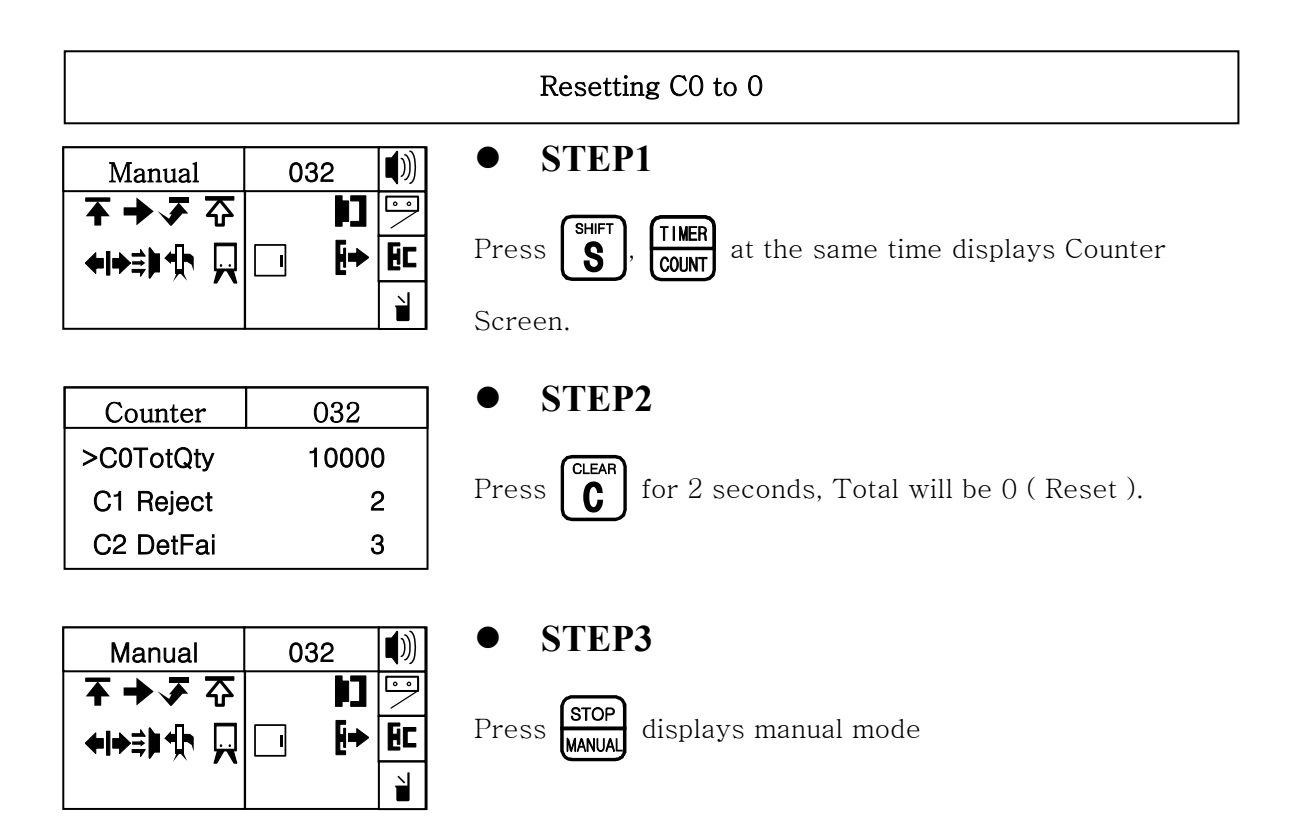

## 4.3.3Mode

#### (1) Mode description

Robot motion pattern can be decided by selecting of Each Motion Mode

| M00ArmSet | M&S ► |
|-----------|-------|
| M01Chuck  | Use   |
| M02Vacuum | NoUse |
| M03ChuRot | Use   |

| The belo                    | w icons uses for robot motion in this book . |
|-----------------------------|----------------------------------------------|
| $\bullet$                   | Origin                                       |
|                             | Chuck                                        |
| $\langle \Box \Box \rangle$ | Chuck Off                                    |
|                             | Vacuum                                       |
|                             | Vacuum Off                                   |
|                             | The belo                                     |

#### ① Robot Arm Setting

Setting for Take-Out Motion Arm. Default setting is "M&S". [This setting required in only Twin]

NOTICE

After Main arm Down, pressing Kick button in MainSub Arm Setting will operate only Main arm Kick Motion.

| M00Arm Set | M&S ►  |
|------------|--------|
| M01Chuck   | Use    |
| M02Vacuum  | No Use |
| M03ChuRot  | No Use |

| Name              | Description                                                   | Motion              |
|-------------------|---------------------------------------------------------------|---------------------|
| M&S<br>(=Default) | Select Main and Sub for Both Arm<br>opeartion                 | Main Arm<br>Sub Arm |
| M-Arm             | Select Main for Main Arm Operation<br>( Taking Out Parts )    | Main Arm            |
| S-Arm             | Select Sub for Sub Arm Operation<br>( Sprue or Gate Picking ) | Sub Arm             |

#### 2 Chuck

Setting for using Chuck Operation for Take Out, Default setting is Use.

| M00ArmSet | M&S   |
|-----------|-------|
| M01Chuck  | Use 🕨 |
| M02Vacuum | NoUse |
| M03ChuRot | Use   |

| Name              | Description                                        | Motion |
|-------------------|----------------------------------------------------|--------|
| Use<br>(=Default) | Take out Parts with Chuck Operation                | Chuck  |
| NoUse             | Take Out Parts without Chuck<br>Operation (Vacuum) |        |

#### ③ Vacuum

Setting for using Vacuum Operation for Take Out, Default setting is No Use. [This function is only for XC type and Twin ]

| S    |
|------|
| )    |
| se 🕨 |
| )    |
|      |

| Name              | Description                                          |        | Motion       |
|-------------------|------------------------------------------------------|--------|--------------|
| NoUse             | Take Out Parts without<br>Operation ( Using Chuck ). | Vacuum |              |
| Use<br>(=Default) | Take Out Parts with<br>Operation.                    | Vacuum | Vacuum on on |

#### (4)Chuck Rotation

Setting for using Chuck Rotation Operation, Default setting is Use.

[ This function is only for X, XC type and Twin ]

NOTICE

In Twin Robot, When Arm Set is "MainSub", Both arm should be Move to the End of Axis ( Kick ) in order to operate Chuck Rotation.

| M00ArmSet | M&S   |
|-----------|-------|
| M01Chuck  | Use   |
| M02Vacuum | NoUse |
| M03ChuRot | Use 🕨 |

| Name              | Description                                                                                                    | Motion |
|-------------------|----------------------------------------------------------------------------------------------------|--------|
| Use<br>(=Default) | Use Chuck Rotation ( If parts is wide<br>attached with sprue, taking out parts<br>with sprue and Open after chuck rotation<br>will be a good application for use this<br>function ) |        |
| No Use            | Chuck Rotation is not in Use mode                                                                                                    |        |

#### ⑤Outside Waiting

The Robot can wait at the outside position with swing until mold completely open when other auxiliary attached movable platen ( Clamp Side Mold ). After mold completely open, robot arm will swing and descent to take out parts. Default setting is No Use

| M05OutWai | NoUse 🕨 |
|-----------|---------|
| M06M-Arm  | LType   |
| S–Arm     | LType   |
| M07MArmDn | Nozzl   |

| Name                 | Description                                    | Motion |
|----------------------|------------------------------------------------|--------|
| No Use<br>(=Default) | Waiting without swing until mold open complete |        |
| Use                  | Waiting with swing until mold open complete    |        |

#### <sup>(6)</sup>Main Arm and Sub Arm

#### \*Main Arm (M-Arm)

Setting Arm whether will Down, Kick, Grip ( L Type) or Down Grip and Kick Return ( U Type ). Default Setting is L Type.

# **NOTICE** With Down of Main Arm and Sub Arm, Kick motion is moving to Parts, and Kick Return Motion is Moving back to Up Position.

| M05OutWai | NoUse |  |
|-----------|-------|--|
| M06M–Arm  | LType |  |
| S–Arm     | LType |  |
| M07MAinDn | Nozzl |  |

| Name                 | Description                                       | Motion   |
|----------------------|---------------------------------------------------|----------|
| L Type<br>(=Default) | Down, Kick, Chuck or Suction, Kick<br>Return, Up. | Main Arm |

| U Type | Down, Chuck or Suction, Kick Return,<br>Up. Kick | Main Arm |
|--------|--------------------------------------------------|----------|
| І Туре | Decent, Chuck, Up                                | Main Arm |

4. Operation

\*Sub Arm [Only in Twin Type]

Setting Arm whether will Down, Kick, Grip ( L Type ) or Down Grip and Kick Return ( U Type ). Default Setting is L Type.

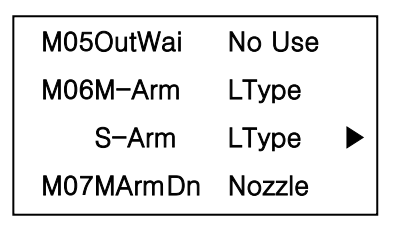

| Name                 | Description                          | Motion  |
|----------------------|--------------------------------------|---------|
| L Type<br>(=Default) | Down, Kick, Chuck, Kick Return , Up. | Sub Arm |
| U Type               | Down, Chuck, Kick Return, Up, Kick   | Sub Arm |

| LType  | Down Chuck Up    | Sub Arm                                     |
|--------|------------------|---------------------------------------------|
| I Type | Down, Chuck, Op. | et<br>I IIIIIIIIIIIIIIIIIIIIIIIIIIIIIIIIIII |

1 Main Arm Down ( MarmDn ) and Sub Arm Down ( SArmDn )

\*Main Arm Down

Setting Main Arm Down Position to Nozzle Side Mold Platen or Clamp Side Mold Platen

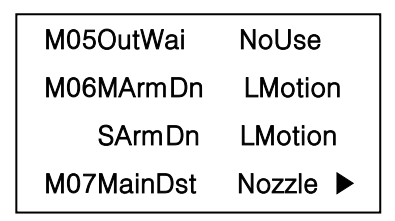

| Name                 | Description                             | Motion |
|----------------------|-----------------------------------------|--------|
| Nozzle<br>(=Default) | MainArm will descent at the Nozzle Side |        |
| Clamp                | MainArm will descent at the Clamp Side  |        |

#### \*Sub Arm Down

Setting Sub Arm Down Position to Nozzle Side Mold Platen or Clamp Side Mold Platen

| SADown    | Clamp  |  |
|-----------|--------|--|
| M08ChuOff | 2 Dst  |  |
| M09VacOff | 2 Ast  |  |
| M10SChOff | InMold |  |

| Name                | Description                            | Motion |
|---------------------|----------------------------------------|--------|
| Clamp<br>(=Default) | SubArm will descent at the Clamp Side  |        |
| Nozzle              | SubArm will descent at the Nozzle Side |        |

#### ⑧ Chuck Off

Setting the step of Part Open in Normal Production ( No Rejected Parts from IMM.), Default is  $2^{nd}$  Down.

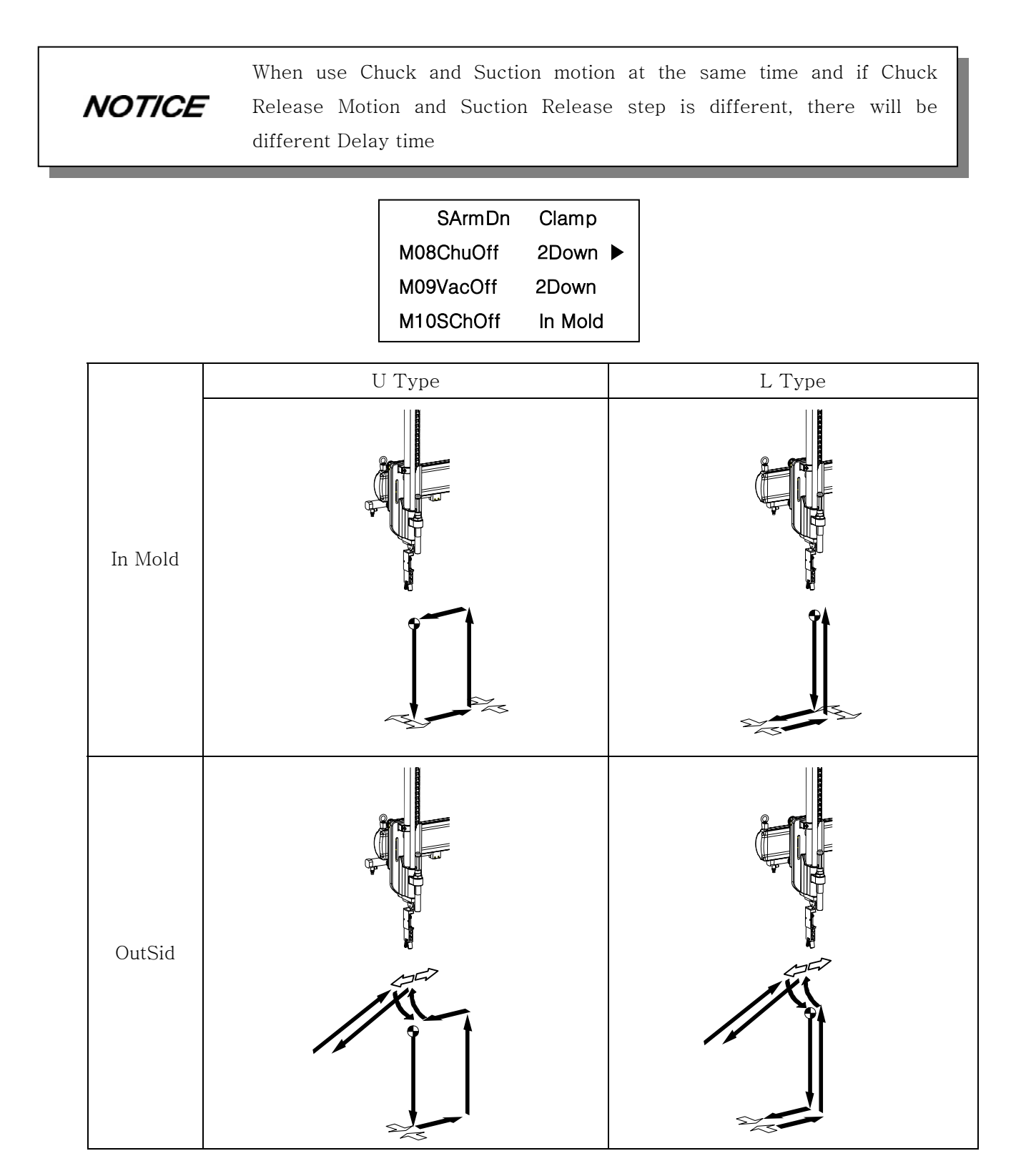
| 2Down<br>(=Default) |  |
|---------------------|--|
| 2Up                 |  |

#### 9 Vacuum Off

Setting the step of Vacuum Off in Normal Production (No Rejected Parts from IMM.), Default is 2<sup>nd</sup> Down. [XC, Twin Type Only]

| SArmDn    | Clamp   |
|-----------|---------|
| M08ChuOff | 2Down   |
| M09VacOff | 2Down►  |
| M10SChOff | In Mold |

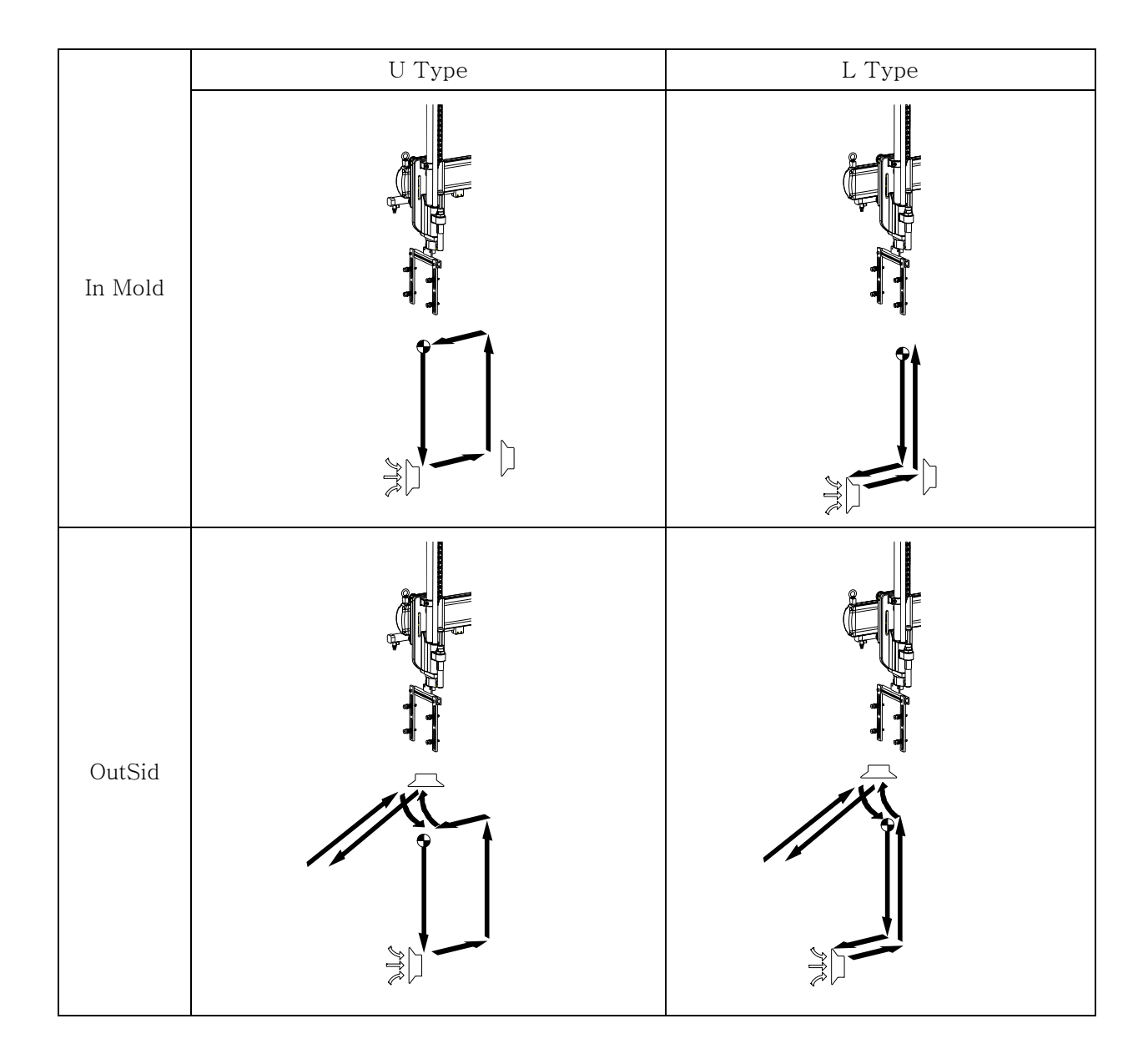

| 2 <sup>nd</sup> Down<br>(=Default) |  |
|------------------------------------|--|
| 2 <sup>nd</sup> Up                 |  |

#### 10 Sub Chuck Off

NOTICE

Setting Sub Chuck Off Position ( Twin Type Only )

Sub Arm Gripper releases with Chuck when Chuck is in Use Mode Sub Arm Gripper releases with Vacuum when Chuck is Not in Use Mode.

| Clamp   |                                    |
|---------|------------------------------------|
| 2 Des   |                                    |
| 2 Des   |                                    |
| In Mold | ►                                  |
|         | Clamp<br>2 Des<br>2 Des<br>In Mold |

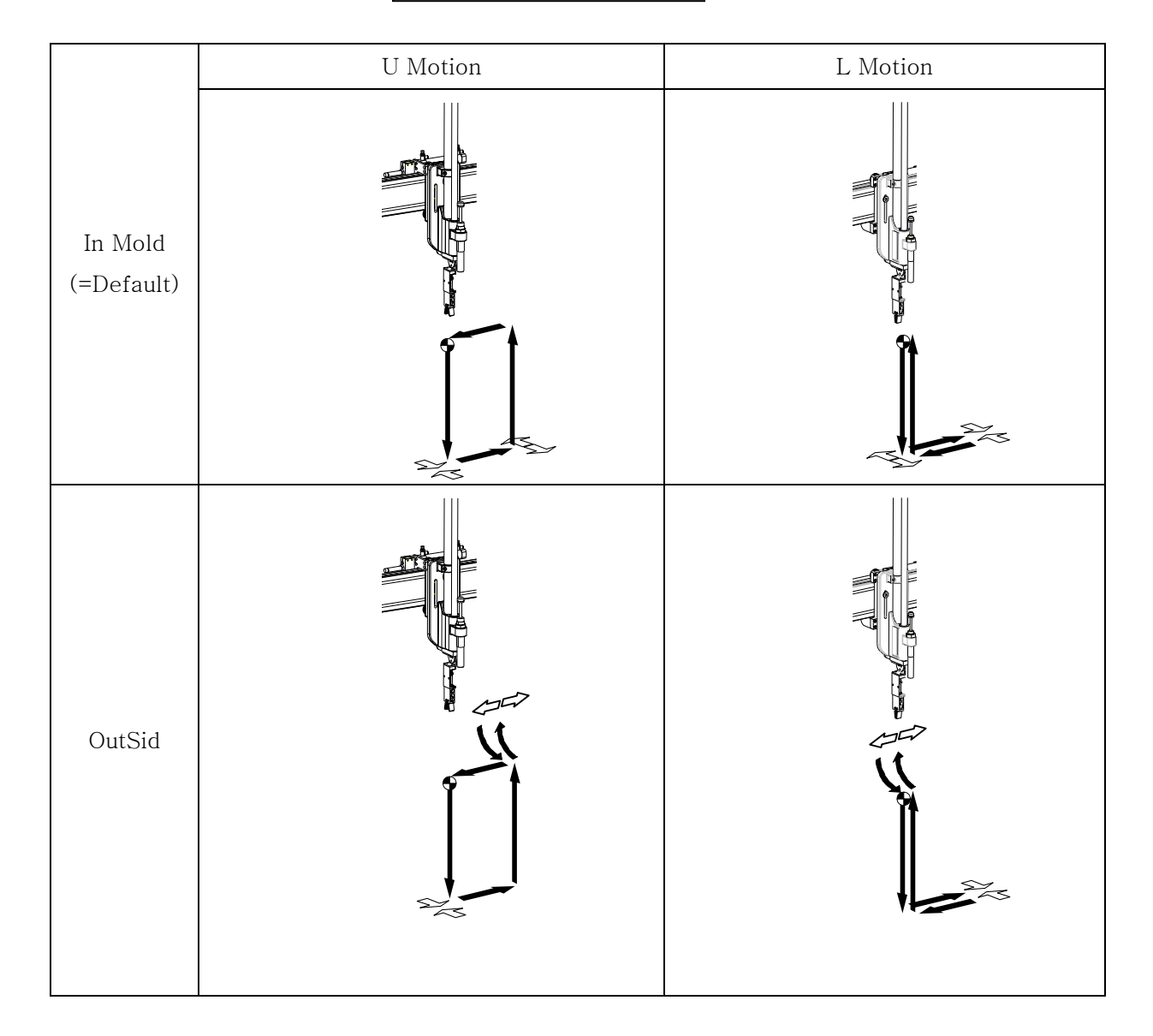

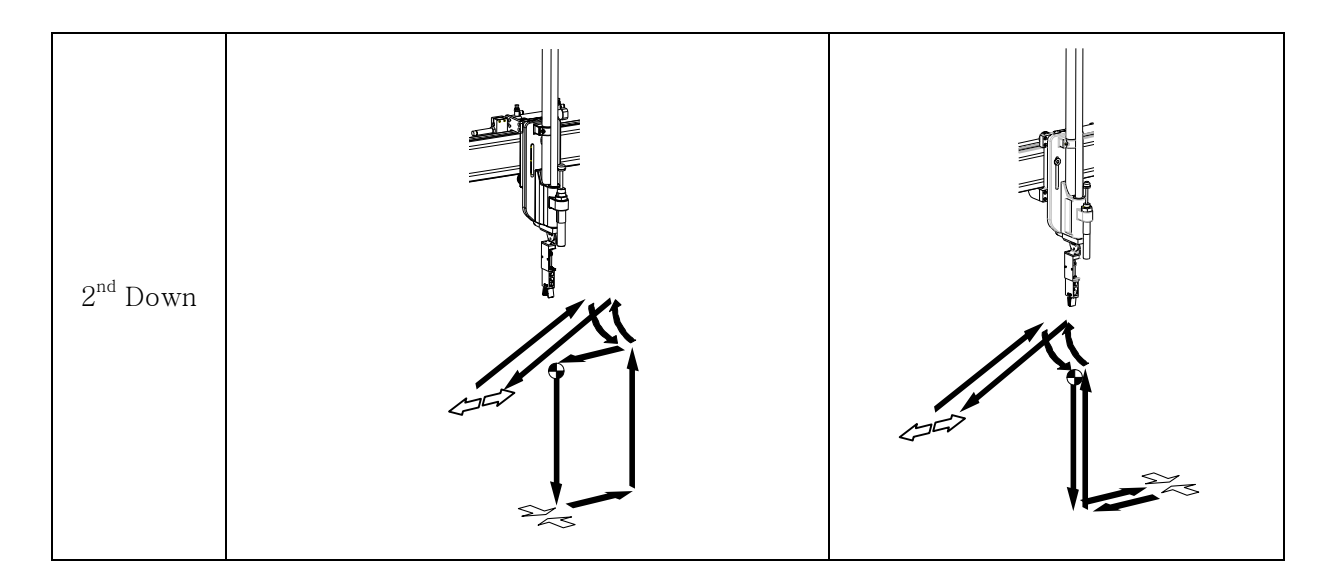

#### 1 Chuck Reject

Setting the Chucking Reject Open Location when reject signal received from IMM, Default set is In Mold

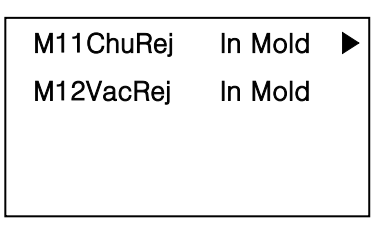

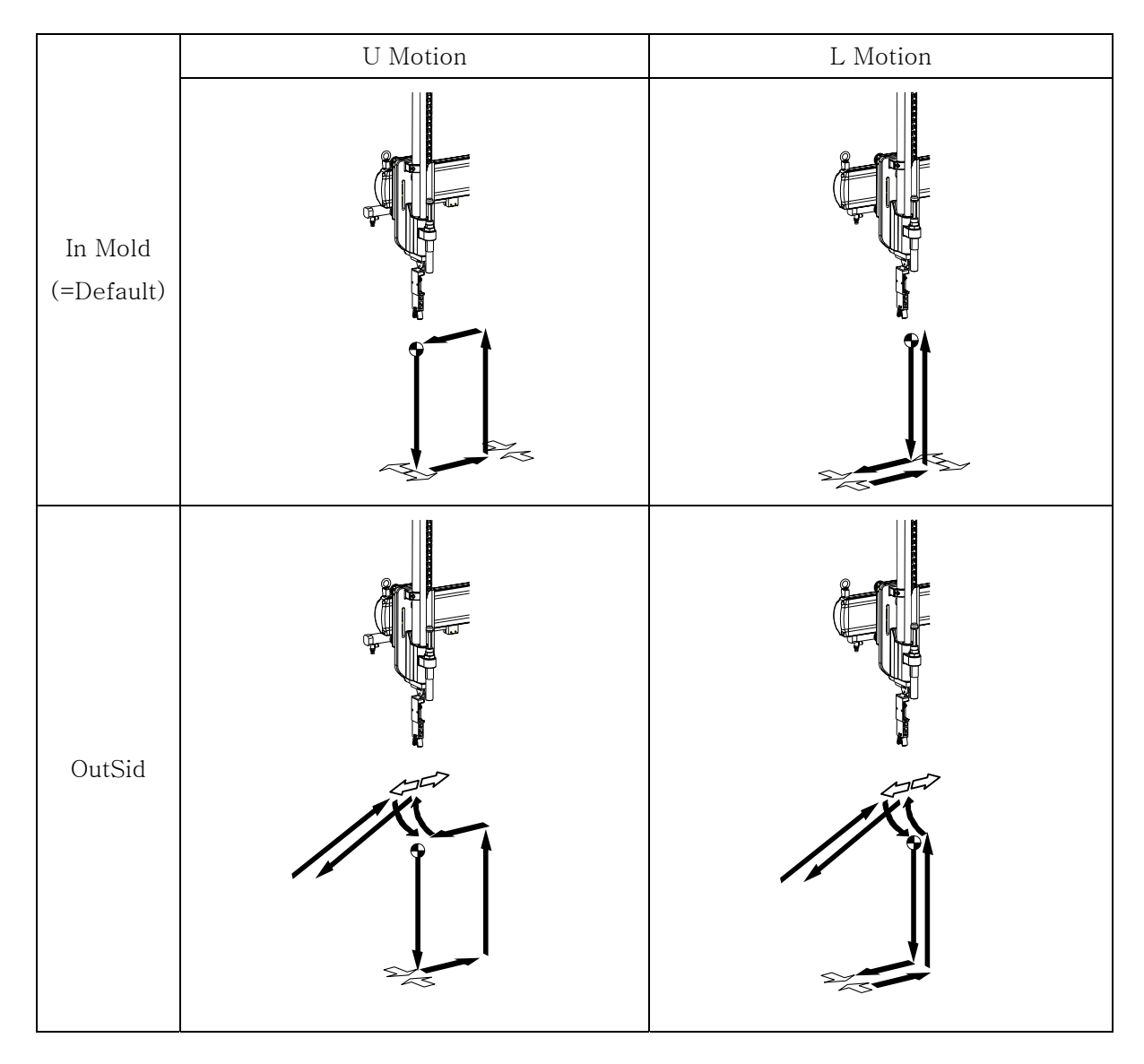

| 2 <sup>nd</sup> Down |  |
|----------------------|--|
| 2 <sup>nd</sup> Up   |  |

#### 迎 Vacuum Reject

Setting the Chucking Reject Open Location when reject signal received from IMM, Default set is In Mold [For XC, Twin type ]

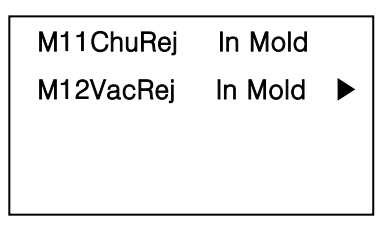

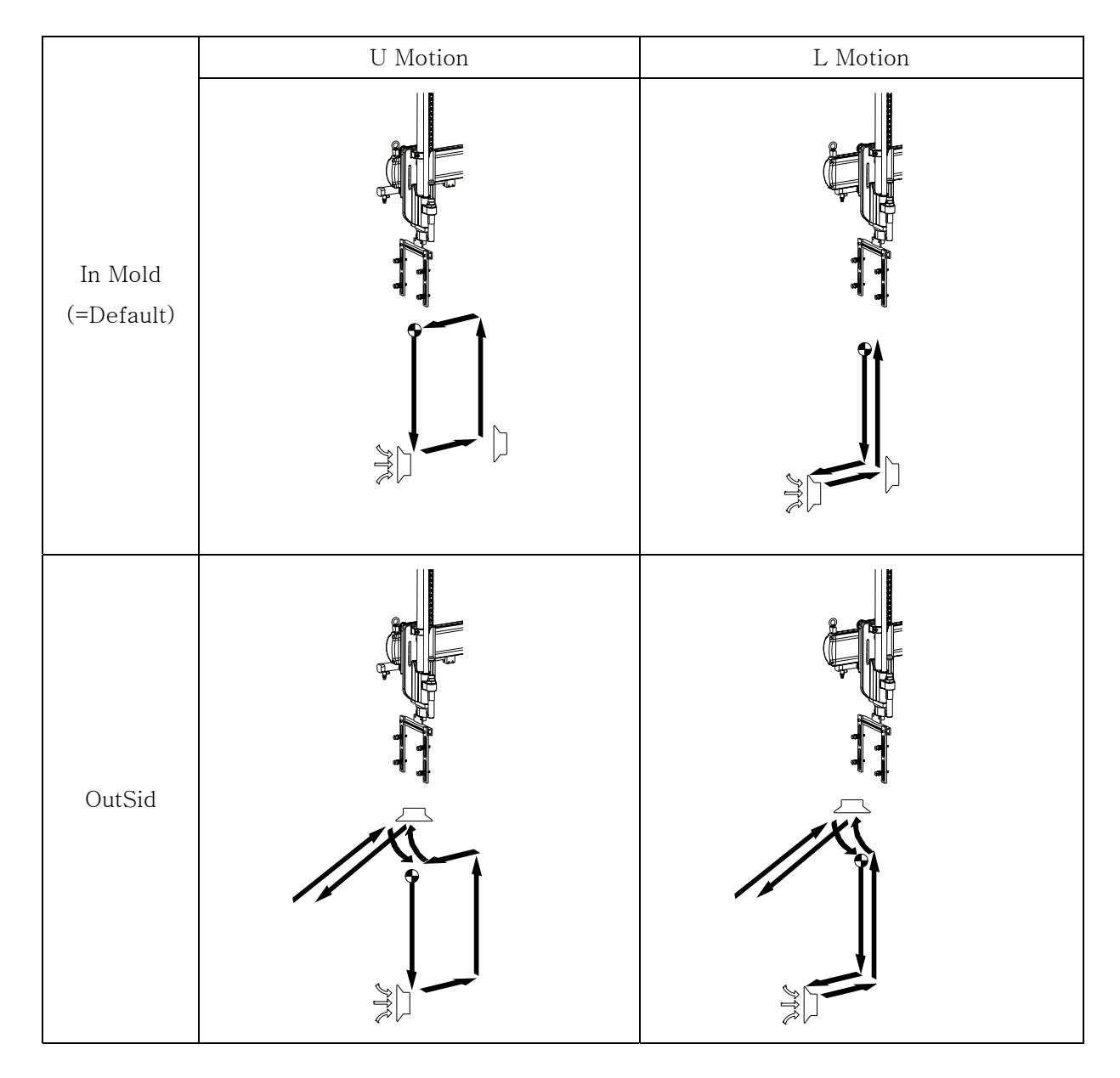

| 2 <sup>nd</sup><br>Down |  |
|-------------------------|--|
| 2 <sup>nd</sup> Up      |  |

## (2) Each Button Function in the Mode

| NO | Button         | Description                                                                     |
|----|----------------|---------------------------------------------------------------------------------|
| 1  |                | Pressing Up and Down arrow key will scroll '▶' icon and select line             |
| 2  |                | Press Right and Left arrow key will change Mode / Setting<br>and Blink '▶' icon |
| 3  | Numeric Key    | For Input Numeric Number                                                        |
| 4  |                | Pressing Enter key will stop Blinking of the '▶' icon and save input data       |
| 5  | STOP<br>MANUAL | Stop Auto Operation and Back to Manual Mode                                     |
| 6  | AUTO<br>CYCLE  | Pressing Auto Button will back to Auto Operation Mode                           |

# (3) Mode Confirmation

| Manual     101     (1))       주 → 承 尕     □     □       ↔ ⇒ ♣ ♠ ☐     □     ●       ↓ ⇒ ♣ ♠ ☐     □     ●       ↓     ↓     □     ●       ↓     ↓     □     ●       ↓     ↓     ↓     ↓ | • <b>STEP1</b><br>Press MODE<br>MOLD , will move to mode screen from Manual<br>Mode.     |
|----------------------------------------------------------------------------------------------------|------------------------------------------------------------------------------------------|
| M01ChuckUseM05OutwaiNoUseM06M-ArmLTypeM07MarmDnNozzl                                                                                                    | <ul> <li>STEP2</li> <li>Press , "▶" icon will scroll down.</li> </ul>                    |
| M08ChuOff 2Down ►<br>M11ChuRej In Mold                                                                                                    | • <b>STEP3</b><br>Confirm Robot Operation in Mode and Press will<br>move to manual mode. |
| Pres.<br><b>NOTICE</b>                                                                                                    | sing <b>MODE</b> while in Auto Mode, will move to Mode screen,                           |

and Press (VCLE) move back to Auto Mode

# 4.3.4Mode Setting 2

**NOTICE** To use "Reject Release Motion" Contact Factory.

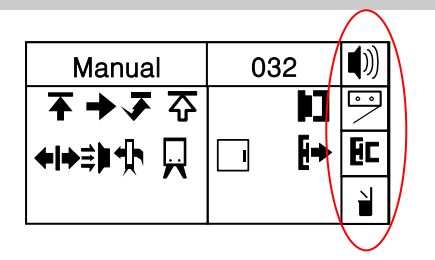

| NO Button |                | Screen      |              | Description                                                  |
|-----------|----------------|-------------|--------------|--------------------------------------------------------------|
| 110       | NO Button      |             | No Use       | Description                                                  |
| 1         | 7 Buzzer       | <b>(</b> )) | Ŵ            | Buzzer On or Off<br>[Change only in Manual Mode]             |
| 2         | SHIFT<br>SHIFT | •           | $\bigotimes$ | Detection function On or Off<br>[Change only in Manual Mode] |
| 3         | 9 Eject        | ĒC          | æ            | Ejector Control On or Off<br>[Change only in Manual Mode]    |
| 4         | Reject         |             | M            | Reject Motion On or Off<br>[Change only in Manual Mode]      |

# 4.3.5Creating Mold File

# (1) Mold Search Description

Search Mold Number

| Molo       | dNo | 032    |    |  |
|------------|-----|--------|----|--|
| Input Mold |     | Number | to |  |
| Search     |     |        |    |  |
| 000        |     |        |    |  |

#### (2) Each Button Function in Mold search Mode

| NO | Button         | Description                                            |  |  |
|----|----------------|--------------------------------------------------------|--|--|
| 1  | Numeric Key    | Input Mold Number                                      |  |  |
| 2  | STOP<br>MANUAL | Change to Manual Mode                                  |  |  |
| 3  | CLEAR          | Cancel the Input Number                                |  |  |
| 4  |                | Change to Mold Maintenance Screen with selected Number |  |  |

### (3) Mold Maintenance

 $\ensuremath{\mathsf{Select}}$  ,  $\ensuremath{\mathsf{Create}}$  and  $\ensuremath{\mathsf{Delete}}$  Mold File

| MoldMgr       | 032 |  |
|---------------|-----|--|
| >00 FREE MODE |     |  |
| 22 MOLD22     |     |  |
| 23 MOLD23     |     |  |

## (4) Each Button Function in Mold Maintenance Screen

| NO | Button     | Description                                                                                                    |
|----|------------|----------------------------------------------------------------------------------------------------|
| 1  |            | Select 0 file can create any motion pattern and mode to create by user and<br>move to New Mold Screen and save with Mold Number and name.<br>1~99: Basic Motion Pattern which is in system<br>100~999: User can create motion pattern. |
| 2  | SHIFT<br>S | Move to Manual Operation Mode.                                                                                                    |
| 3  | CLEAR      | Move to Delete screen for file with '>'                                                                                                    |

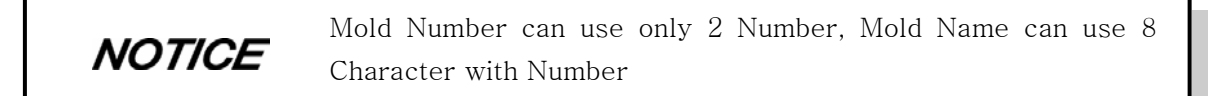

### (5) New Mold

Save the motion pattern in the mode with new mold number and name.

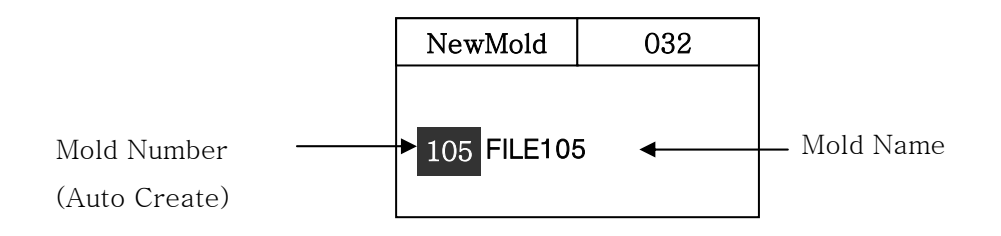

#### (6) Button Function in New Mold

| NO | Button         | Description                                                              |  |  |  |  |
|----|----------------|--------------------------------------------------------------------------|--|--|--|--|
| 1  | Numeric Key    | Pressing the numeric key while blinking Mold Number will Input<br>Number |  |  |  |  |
| 2  |                | Pressing Enter to save Mold Number and Name                              |  |  |  |  |
| 3  |                | Press <b>b</b> to scroll the cursor on the mold number.                  |  |  |  |  |
| 4  |                | Selecting Mold Name Character.                                           |  |  |  |  |
| 5  | STOP<br>MANUAL | Change to Manual Mode                                                    |  |  |  |  |

#### (7) Creating Mold File

Creating Mold file with new motion pattern

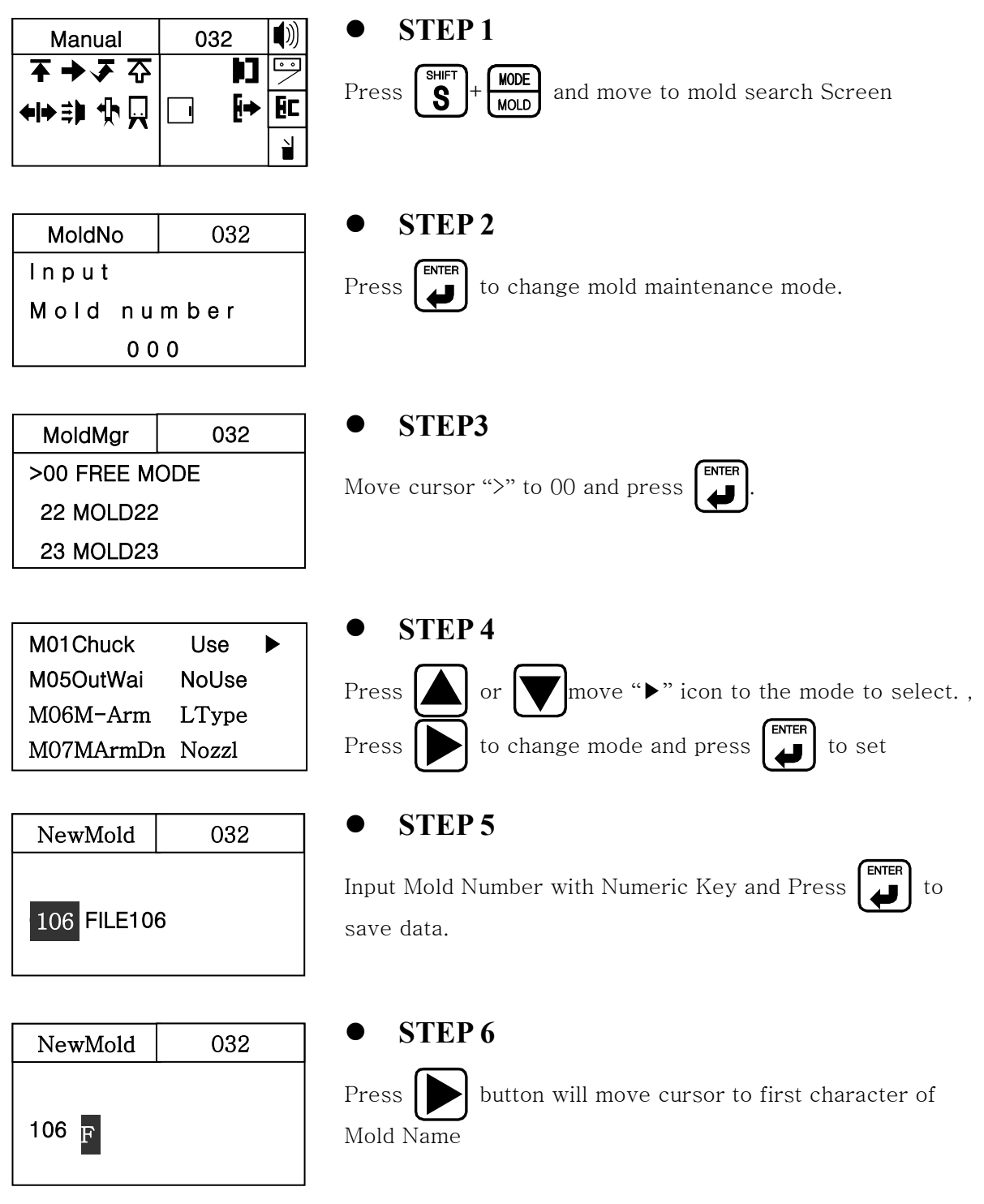

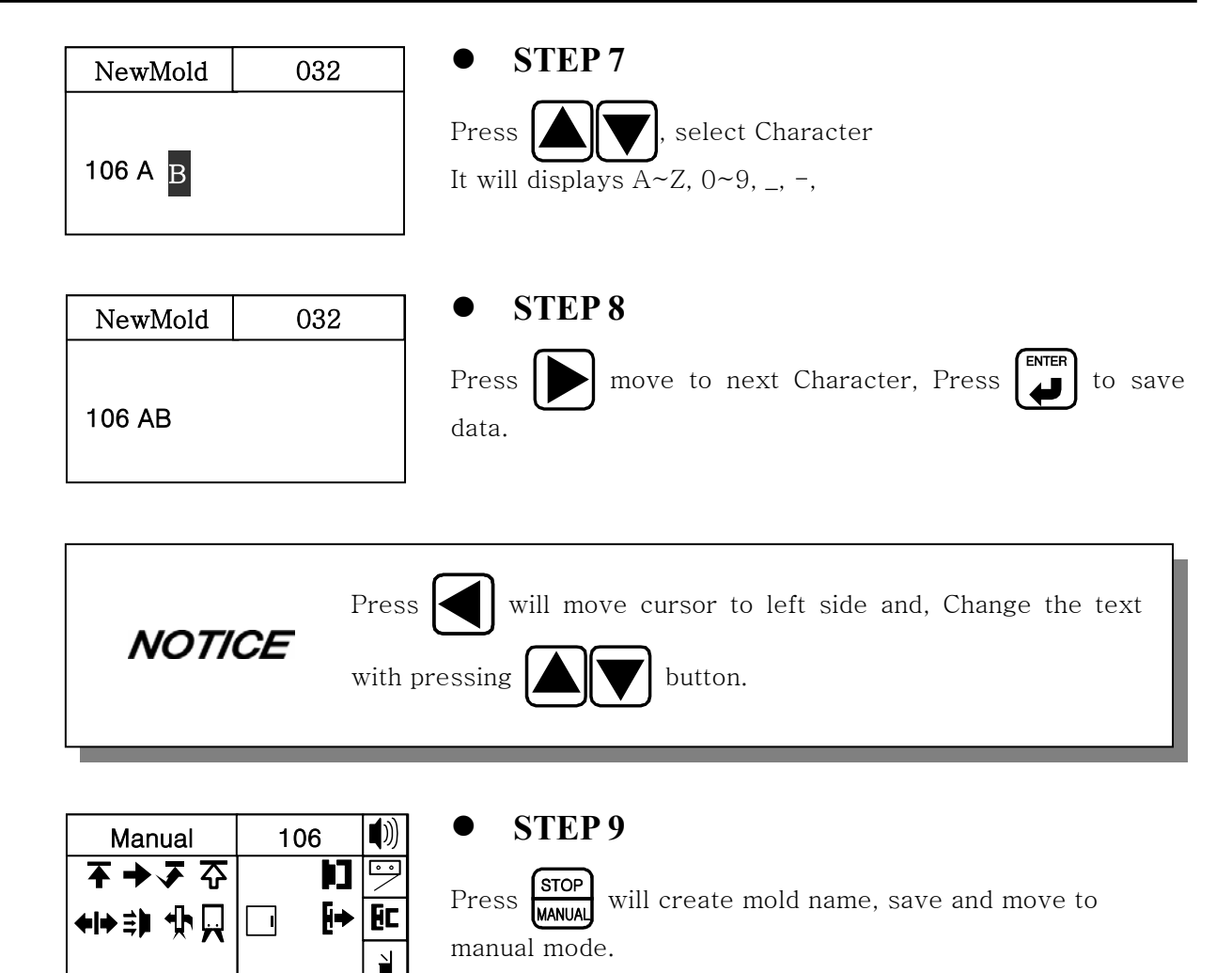

# **4.3.6 Delete Mold File** (1) Delete Mold File

Delete Mold File that created before .

**NOTICE** Currently open mold file can not be deleted.

| Selected  | MoldDel  | 032      |
|-----------|----------|----------|
|           | 105 FIL  | E105     |
| Mold File | Delete?  |          |
|           | [Y( 🚽 )/ | N(Stop)] |

#### (2) Button function in Mold Delete Mode

| NO | Button         | Description                                        |
|----|----------------|----------------------------------------------------|
| 1  |                | Delete Mold Selected file and move to manual mode. |
| 2  | STOP<br>MANUAL | Cancel operation and Move to manual mode           |

#### (3) Delete Mold File

| Manual             | 032  |    |
|--------------------|------|----|
| <b>ॅॅ → 承</b> ↔    |      |    |
| <b>◆ ◆</b> 章 • [•] | ⊡ [+ | Ec |
|                    |      |    |

| MoldNo  | 032   |  |
|---------|-------|--|
| Input   |       |  |
| Mold Nu | mber. |  |
| 0       |       |  |

032

MoldMgr

106 AB

>105 FILE105

107 MOBIL

- **STEP1** SHIFT S MODE Press
  - move to mold search screen.
- **STEP 2** Press and move to mold maintenance screen.
- **STEP 3**

Select mold file to delete with pressing or

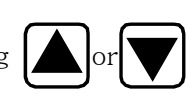

| MoldDel     | 032       |  |  |
|-------------|-----------|--|--|
| 105 FIL     | E105      |  |  |
| Delete?     |           |  |  |
| [Y ( 🚽 ) /N | o (Stop)] |  |  |

#### **STEP 4**

Press **CLEAR** displays "<Mold Number><Name> Delete?"

| Manual               | 032 |    |
|----------------------|-----|----|
| र → र उ              |     |    |
| <b>◆ </b> → \$ 1 1 1 |     | Ec |
|                      |     | ì  |

# **STEP 5**

Press will delete selected file and moves to manual mode

# 4.3.7Setting Basic Motion Pattern

#### (1) Description of Basic Motion Pattern

The Motion pattern for simple and popular operation are already memorized in the system Can change some mode from the similar operation that want to create, and setting

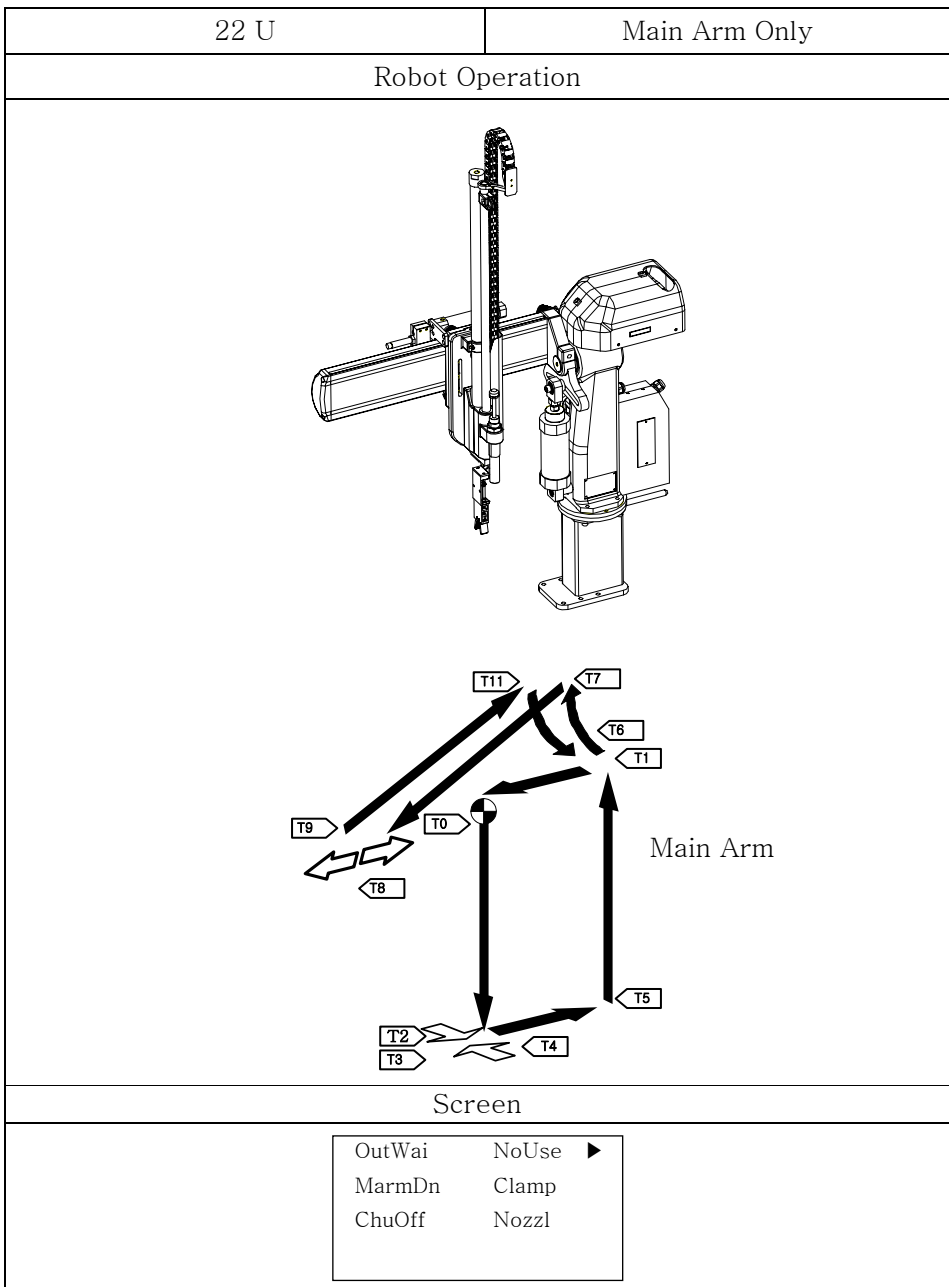

[A, X, XC, XN, Twin] type Motion

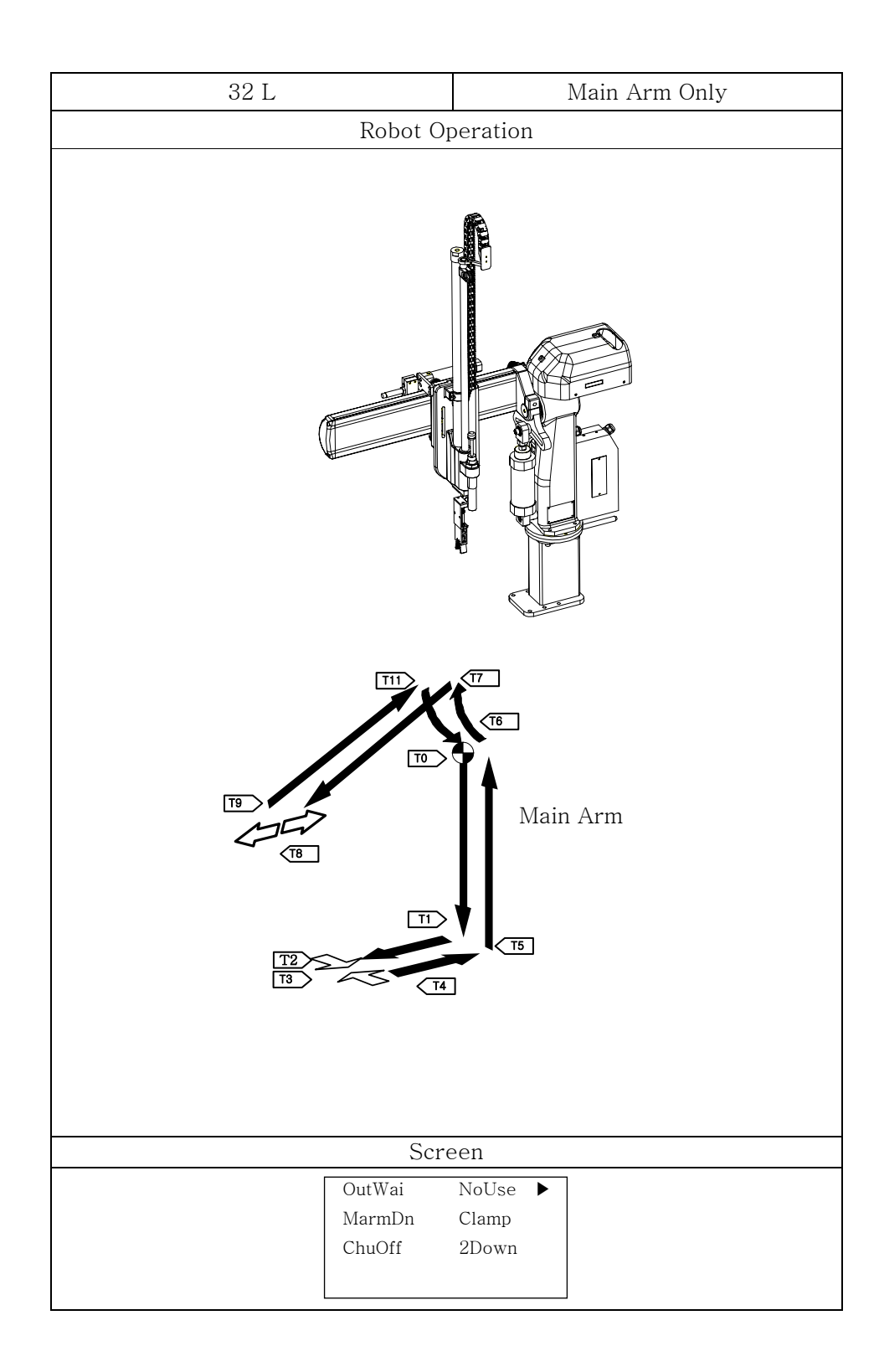

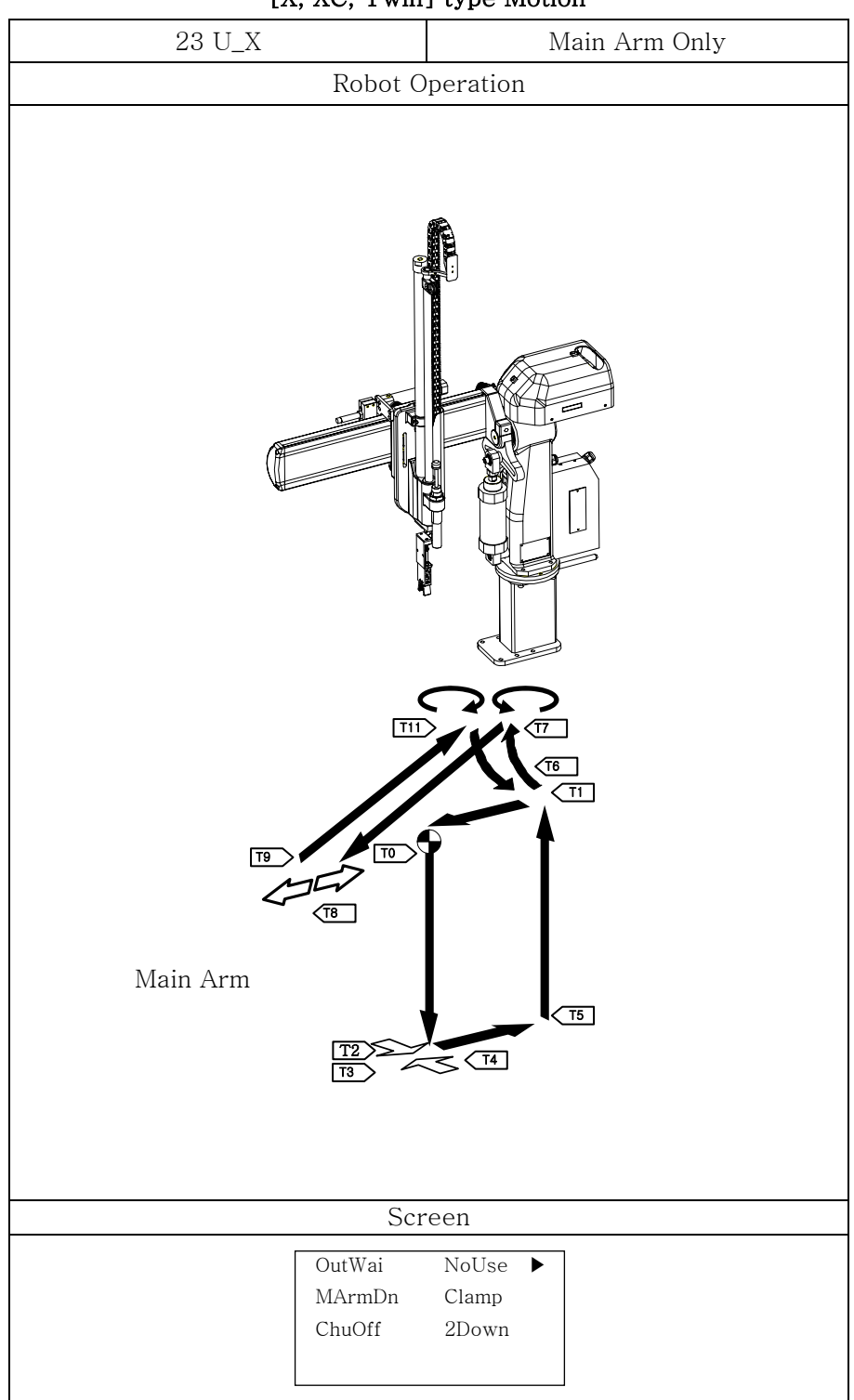

#### [X, XC, Twin] type Motion

| 33 L_X   | Main Arm Only                                  |  |  |  |  |
|----------|------------------------------------------------|--|--|--|--|
|          | Robot Operation                                |  |  |  |  |
|          |                                                |  |  |  |  |
| Main Arm |                                                |  |  |  |  |
|          |                                                |  |  |  |  |
| Screen   |                                                |  |  |  |  |
|          | OutWai NoUse ►<br>MArmDn Clamp<br>ChuOff 2Down |  |  |  |  |

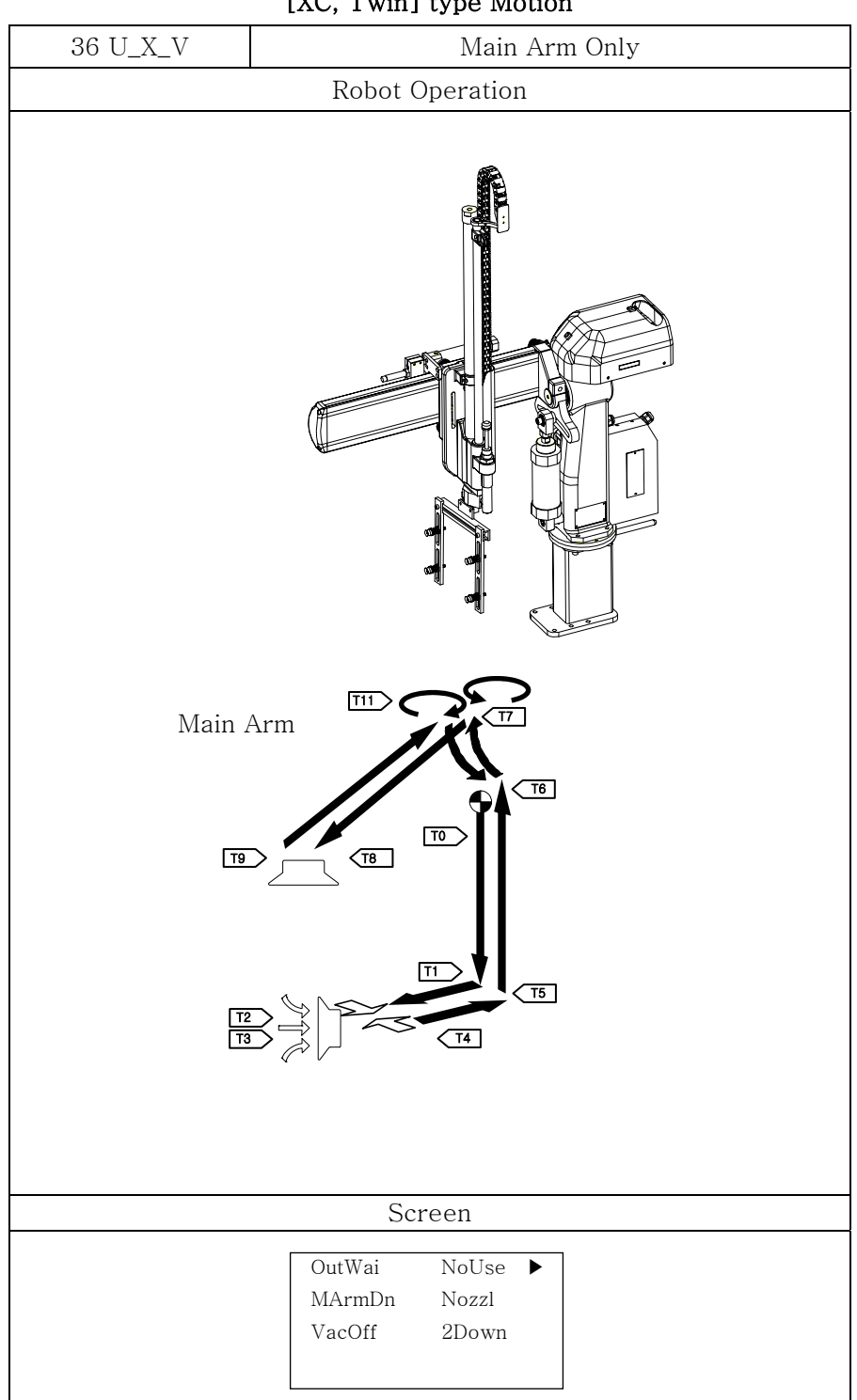

#### [XC, Twin] type Motion

| 37 L_X_V               | Main Arm Only                                |  |  |  |
|------------------------|----------------------------------------------|--|--|--|
| Rob                    | oot Operation                                |  |  |  |
|                        |                                              |  |  |  |
|                        | TT<br>TT<br>TT<br>TT<br>TT<br>TT<br>TT<br>TT |  |  |  |
| Screen                 |                                              |  |  |  |
| OutWa                  | ni NoUse 🕨                                   |  |  |  |
| MArm<br>ChuOf<br>VacOf | Dn Nozzl<br>f 2Down<br>f 2Down               |  |  |  |

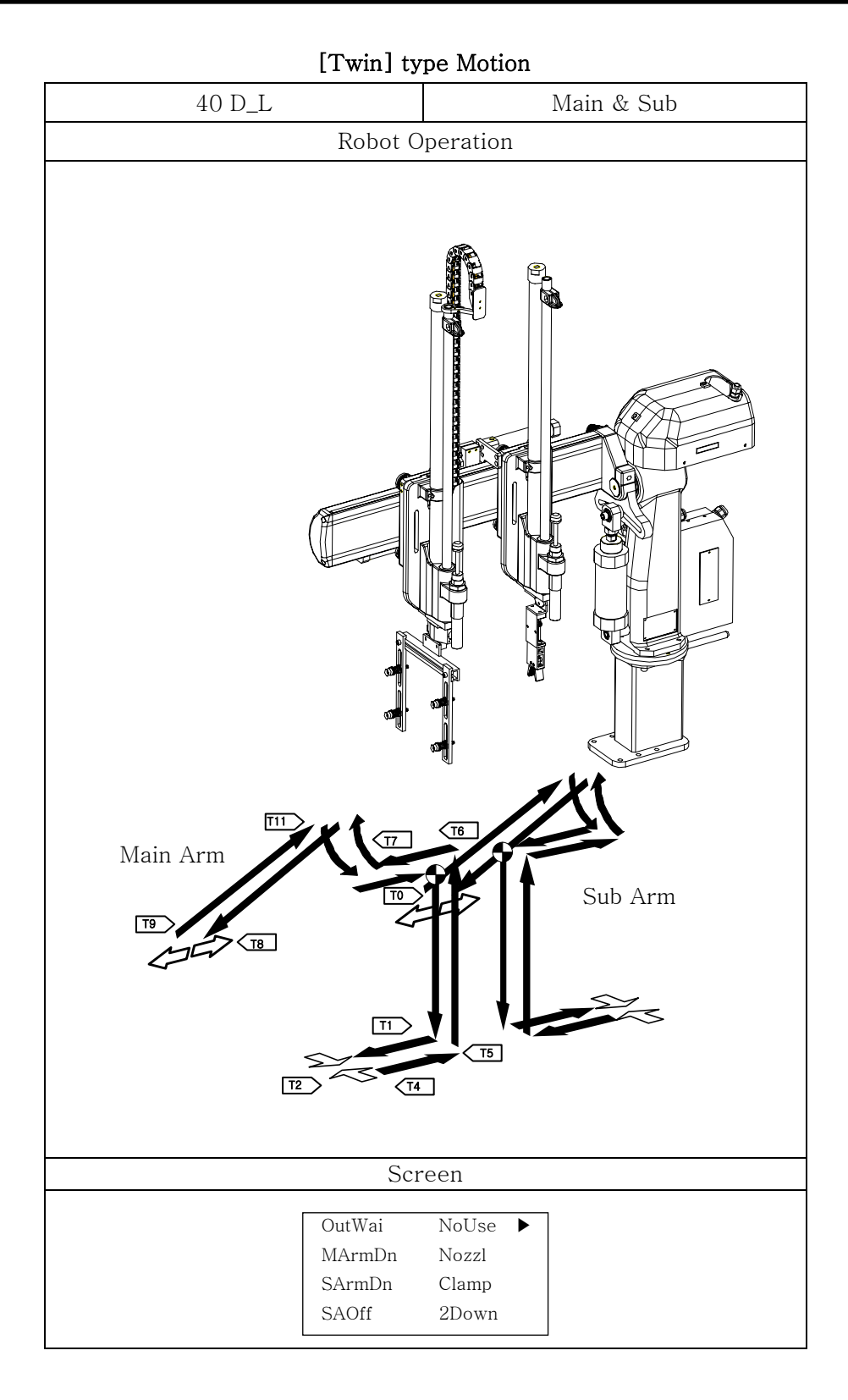

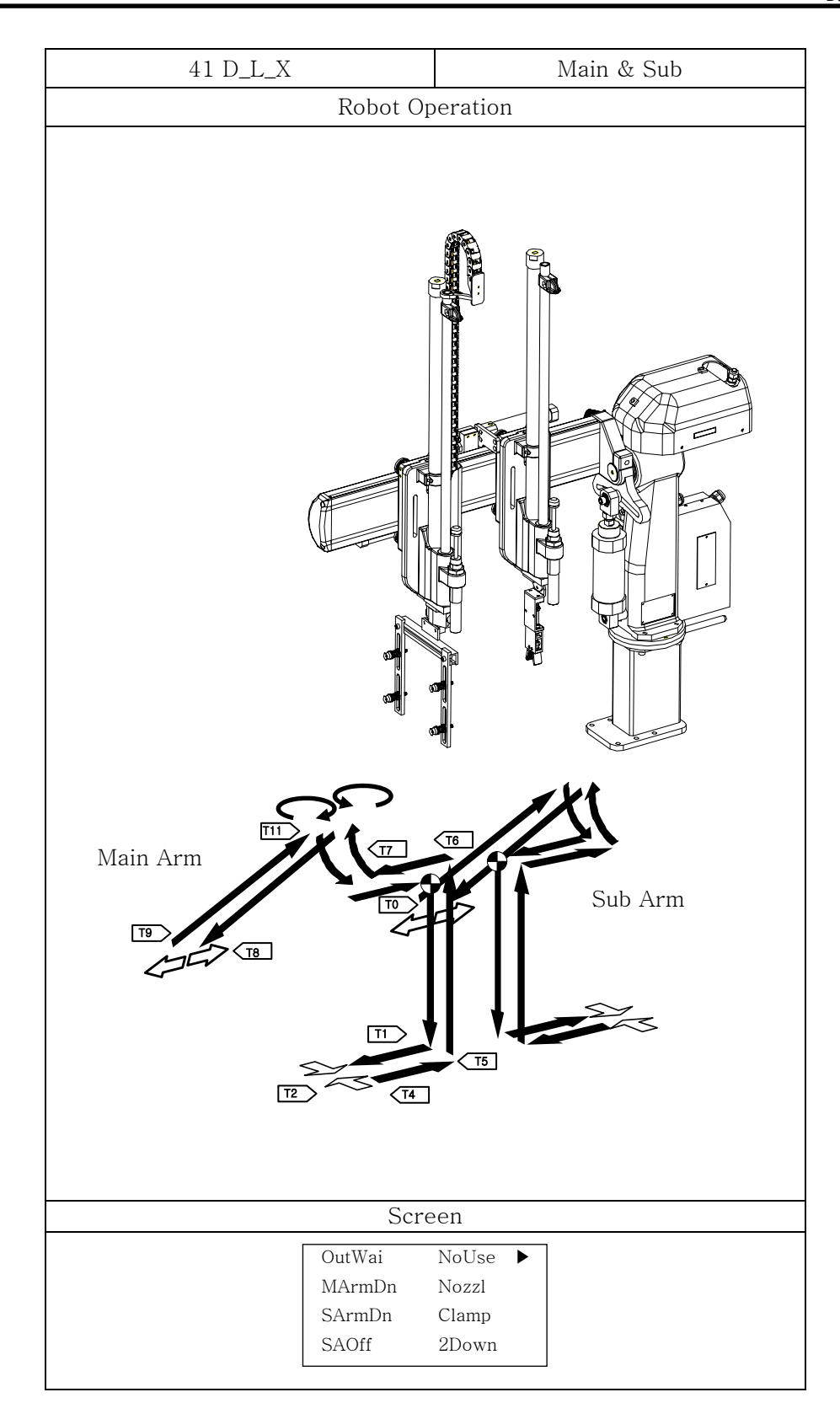

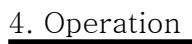

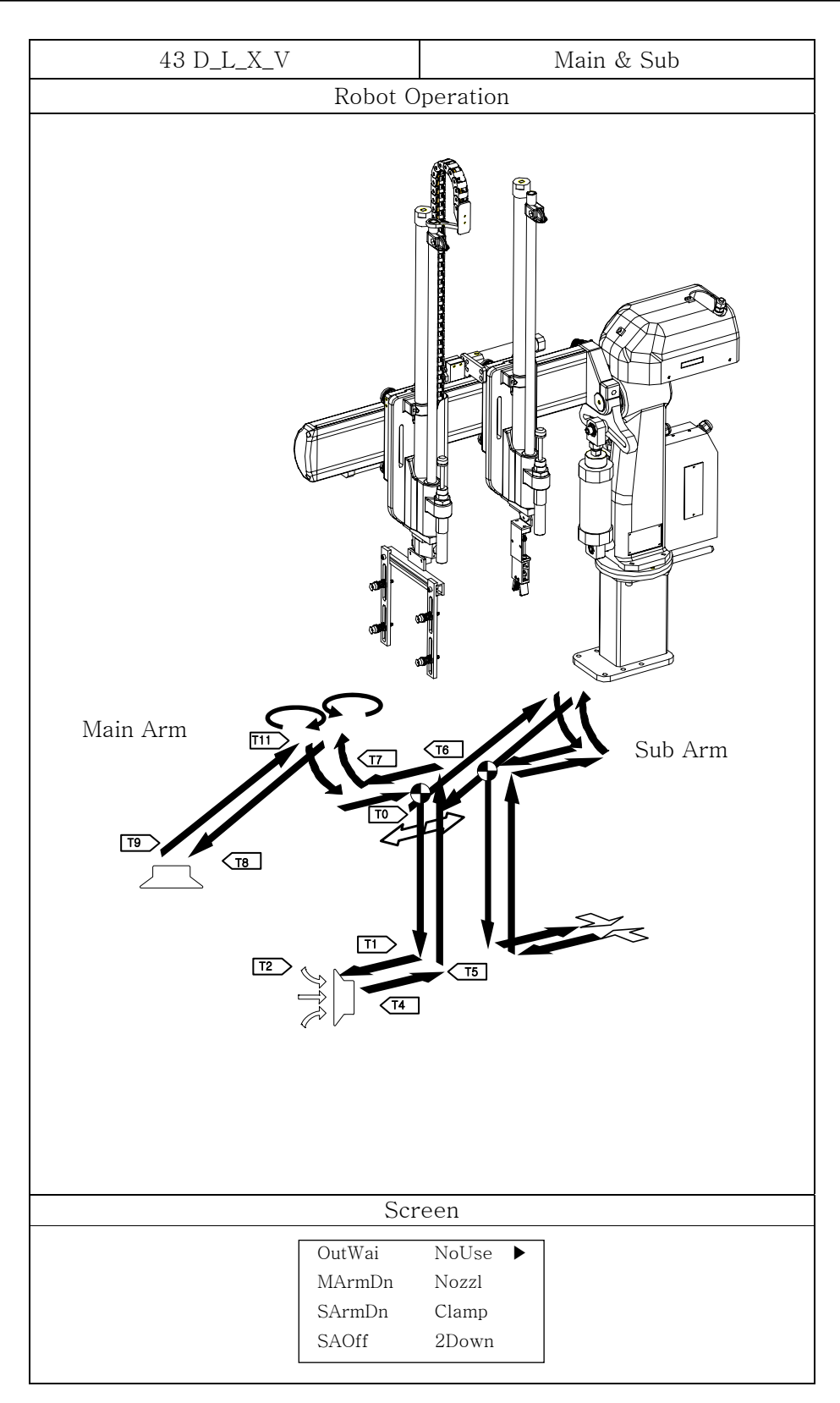

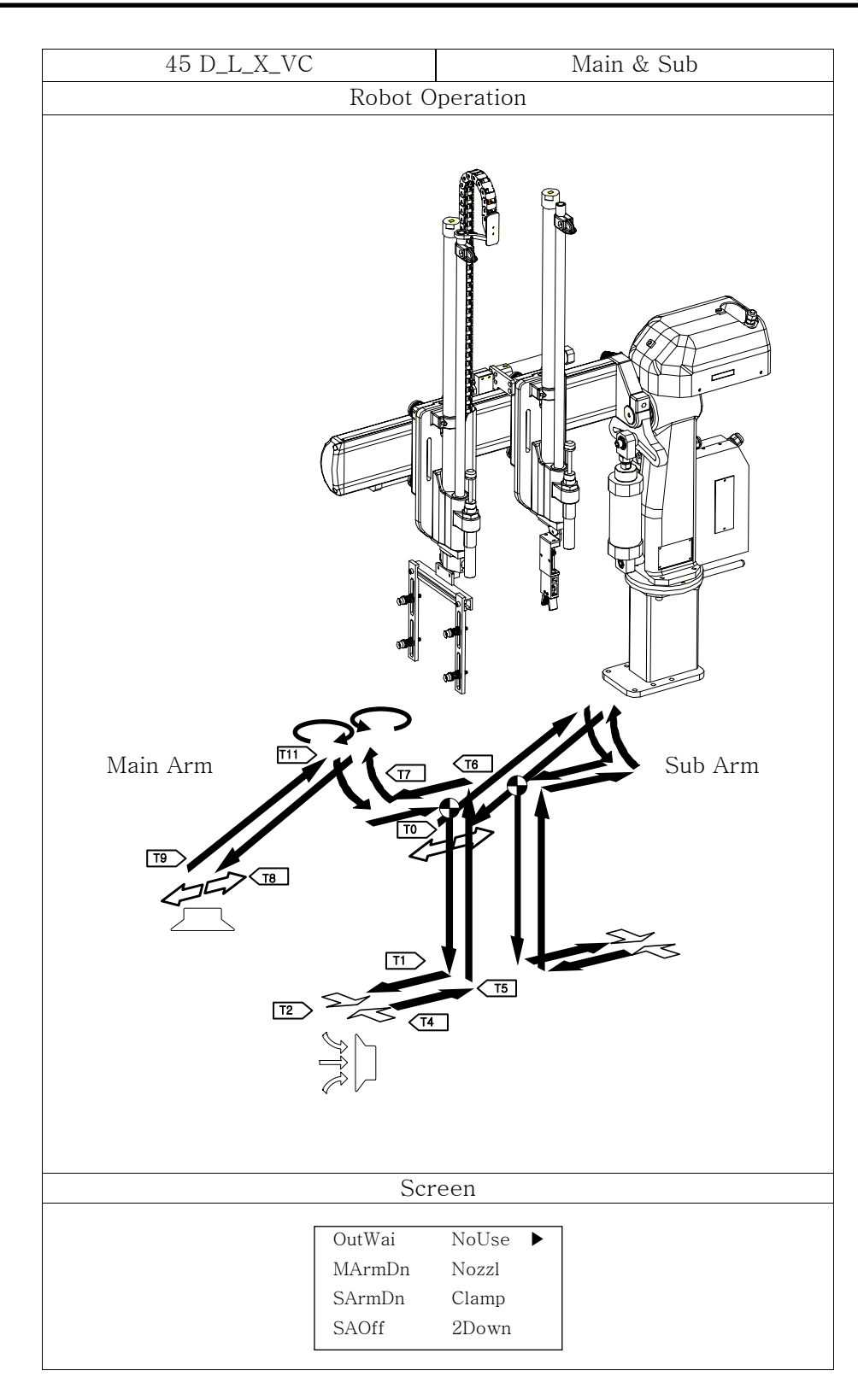

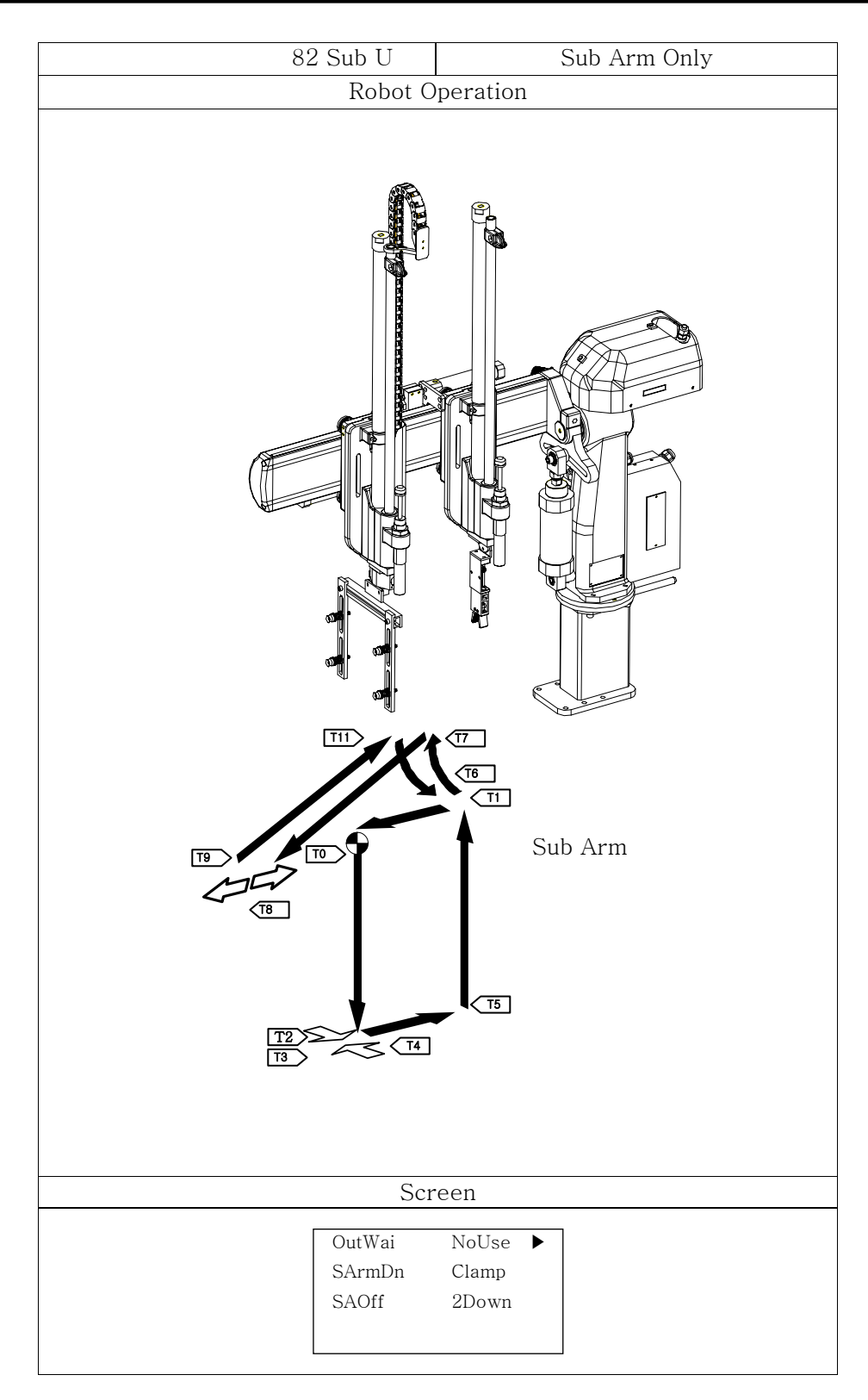

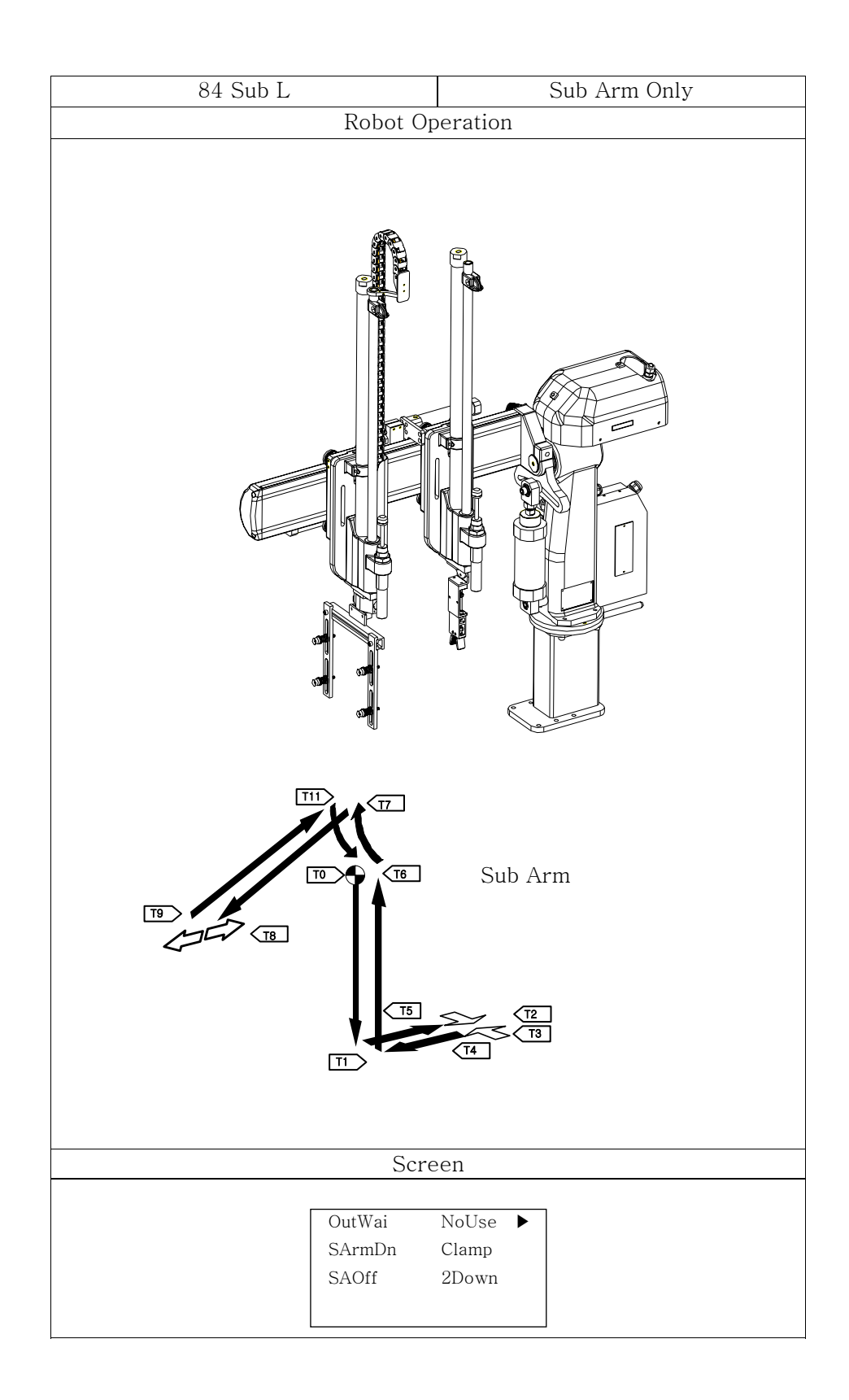

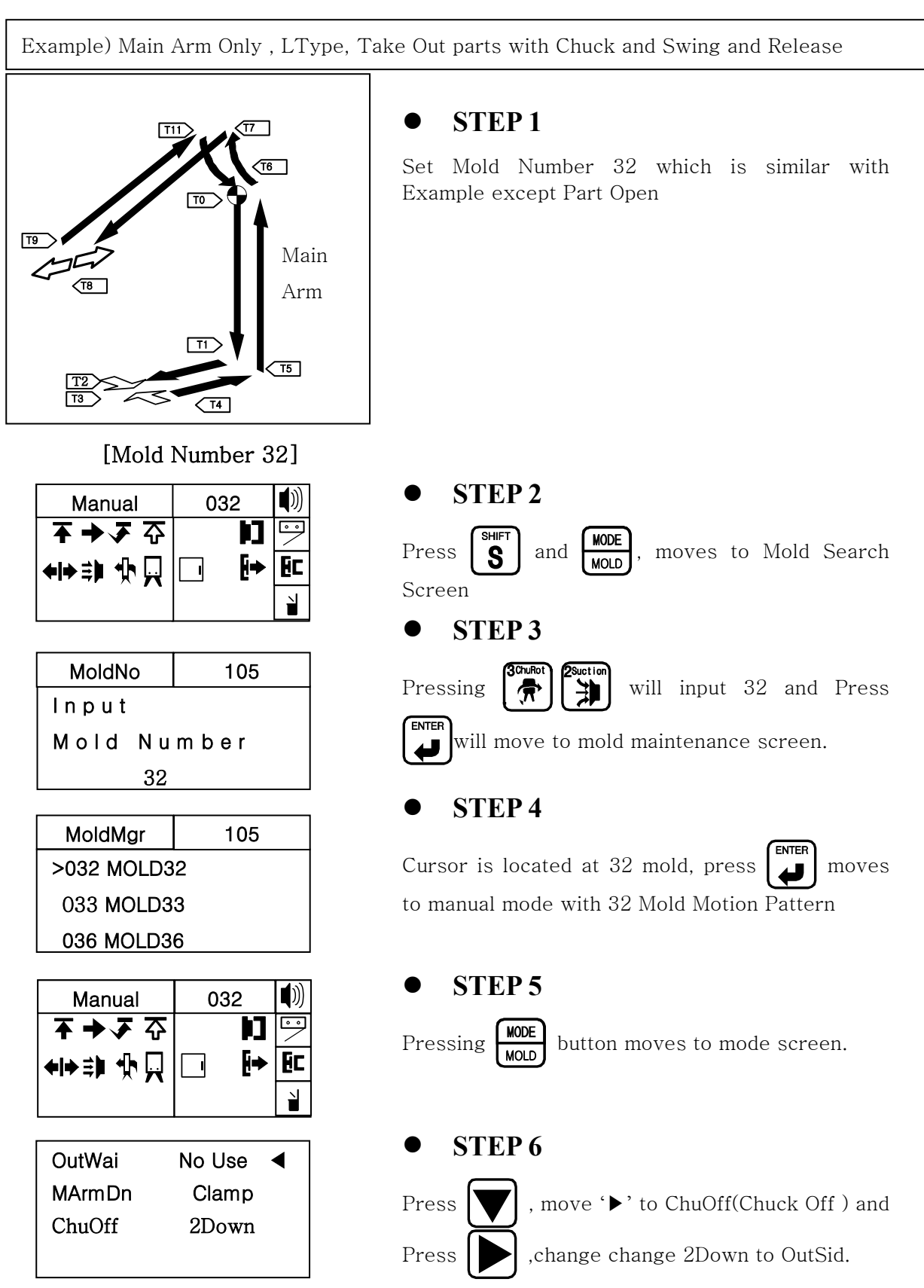

#### (2) Selecting Basic Motion Pattern

| OutWai           | No Use          |   | • <b>STEP 7</b>                            |
|------------------|-----------------|---|--------------------------------------------|
| MArmDn<br>ChuOff | Clamp<br>OutSid | • | Press <b>STOP</b> to move to Manual Screen |

| Manual               | 032 |    | <b>(</b> ))                   |
|----------------------|-----|----|-------------------------------|
| ॅ → Ў ↔              |     | E  | $\mathbf{\tilde{\mathbf{b}}}$ |
| <b>◆ </b> → \$ 1 小 □ |     | [+ | ΞC                            |
|                      |     |    | ì                             |

# **4.3.8 Step Run**(1) Description of Step Run

Step operation will operate the robot step by step of each motion.

After origin, will not displays ">" cursor, pressing

will displays ">" at the first step

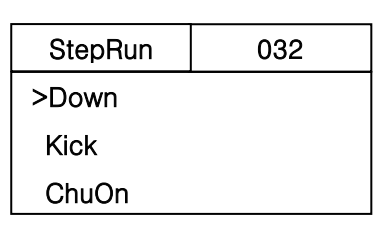

#### (2) Button Function

| NO | Button         | Description                                    |
|----|----------------|------------------------------------------------|
| 1  |                | Press Up Arrow Key will Operate Step Operation |
| 2  | STOP<br>MANUAL | Move to Manual Mode                            |

#### (3) Step Operation

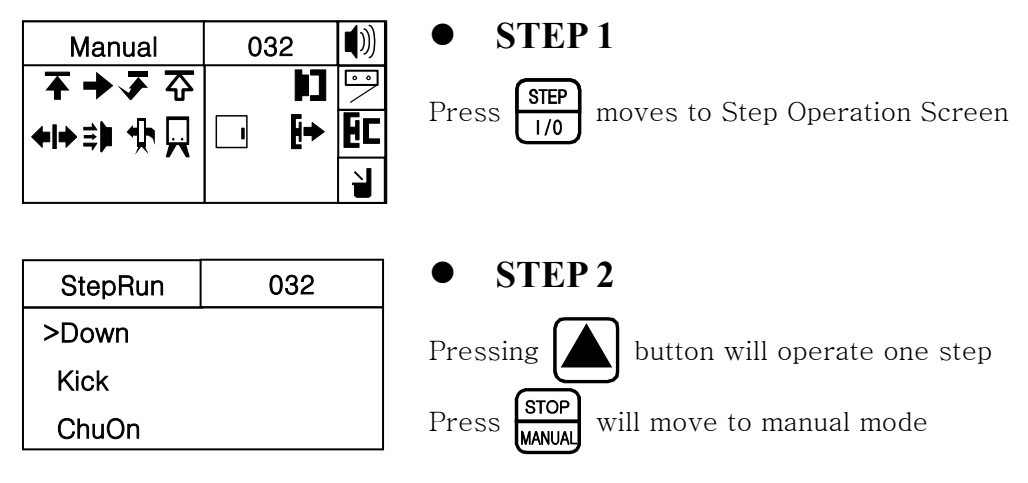

# 4.3.9Input/Output

#### (1) Description

Confirm Input, Output, Interlock

| Input        | 032 |
|--------------|-----|
| X11 MArmUpOK | •   |
| X16 ChuckOK  | 0   |

<Input Screen>

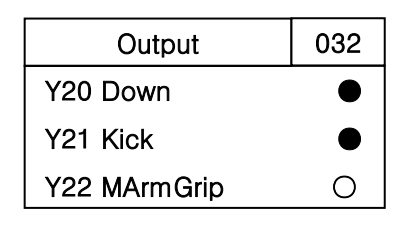

<Output Screen>

| Input           |                       |           |          |       | Output            |                    |           |           |       |
|-----------------|-----------------------|-----------|----------|-------|-------------------|--------------------|-----------|-----------|-------|
| X11             | Main Arm Up Co        | MArmUpOk  |          | Y20   | Down              |                    | Down      |           |       |
|                 |                       |           |          |       | Y21               | Kick               |           | Kick      |       |
| X16             | Chuck Confirm         | ChuckOk   |          | Y22   | Chuck             |                    | Chuck     |           |       |
| X14             | Swing Confirm         | SwingOk   |          | Y23   | Swing             |                    | Swing     |           |       |
| X15             | Swing Return Co       | SwingRtOk |          | Y2F   | Swing Return      |                    | SwingRt   |           |       |
|                 |                       |           |          |       |                   | Chuck Rotation     |           | ChuckRo   |       |
| X17             | Vacuum Confirm        |           | VacuumOk |       | Y25               | Vacuum             |           | Vacuum    |       |
|                 |                       |           |          |       | Y26 Nipper Cuttin |                    | g         | NipperCut |       |
| X1G             | Sub Arm Up Confirm    |           |          |       | Y2D               | Sub Arm Up         |           | SArmUp    |       |
|                 |                       |           |          |       | Y2E               | Sub Arm Kick       |           | SArmKick  |       |
| X1F             | Sub Arm Grip Confirm  |           |          |       | Y27               | Sub Arm Grip       |           | SArmGrip  |       |
|                 |                       |           |          |       | Y28               | Alarm              |           | Alarm     |       |
|                 |                       |           |          |       | Y2G               | Main Power M       |           | MainPower |       |
| Interlock Input |                       |           |          |       |                   | Interlock Output   |           |           |       |
| X1H             | FullAuto              | FullAu    | ıto      | DC    | Y29               | Cycle Start        | CycleS    | Start     | Relay |
| X19             | Auto Injection        | Injecti   | ion      | Relay | Y2A               | Mold<br>Open/Close | MoldOp/Cl |           | Relay |
| X18             | Mold Open<br>Complete | MoldC     | )pen     | Relay | Y2B               | Ejector            | Ejector   | r         | Relay |
| X1A             | Safety Door           | Safety    | Door     | Relay | Y2C               | Conveyor           | Conveyor  |           | DC    |
| X1B             | Reject                | Reject    |          | DC    | Y28               | Buzzer             | Buzzer    |           | DC    |
| X1I             | EMO from IMM IMM I    |           | EMO      | Relay |                   |                    |           |           |       |

# (2) Button Function

| NO | Button         | Description                                                  |
|----|----------------|--------------------------------------------------------------|
| 1  |                | Displays 3 information in one page and move to next page.    |
| 2  |                | Change Input Information screen to Output Information Screen |
| 3  |                | Change Output Information screen to Input Information Screen |
| 4  | STOP<br>MANUAL | Move to manual mode.                                         |
| 5  | AUTO<br>CYCLE  | Move to Auto Mode                                            |
(3) Confirm Input / Output Signal

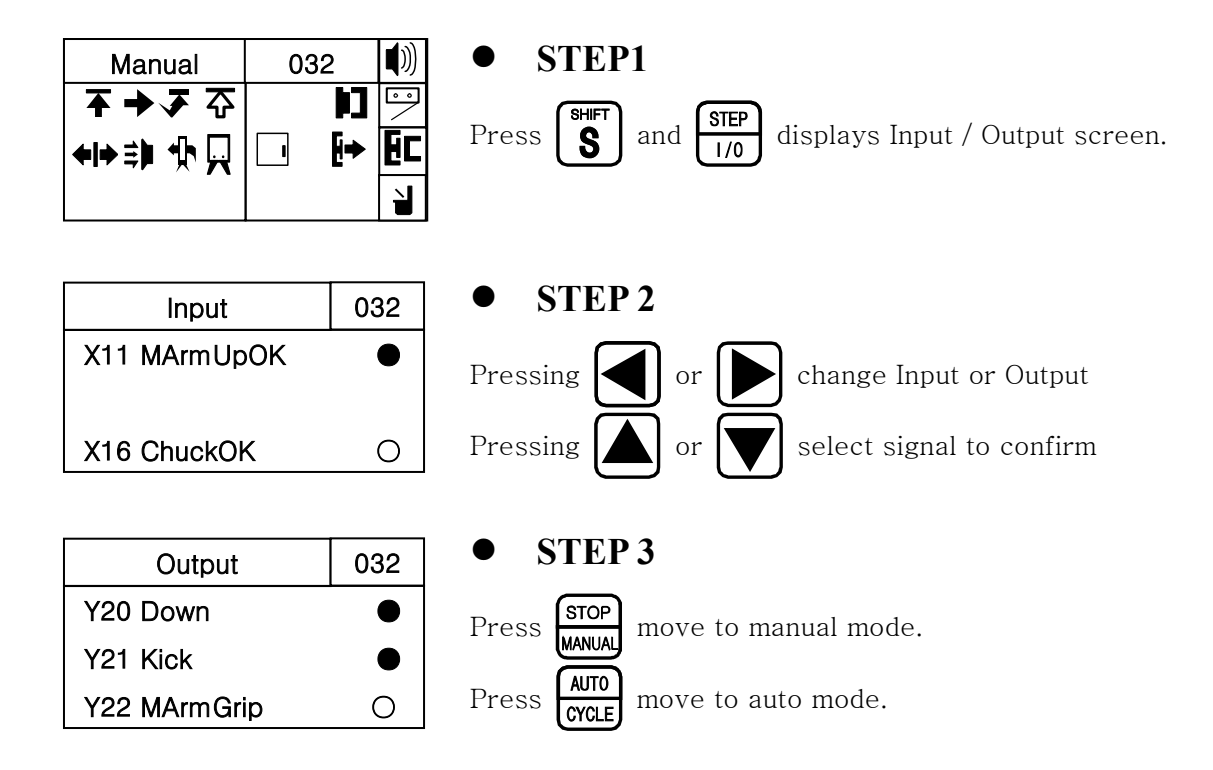

# 4.4 Auto Operation

(1) Description

| Press Auto  |
|-------------|
| button to   |
| operateAuto |
| Mode        |

| [Auto  | Messagel |
|--------|----------|
| Linuto | meddagej |

| AutoMod |   |    | 03 | 32  | <b>(</b> )) |
|---------|---|----|----|-----|-------------|
| >Down   | 0 | .0 | С  | 0.0 | 1           |
| Kick    | 0 | .0 | С  | 0.0 | Ec          |
| ChuOn   | 0 | .0 | С  | 0.0 | ì           |

[Auto Mode Screen]

| Order of Origin |             |                 |  |  |
|-----------------|-------------|-----------------|--|--|
| NO              | In Mold     | Outside of Mold |  |  |
| 1               | Kick Return | Up              |  |  |
| 2               | Up          | Kick Return     |  |  |
| 3               |             | Swing Return    |  |  |

### (2) Button Function

| NO | Button           | Description                                 |
|----|------------------|---------------------------------------------|
| 1  | STOP<br>MANUAL   | Stop Auto Operation and move to Manual Mode |
| 2  | MODE             | Move Mode Screen                            |
| 3  | SHIFT + STEP     | Move I/O Screen                             |
| 4  | T I MER<br>COUNT | Move Timer Screen                           |
| 5  |                  | Move Counter Screen                         |

# (3) Auto Operation

| Manual<br><b>주 → 承 주</b><br><b>← → 津 ∯ 只</b> [ | 032 (Ŵ)                                                     | • STEP1<br>Pressing (AUTO<br>CYCLE) button displays Auto                                    | Messages              |
|------------------------------------------------|-------------------------------------------------------------|---------------------------------------------------------------------------------------------|-----------------------|
| Press Au<br>Button to<br>operate<br>Auto Mod   | to<br>o<br>de                                               | • STEP 2<br>Pressing (AUTO)<br>CYCLE moves the robot to<br>operation.                       | origin and start auto |
| AutoMod<br>>Down 0.0<br>Kick 0.0<br>ChuOn 0.0  | 032     ♥))       0.0     □       0.0     ■       0.0     ■ | • <b>STEP 3</b><br>Pressing <b>STOP</b><br><b>WANUAL</b> will stop auto oper<br>manual mode | ation and moves to    |

# 4.5 Cycle Operation

### (1) Cycle Operation

Manual Mode, Pressing and and moves the robot to the origin point and operate 1 cycle (If Outside waiting has been selected, robot arm will swing )

| Cycle          |   |    | 032 |  | <b>(</b> ))   |
|----------------|---|----|-----|--|---------------|
| >Down          | 0 | .0 | 0.0 |  | $\overline{}$ |
| Kick           | 0 | .0 | 0.0 |  | Ec            |
| ChuOn          | 0 | .0 | 0.0 |  | ì             |
| [Cycle Screen] |   |    |     |  |               |

### (2) Each Button Function

| NO | Button         | Description                             |  |
|----|----------------|-----------------------------------------|--|
| 1  | STOP<br>MANUAL | Stop Operation and Moves to Manual mode |  |

### (3) Cycle Operation

| Manual            | 032         | I)) |
|-------------------|-------------|-----|
| <b>र → र</b> उ    |             |     |
| <b>◆I</b> → ≇ ∯ ∏ | <b>⊡ !→</b> | Ec  |
|                   |             | ì   |

| Cycle |   |    | 032 |   | )) |
|-------|---|----|-----|---|----|
| >Down | 0 | .0 | 0.0 | • | •  |
| Kick  | 0 | .0 | 0.0 | E |    |
| ChuOn | 0 | .0 | 0.0 |   | J  |

### • STEP1

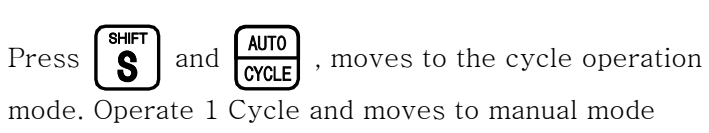

# 4.6 Error History

(1)Description

| Error Hist      | 1/40  |
|-----------------|-------|
| 04/12/15        |       |
| 13:11:25        |       |
| 1 5 2 S w I n g | Error |

### (2) Each Button Function

| NO | Button                                | Description                                |  |  |  |
|----|---------------------------------------|--------------------------------------------|--|--|--|
| 1  |                                       | Move the cursor to different error history |  |  |  |
| 2  | STOP<br>MANUAL                        | STOP<br>MANUAL Change to the manual mode   |  |  |  |
| 3  | AUTO<br>CYCLE Change to the Auto Mode |                                            |  |  |  |

### (3) Checking Error History

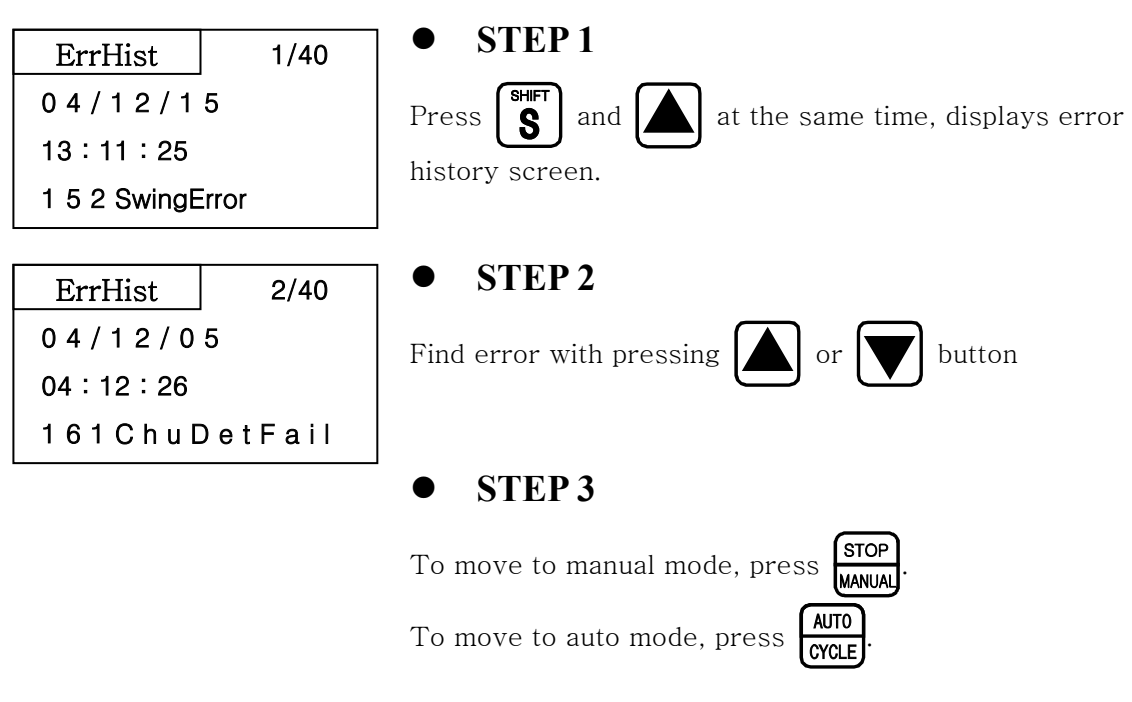

# 4.7 Version Information

| Version   |
|-----------|
| TP V01.00 |
| SC V01.00 |
| TOPIV-A   |
|           |

### (1) Version Information

|     | Version |
|-----|---------|
| ΤP  | V01.00  |
| SC  | V01.00  |
| TOF | PIV-A   |

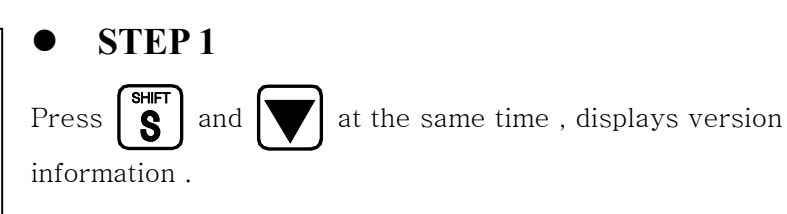

### • STEP 2

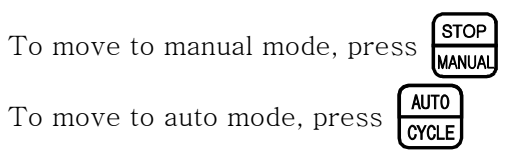

# 4.8 Error Recovery

### (1) Error Description

Displays error recovery method

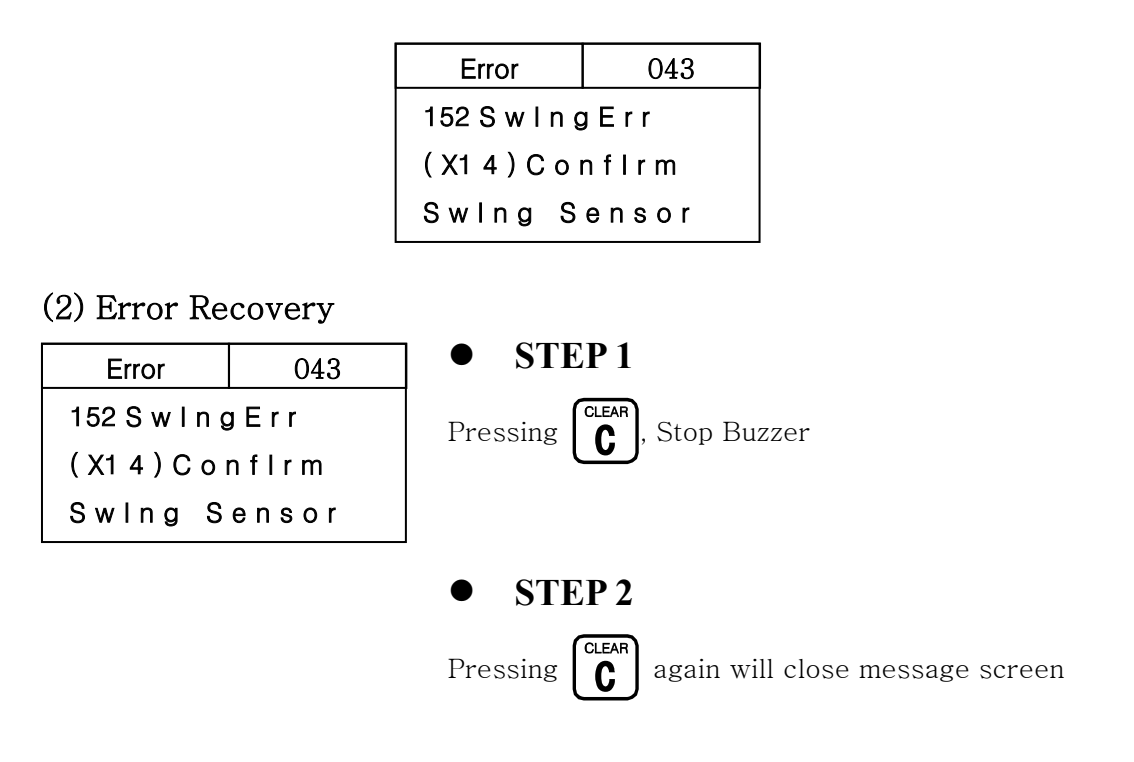

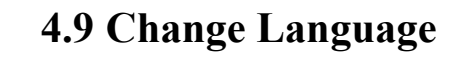

Press **S** and **b** at the same time, change Korean, English, Chinese

# 4.10 Robot and Program maintenance Screen

| Тι | urn power on | with pressing $\checkmark$   |                                                   |                           |                                |
|----|--------------|------------------------------|---------------------------------------------------|---------------------------|--------------------------------|
|    |              |                              | FindError<br>AutoInput<br>SafetyDoor<br>Injection | 1s<br>NoRun<br>Run<br>Run |                                |
| NO | Button       |                              |                                                   | Description               | n                              |
| 1  |              | Move cursor <b>b</b> and     | displays settin                                   | g                         |                                |
| 2  |              | Pressing right and l<br>data | eft arrow but                                     | ton will chang            | ge mode and pressing will save |

|   |                | data                 |
|---|----------------|----------------------|
| 3 | Numeric        | Input Number         |
| 4 |                | Save data            |
| 5 | STOP<br>MANUAL | Moves to Manual Mode |

| NO | Screen          | Mode                | Order | Default/Setting | Description                                  | Etc                 |
|----|-----------------|---------------------|-------|-----------------|----------------------------------------------|---------------------|
| 1  |                 | Error<br>Evaluation |       | Default=1sec    | Selecting 0 will not<br>use Error Evaluation | # Sec<br>(1, Unit : |
|    |                 |                     |       |                 | Function                                     | Second )            |
| 2  |                 | Auto<br>Signals     | 1     | Use             | Full Auto Signal is<br>Required              |                     |
|    | AutoInput NoPun |                     | 2     | No              | Full Auto Signal is                          |                     |
|    | SafetyDoor Run  |                     |       | Use(=default)   | not required                                 |                     |
| 3  | Injection Run   | Safety              | 1     | Use(=default)   | Safety Door Signal is                        |                     |
|    |                 | Door                |       |                 | required                                     |                     |
|    |                 | Signals             | 2     | No Use          | Safety Door Signal is                        |                     |
|    |                 |                     |       |                 | not required                                 |                     |
| 4  |                 | Injection           | 1     | Use(=default)   | Injection Signal is                          |                     |
|    |                 |                     |       |                 | required                                     |                     |
|    |                 |                     | 2     | No Use          | Injection Signal is not                      |                     |
|    |                 |                     |       |                 | required                                     |                     |

### 4. Operation

| 5  |                 | Reject      | 1 | No Use     | Rejection signal is   |         |
|----|-----------------|-------------|---|------------|-----------------------|---------|
|    |                 | from IMM    |   | (=default) | not required          |         |
|    | RejectIMM NoRun |             | 2 | Use        | IMM Rejection signal  |         |
|    | ProceTim Os     |             |   |            | required to reject    |         |
|    | Dat 00/00/00    |             |   |            | parts                 |         |
| 6  | Tim 00:00:00    | Process     |   |            | Setting Process time  | ##      |
|    |                 | Time        |   |            | to 0 will not use     | (00,    |
|    |                 |             |   |            | process time          | Second) |
| 7  |                 | Date        |   |            | Setting Date          |         |
| 8  |                 | Time        |   |            | Setting Time          |         |
| 9  |                 | All Mold    | 1 | Yes        | Pressing Enter will   |         |
|    |                 | file Delete |   |            | delete all mold file  |         |
|    | DelAllMold Yes  |             | 2 | No         | Pressing Enter will   |         |
|    | DelErrHist No   |             |   |            | not delete all        |         |
|    |                 |             |   |            | mold file             |         |
| 10 |                 | All Error   | 1 | Yes        | Enter will delete all |         |
|    |                 | history     |   |            | Error History         |         |
|    |                 | Delete      | 2 | No         | Enter will not delete |         |
|    |                 |             |   |            | all Error History     |         |

# Follow Up

# 5.1 Motion Pattern Selection

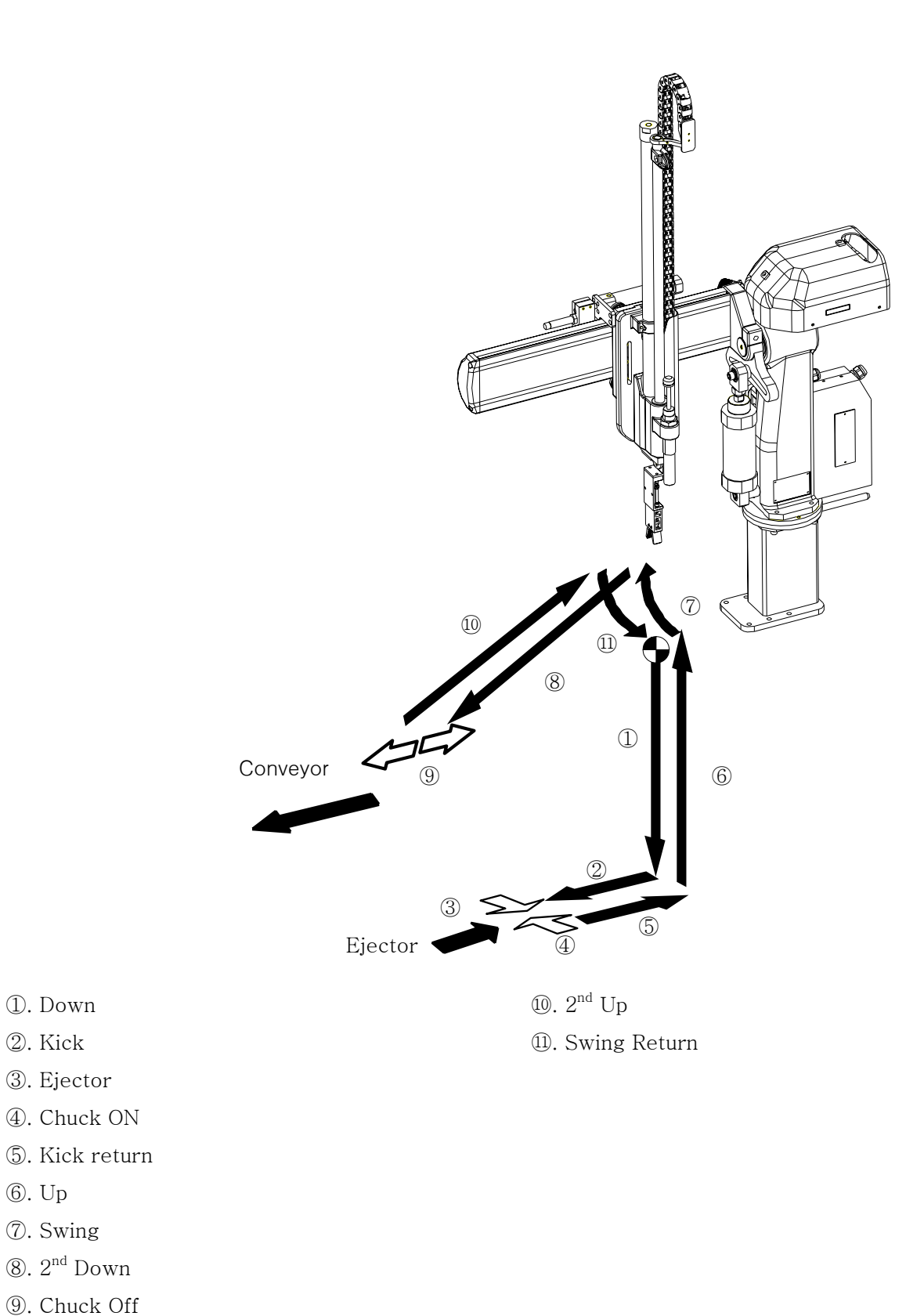

(8). 2<sup>nd</sup> Down

①. Down ②. Kick

3. Ejector ④. Chuck ON

6. Up ⑦. Swing

(9). Chuck Off

# 5.2 Start Up

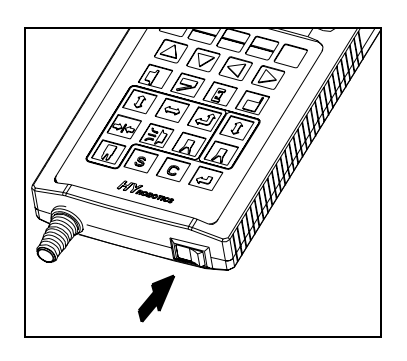

**STEP 1** 

Turn On Power.

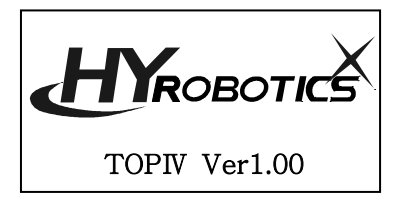

### STEP 2

Displays Logo and moves to manual mode

# 5.3 Timer setting

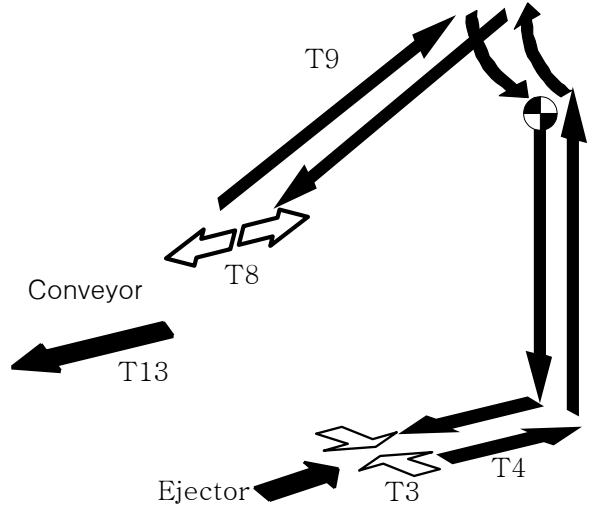

| _ |     |         |         |                      |
|---|-----|---------|---------|----------------------|
|   | NO  | Default | Setting | Name                 |
| , | T3  | 0.5 sec | 0.3 sec | Chuck                |
| , | T4  | 0.5sec  | 0.3 sec | Kick return          |
| , | Τ8  | 0.5sec  | 0.6 sec | Open                 |
| , | Т9  | 0.5sec  | 0.4 sec | 2 <sup>nd</sup> Down |
| , | T13 | 3 sec   | 2 sec   | Conveyor             |

| Timer    |       |       |
|----------|-------|-------|
| T3 Chuck | 0.5 < | < 0.0 |
| T4 KicRt | 0.5   | 0.0   |
| T5 Up    | 0.5   | 0.0   |
|          |       |       |

| Timer    |       |       |
|----------|-------|-------|
| T3 Chuck | 0.3 < | < 0.3 |
| T4 KicRt | 0.5   | 0.0   |
| T5 Up    | 0.5   | 0.0   |

Timer T3 Chuck

T4 KicRt

T5 Up

### **STEP 3**

[Move to timer screen , set T3 chuck delay to 0.3 sec]

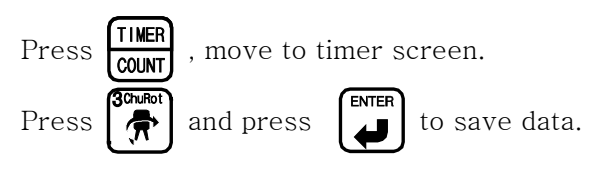

### **STEP 4**

[Setting T1 Kick Return to 0.3 sec ]

| Timer    |       |     |
|----------|-------|-----|
| T3 Chuck | 0.5   | 0.0 |
| T4 KicRt | 0.3 < | 0.3 |
| T5 Up    | 0.5   | 0.0 |

0.5

0.5 < 0.3 0.5 0.0

0.0

| Press | <b>,</b> |  |
|-------|----------|--|
| Press | 3ChuRot  |  |

move cursor to Kick Return Delay.

and input 0.3sec, Press

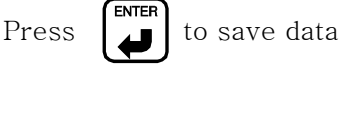

| Timer    |       |     |
|----------|-------|-----|
| T6 Swing | 0.5 < | 0.0 |
| T7 2Down | 0.5   | 0.0 |
| T8 Open  | 0.5   | 0.0 |

| Timer    |       |     |
|----------|-------|-----|
| T6 Swing | 0.5   | 0.0 |
| T7 2Down | 0.5   | 0.0 |
| T8 Open  | 0.6 < | 0.6 |

### **STEP 5**

[Set T8 to 0.6 sec]

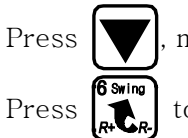

, move the cursor to MaiRel

to Input 0.6 sec and press () to save data

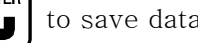

| Timer     |       |     |
|-----------|-------|-----|
| T09 2Up   | 0.5 < | 0.4 |
| T10 ChuRt | 0.0   | 0.0 |
| T11 SwRt  | 0.5   | 0.0 |
| T11 SwRt  | 0.5   | 0.0 |

| Timer     |       |     |
|-----------|-------|-----|
| T09 2Up   | 0.4 < | 0.4 |
| T10 ChuRt | 0.0   | 0.0 |
| T11 SwRt  | 0.5   | 0.0 |

### • STEP 6

[Set T9 2<sup>nd</sup> Up to 0.4 sec]

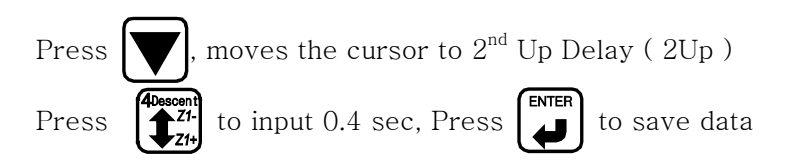

### • STEP 7

# Timer T13 Conve 3.0 < 0.0

| Timer     |           |
|-----------|-----------|
| T13 Conve | 2.0 < 2.0 |
|           |           |

### [Set T10 to 2 sec]

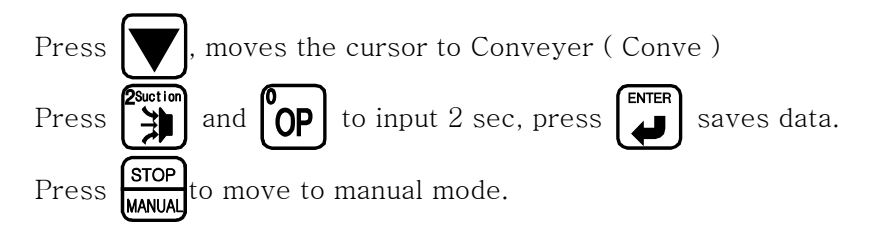

# **5.4 Mold Create**

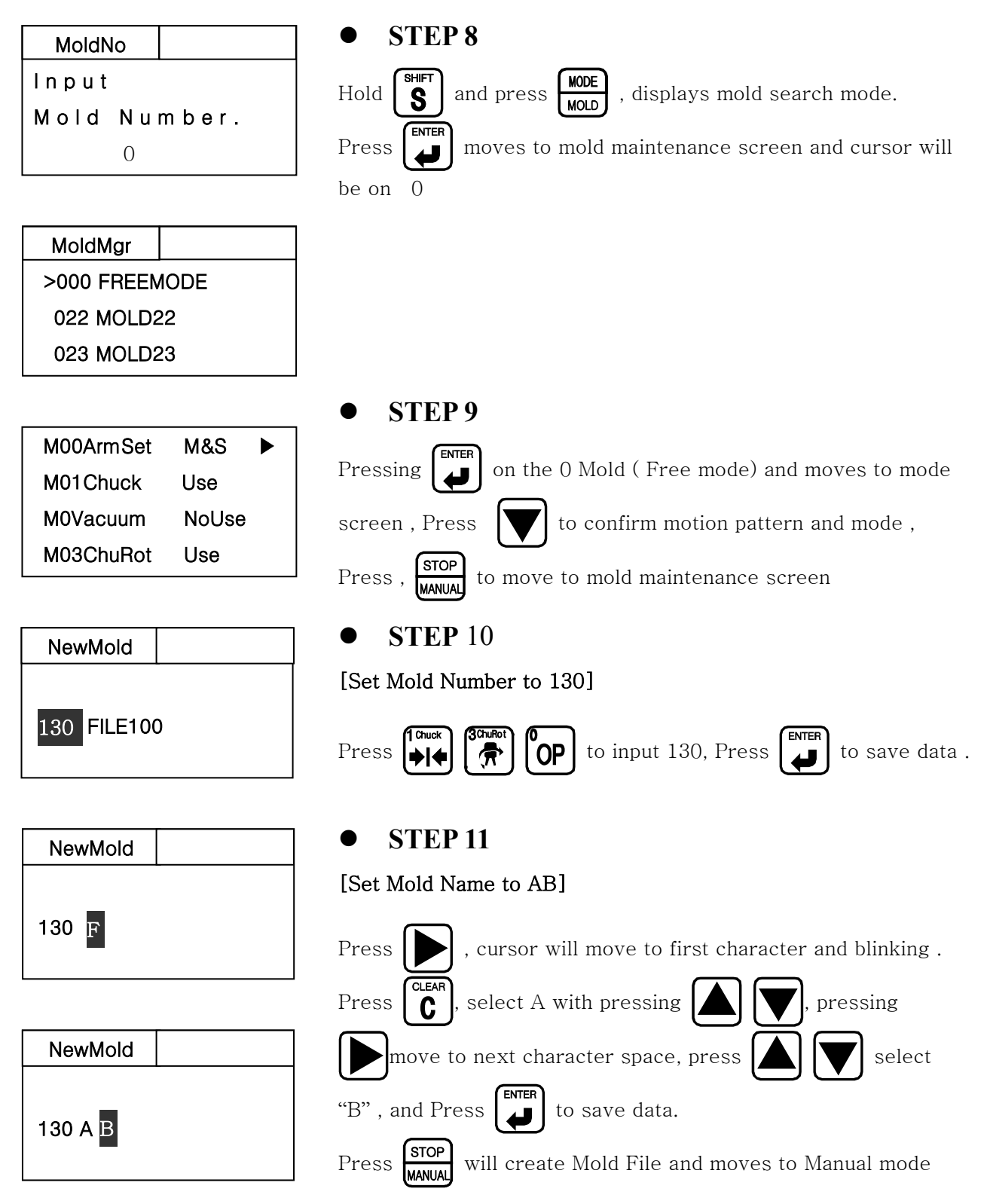

#### **STEP 12** StepRun 130 To confirm the motion pattern is right, operate step operation >Down Kick Pressing will operate motion step by step ChuOn Press MANUAL and moves to manual mode

# **5.6 Auto Operation**

| Press Auto   |  |  |
|--------------|--|--|
| Button to    |  |  |
| Operate Auto |  |  |
| Mode         |  |  |
|              |  |  |

### **STEP 13**

change to Auto Message Screen. again will start Auto Operation

| AutoMod |     | 032 | <b>(</b> )) |
|---------|-----|-----|-------------|
| >Down   | 0.0 | 0.0 | <b>!</b>    |
| Kick    | 0.0 | 0.0 | Ec          |
| ChuOn   | 0.0 | 0.0 | ì           |

| • STEP 14 |
|-----------|
|-----------|

To Stop Operation press

| STOP   |  |
|--------|--|
| MANUAL |  |

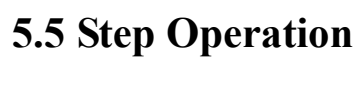

Press AUTO Press AUTO

# 6 ERROR

# **6.1 ERROR SCREEN**

This Chapter describes Error Code and Error recovery method

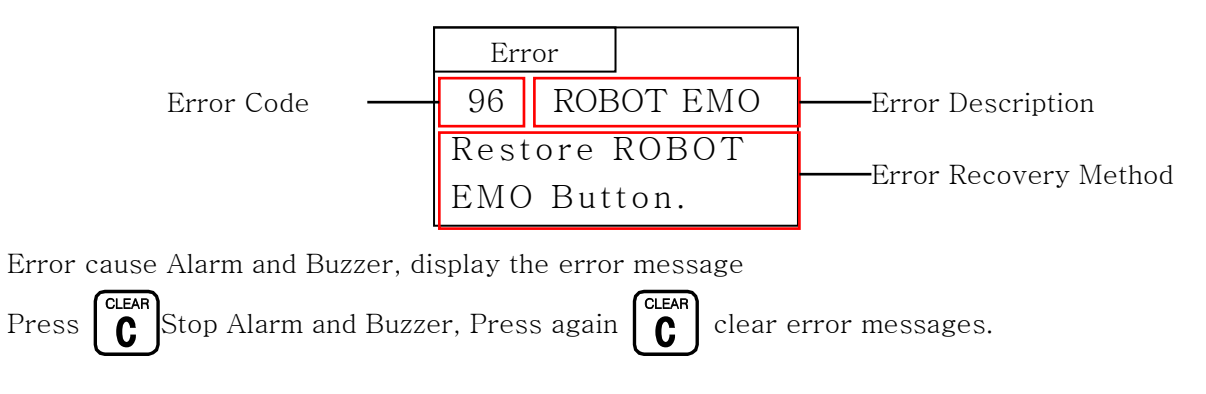

# 6.2 Error List

### **6.2.1**Communication Related

| Code | Description  | Cause                                               | Recovery Method                                            |
|------|--------------|-----------------------------------------------------|------------------------------------------------------------|
| 16   | SC-CRC Error | <ol> <li>Noise</li> <li>Hardware Failure</li> </ol> | <ol> <li>Reboot system</li> <li>Contact Factory</li> </ol> |
| 17   | SC Error     | 3. Program Failure                                  |                                                            |
| 18   | Not Command  |                                                     |                                                            |
| 19   | NotExeCmd    |                                                     |                                                            |
| 32   | ComDataError |                                                     |                                                            |
| 35   | No Reponse   |                                                     |                                                            |
| 38   | Header Error |                                                     |                                                            |
| 41   | NotSendCmd   |                                                     |                                                            |

6. Error

|      | 6.2.2Emergency |                   |                                |
|------|----------------|-------------------|--------------------------------|
| Code | Description    | Causes            | Recovery Method                |
| 96   | ROBOT EMO      | Stop by emergency | Remove cause of emergency stop |
|      |                | switch            | and then cancel it by turning  |
|      |                |                   | emergency stop button.         |
| 98   | IMM EMO        | Stop by Injection | Remove cause of emergency stop |
|      |                | Molding Machine   | and then cancel it by turning  |
|      |                | emergency switch  | Injection Molding Machine      |
|      |                |                   | emergency stop button.         |

### 6.2.3Pneumatic

| Code  | Description  | Causes                                              | Recovery Method               |
|-------|--------------|-----------------------------------------------------|-------------------------------|
| 132   | SwSensorErr  | Swing/Swing Return Sensor<br>input at the same time | Check Swing / Return Sensor   |
| 148   | SArmUp Error | 1. Air Pressure is Low                              | 1. Check Air Regulator        |
| 150   |              | 2. Sensor is not confirm                            | 2. Check I/O                  |
| 150   | MArmUpError  | position                                            | 3. Check Sensor Touch Plate   |
| 152   | SwingError   | 3. Bad Sensor                                       | 4. Fix and Move Origin Point. |
| 1 = 0 |              | 4. Wire damaged                                     |                               |
| 153   | SwingRtError |                                                     |                               |

### 6.2.4Sol valve

| Code | Description  | Causes                                                                                                    | Recovery Method                                                                                                    |
|------|--------------|----------------------------------------------------------------------------------------------------|----------------------------------------------------------------------------------------------------|
| 160  | Vacuum Fail  | <ol> <li>Vacuum Failure</li> <li>Check Suction Pad</li> <li>Leaking at Stem and<br/>Fitting</li> <li>Adjust Vacuum<br/>sensitivity</li> </ol> | <ol> <li>Open Safety Door and Fix<br/>Problem in Manual Mode</li> <li>Replace Pad.</li> <li>Tight Stem and Fitting<br/>Screw</li> </ol>     |
| 161  | Chuck Fail   | <ol> <li>Chuck Motion Failure</li> <li>Chuck Sensor Touch</li> <li>Failure</li> <li>Bad Sensor</li> </ol>                                     | <ol> <li>1. Open Safety Door and Fix<br/>Problem in Manual Mode</li> <li>2. Adjust location of Sensor</li> <li>3. Replace Sensor</li> </ol> |
| 163  | SArmGripFail | <ol> <li>Gripper Motion Failure</li> <li>Wrong Sensor Location</li> <li>Bad Sensor</li> </ol>                                                 | <ol> <li>Open Safety Door and Fix<br/>Problem in Manual Mode.</li> <li>Adjust location of Sensor</li> <li>Replace Sensor</li> </ol>         |

|      | 6.2.5Machine Abnormality |                    |                 |  |  |  |  |
|------|--------------------------|--------------------|-----------------|--|--|--|--|
| Code | Description              | Causes             | Recovery Method |  |  |  |  |
| 176  | SCInitiError             | 1. Noise           | Reboot          |  |  |  |  |
| 170  | SCIIIIUError             | 2. Program Failure | Contact Factory |  |  |  |  |

### 6.2.6Interlock Related

| Causes                         | Recovery Method                                                                                                    |
|--------------------------------|----------------------------------------------------------------------------------------------------|
| Rarely some Molding Machine    | 1. Reboot                                                                                                    |
| lose Mold Open Complete Signal | 2. Contact Factory                                                                                                   |
| momentarily when Robot arm in  |                                                                                                    |
| Take-Out Position.             |                                                                                                    |
|                                | Rarely some Molding Machine<br>lose Mold Open Complete Signal<br>momentarily when Robot arm in<br>Take-Out Position. |

## **6.2.7Operation Error**

| Code | Description  | Causes                                                                   | Recovery Method                                                       |
|------|--------------|--------------------------------------------------------------------------|-----------------------------------------------------------------------|
| 214  | NoMoldOpen   | In Manual Mode, activate Robot<br>Arm Down without Mold Open<br>Complete | Check Mold completely<br>opened. (Check Mold Open<br>Complete Sensor) |
| 215  | TimeLimitExc | Time Limit Exceed.                                                       | Check I.M.M and Robot                                                 |

### 6.2.8Internal Program Error

| Code | Description  | Causes                   | Recovery Method       |
|------|--------------|--------------------------|-----------------------|
| 227  | KeySig.Fail  | Internal Program Failure | Contact Factory       |
| 228  | FileLoadFail |                          | Fix step program      |
| 229  | ComColdFail  |                          |                       |
| 230  | PageModeFail |                          |                       |
| 231  | NoDiskSpace  | Mold file is Full        | Delete old mold files |
| 232  | SetValFail   | Internal Program Failure | Contact Factory       |
| 234  | SetupValFail |                          |                       |
| 236  | SCInfoError  | Wrong Version            | Contact Factory       |

# Appendix

# A.Specification

| Power voltage           | : 100Vac – 240Vac, 0.6A, 50/60Hz          |
|-------------------------|-------------------------------------------|
| Control method          | : Sequence program                        |
| Pneumatic pressure      | : 0.4 to 0.5 Mpa (Proof pressure 0.8 Mpa) |
| Take-out dry cycle (*1) | : 0.7 second                              |
| Entire dry cycle        | : 3.2 seconds                             |
| Maximum weight capacity | : 2 kg (*2)                               |
| Noise level             | : 66 dB                                   |
|                         |                                           |

\*1 The dry cycle is based on test conditions established by us.

 $\ast 2$  Includes the chuck and the end-of-arm tool.

| MODEL                   | Applicable<br>injection<br>molding<br>machine | Descent<br>stroke<br>(mm) | DescentKickSwing strokeWaiting positionstrokestroke(both directions)adjustment ran(mm)(mm)(degrees)(mm) |          | Waiting position<br>adjustment range<br>(mm) | Pneumatic<br>consumption<br>(Nl/cycle) | Robot<br>body<br>weight<br>(kg) |  |    |    |
|-------------------------|-----------------------------------------------|---------------------------|----------------------------------------------------------------------------------------------------|----------|----------------------------------------------|----------------------------------------|---------------------------------|--|----|----|
| A<br>TOPIV-X 450<br>XC  | 80 ton or less                                | 450                       |                                                                                                    |          |                                              | 7                                      | 34                              |  |    |    |
| A<br>TOPIV-X 550<br>XC  | 120 ton or less                               | 550                       | 90                                                                                                    |          |                                              | 8                                      | 35                              |  |    |    |
| A<br>TOPIV- X 650<br>XC | 180 ton or less                               | 650                       |                                                                                                    | 50 to 90 | 100                                          | 9                                      | 36                              |  |    |    |
| A<br>TOPIV- X 750<br>XC | 220 ton or less                               | 750                       | 150                                                                                                    |          | 100                                          | 10                                     | 37                              |  |    |    |
| A<br>TOPIV- X 950<br>XC | 350 ton or less                               | 950                       | 100                                                                                                    |          |                                              |                                        |                                 |  | 12 | 38 |
| TOPIV-Twin 450          | 80 ton or less                                | 450                       |                                                                                                    |          |                                              | 11                                     | 44                              |  |    |    |
| TOPIV-Twin 550          | 120 ton or less                               | 550                       | 90                                                                                                    |          |                                              | 13                                     | 46                              |  |    |    |
| TOPIV-Twin 650          | 180 ton or less                               | 650                       |                                                                                                    |          |                                              | 15                                     | 48                              |  |    |    |

# **B.External Dimension**

# A, X, XC Type

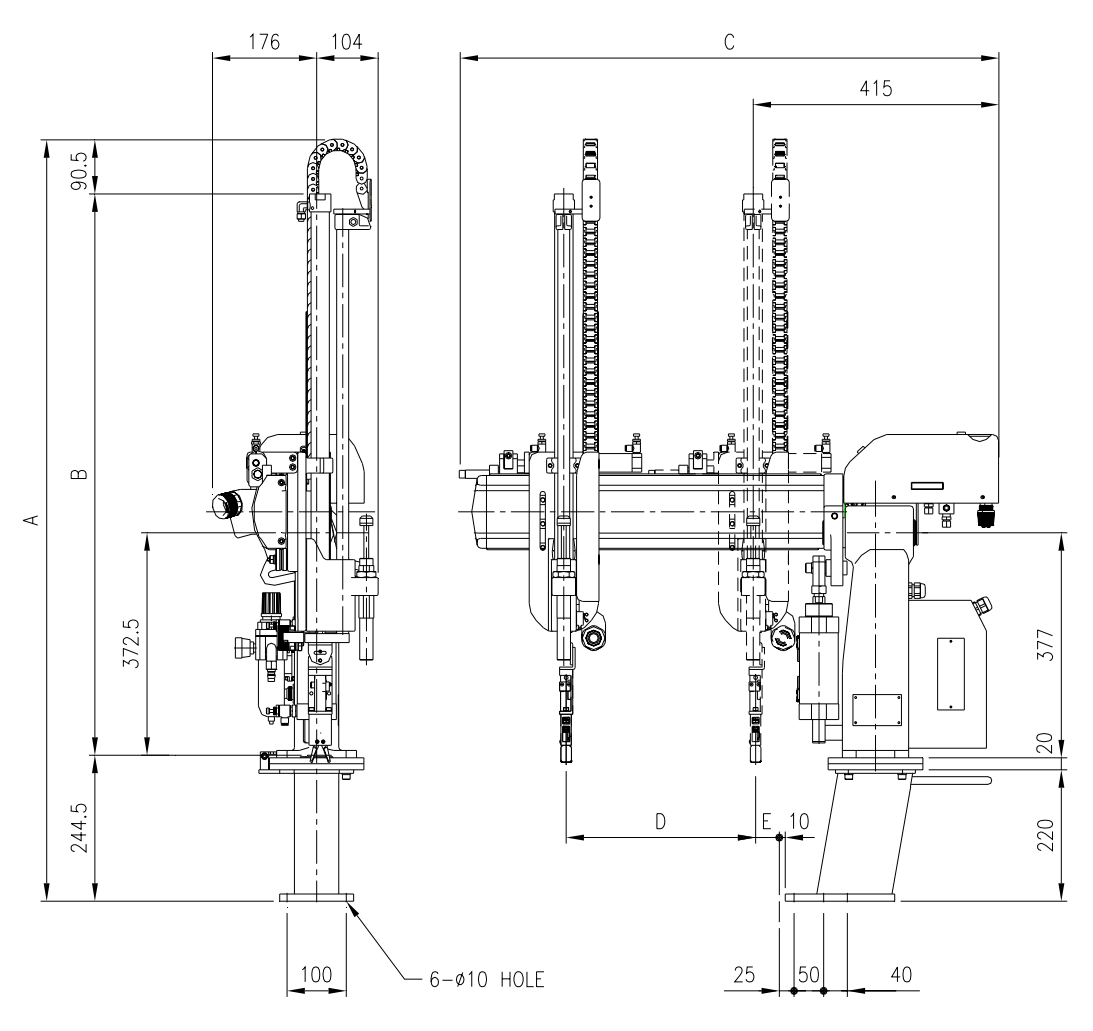

|        |                  |      |      |      | (Units. | minimeters) |
|--------|------------------|------|------|------|---------|-------------|
| MC     | DEL              | А    | В    | С    | D       | Е           |
| TOPIV- | A<br>X 450<br>XC | 1175 | 840  |      |         |             |
| TOPIV- | A<br>X 550<br>XC | 1275 | 940  | 910  | 320     |             |
| TOPIV- | A<br>X 650<br>XC | 1375 | 1040 |      |         | 40          |
| TOPIV- | A<br>X 750<br>XC | 1475 | 1140 | 1110 | 520     |             |
| TOPIV- | A<br>X 950<br>XC | 1675 | 1340 | 1110 | 020     |             |

(Unito: , illi, . +

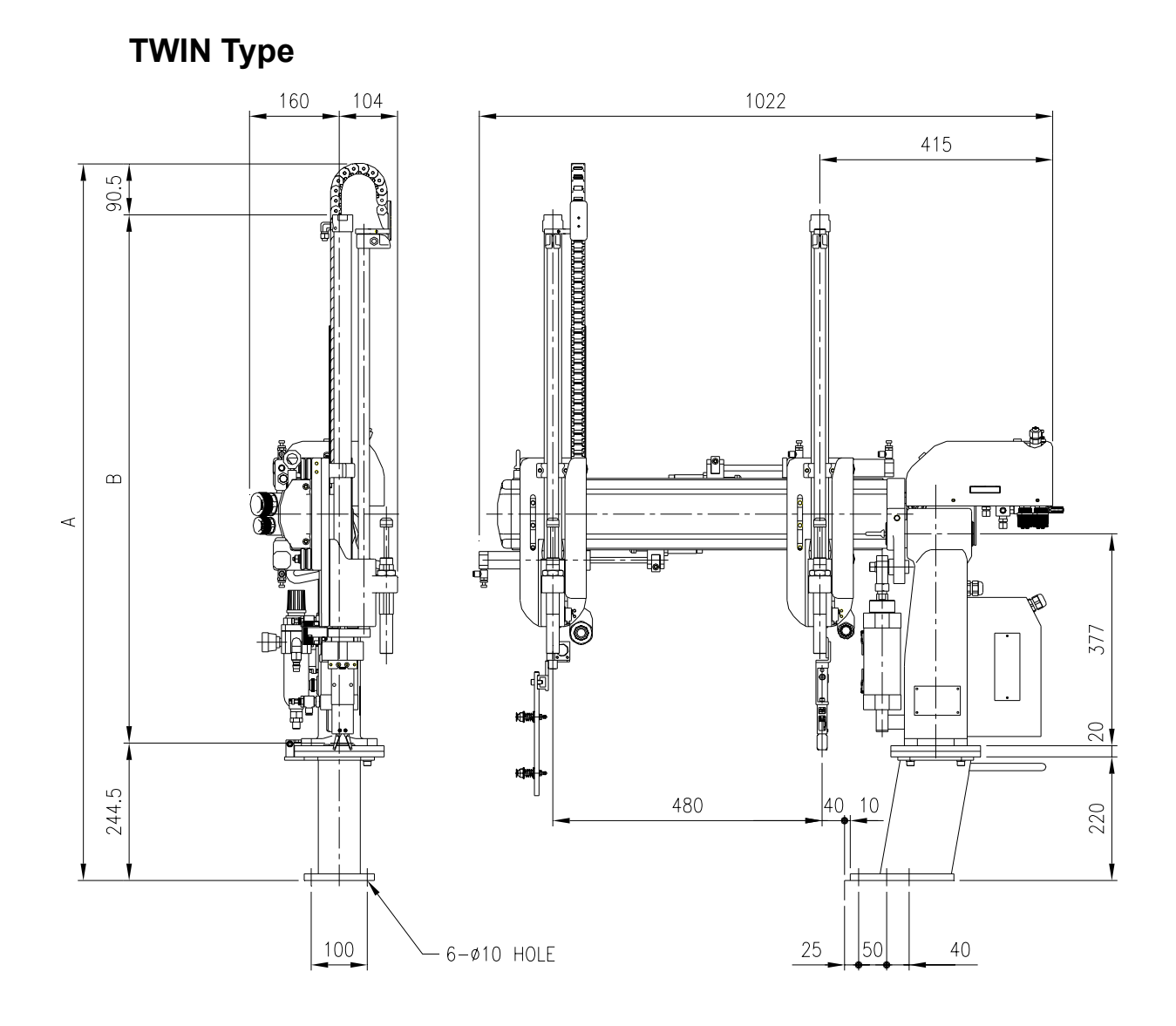

|                | (01  | ints. Ininineters) |
|----------------|------|--------------------|
| MODEL          | А    | В                  |
| TOPIV-TWIN 450 | 1175 | 840                |
| TOPIV-TWIN 550 | 1275 | 940                |
| TOPIV-TWIN 650 | 1375 | 1040               |

| (Units: millimeters) |
|----------------------|
|----------------------|

# C.Safeguard space

# A, X, XC Type

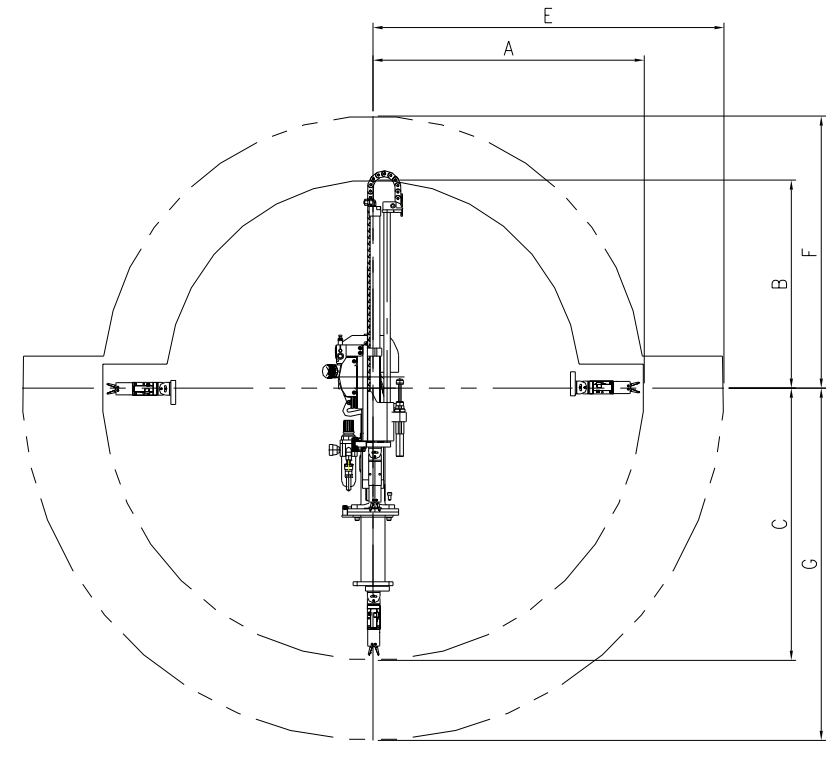

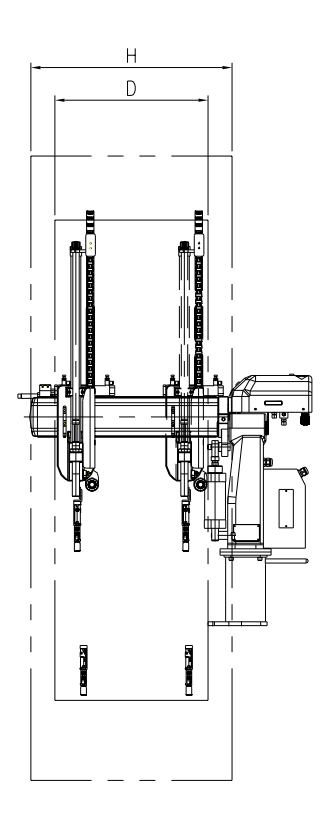

(Units: millimeters)

| MODEI                  | Maximum working space |      |      |     | Safeguard space |      |      |     |
|------------------------|-----------------------|------|------|-----|-----------------|------|------|-----|
| WODEL                  | А                     | В    | С    | D   | Е               | F    | G    | Н   |
| A<br>TOPIV-X 450<br>XC | 850                   | 650  | 850  |     | 1100            | 850  | 1100 |     |
| A<br>TOPIV-X 550<br>XC | 950                   | 750  | 950  | 480 | 1200            | 950  | 1200 | 630 |
| A<br>TOPIV-X 650<br>XC | 1050                  | 850  | 1050 |     | 1300            | 1050 | 1300 |     |
| A<br>TOPIV-X 750<br>XC | 1150                  | 950  | 1150 | 680 | 1400            | 1150 | 1400 | 830 |
| A<br>TOPIV-X 950<br>XC | 1350                  | 1150 | 1350 | 080 | 1600            | 1350 | 1600 | 000 |

# TWIN Type

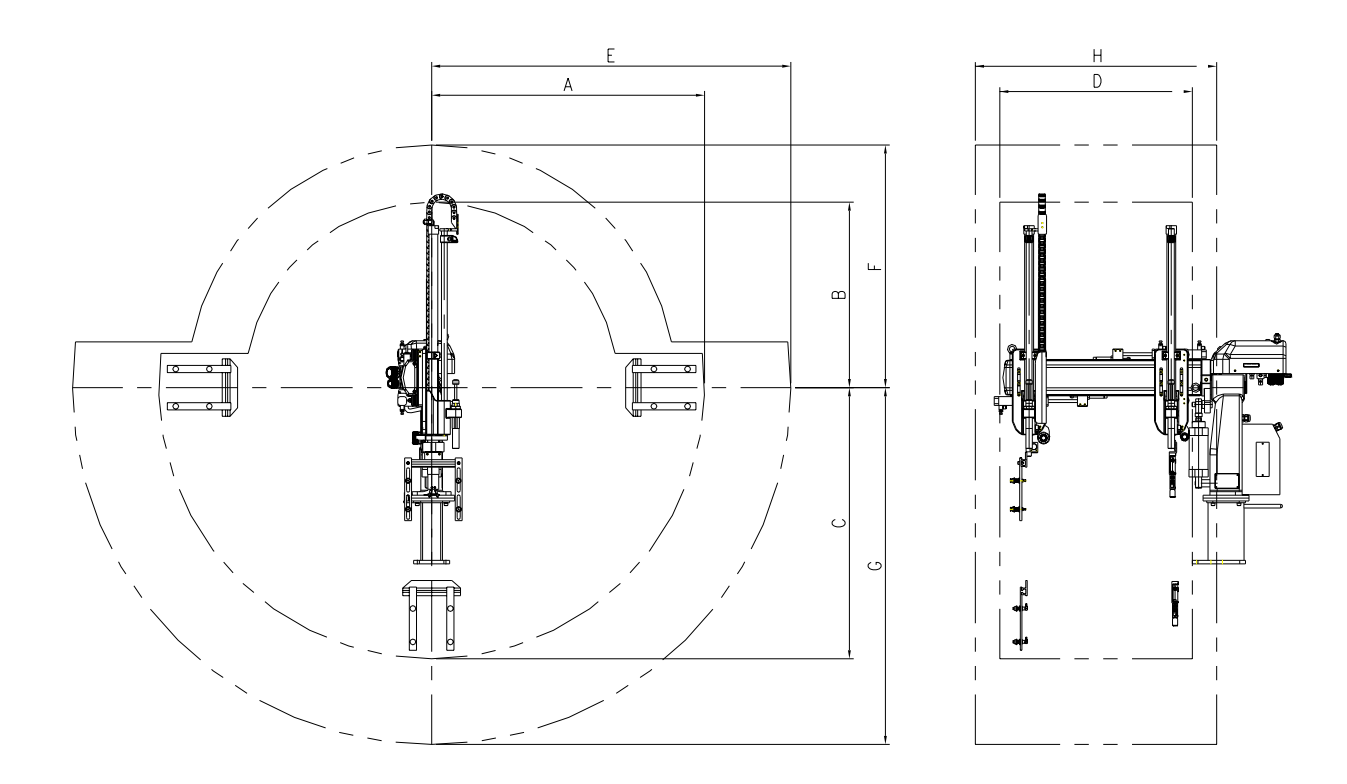

(Units: millimeters)

| MODEI          | Maximum working space |     |      |     | Safeguard space |      |      |     |
|----------------|-----------------------|-----|------|-----|-----------------|------|------|-----|
| MODEL          | А                     | В   | С    | D   | Е               | F    | G    | Н   |
| TOPIV-TWIN 450 | 950                   | 650 | 950  |     | 1250            | 850  | 1250 |     |
| TOPIV-TWIN 550 | 1050                  | 750 | 1050 | 580 | 1350            | 950  | 1350 | 750 |
| TOPIV-TWIN 650 | 1150                  | 850 | 1150 |     | 1450            | 1050 | 1450 |     |

# **D.Optional features**

The swing type take-out robot consists of A, X, XC and Twin. Contact us for details.

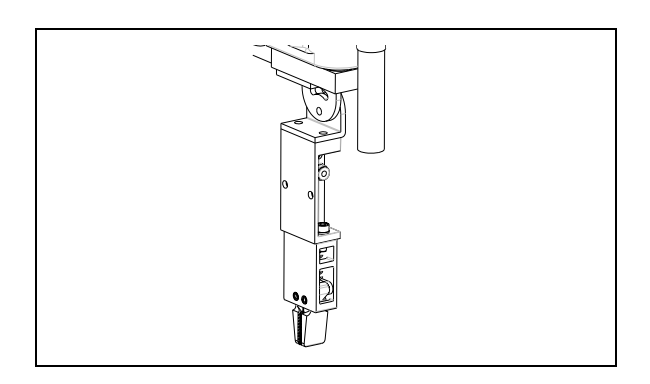

### • A type Sprue Picker with Gripper

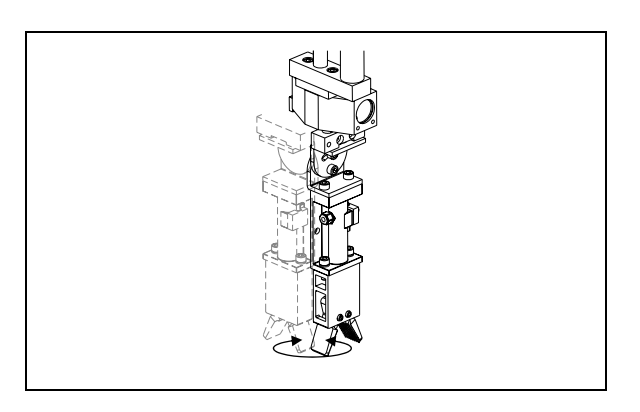

• X type Sprue Picker with Gripper + 90° Rotation

Releasing product onto a conveyor or a chuck with scratch prevented.

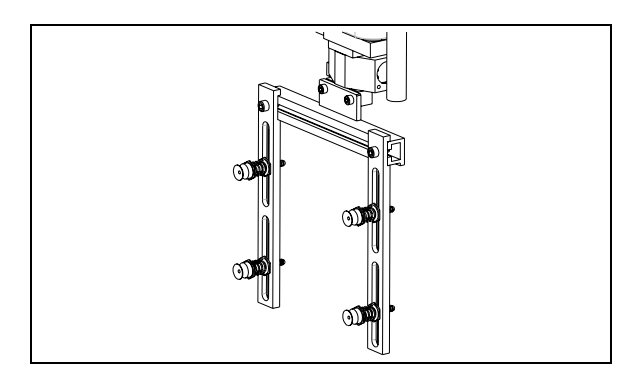

### • XC type

Sprue Picker with Gripper + 90° Rotation + Vacuum Unit

Multiple product take-out with suction.

Twin type
 Correspond to 3-Plate Mold
 Sprue Picker for 3-plate Mold
 With Gripper + 90° Rotation + Vacuum Unit

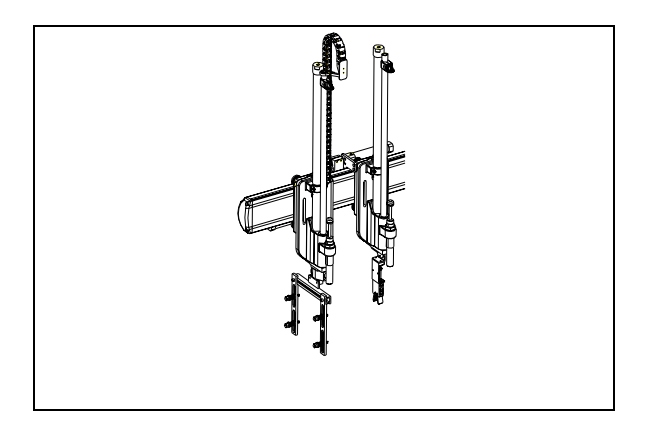

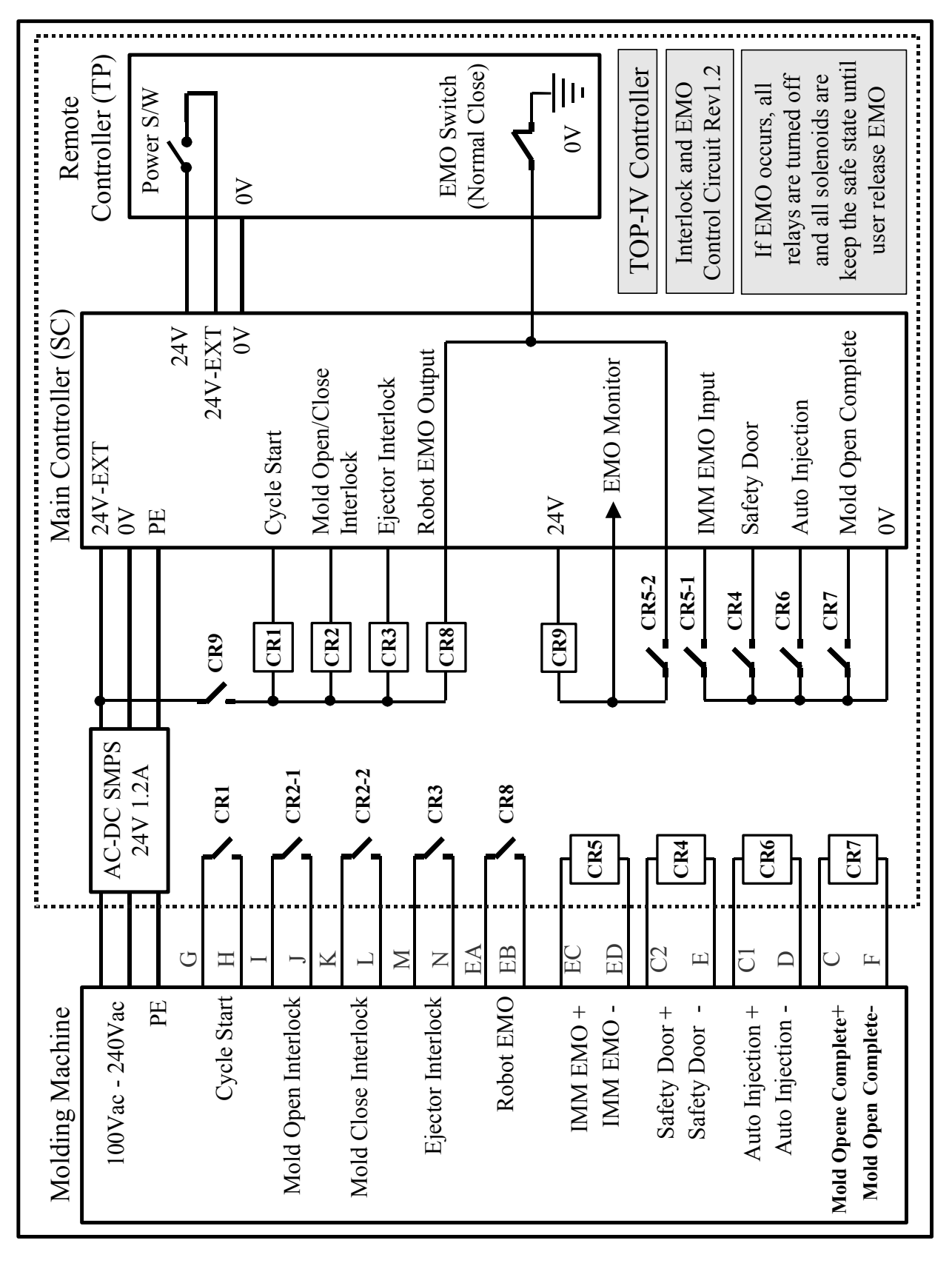

# E. Interlock and EMO Control Circuit

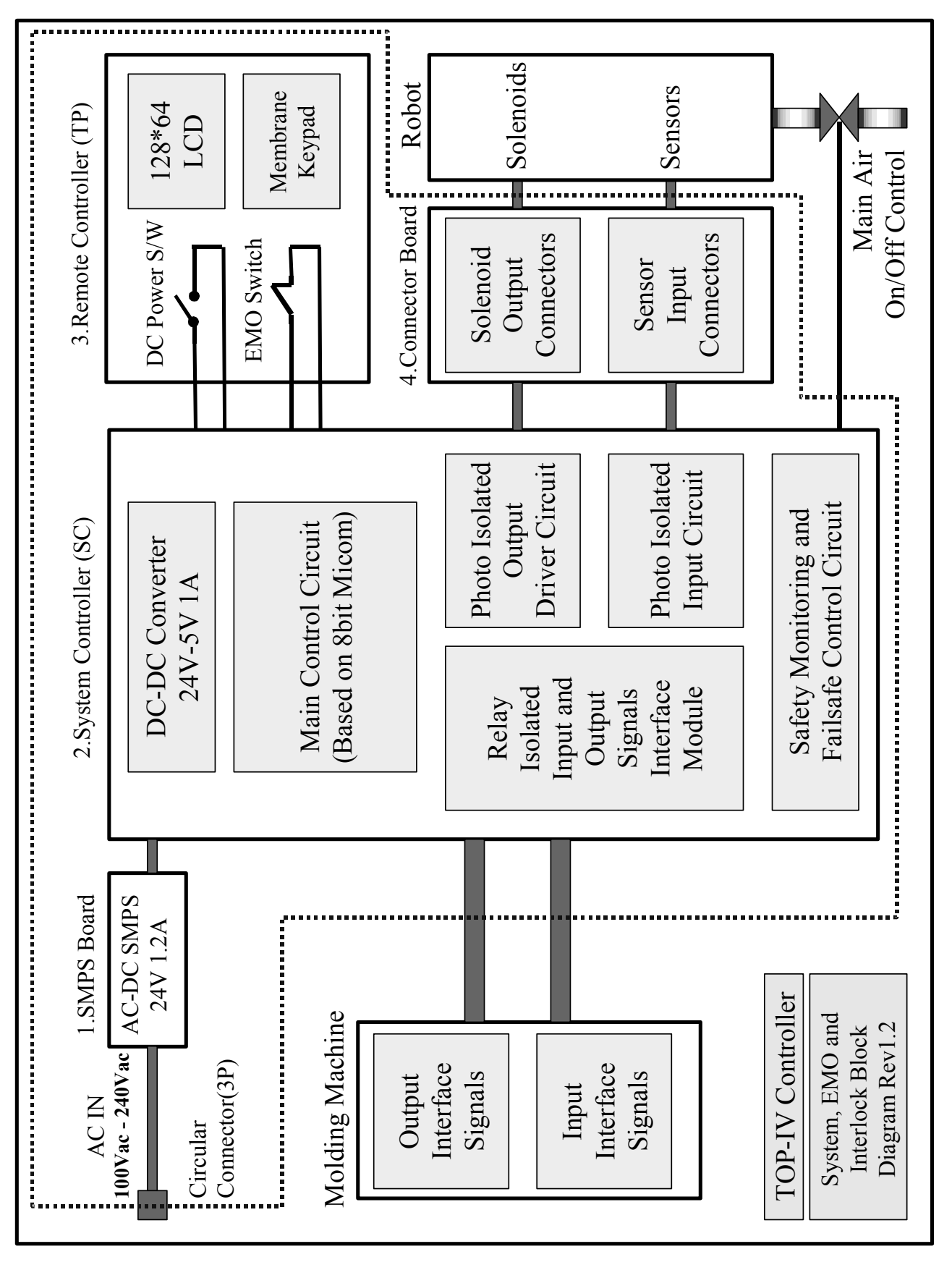

# F. System and EMO and Interlock Block Diagram

# G. After the action of EMO, System, EMO and Interlock Block Diagram

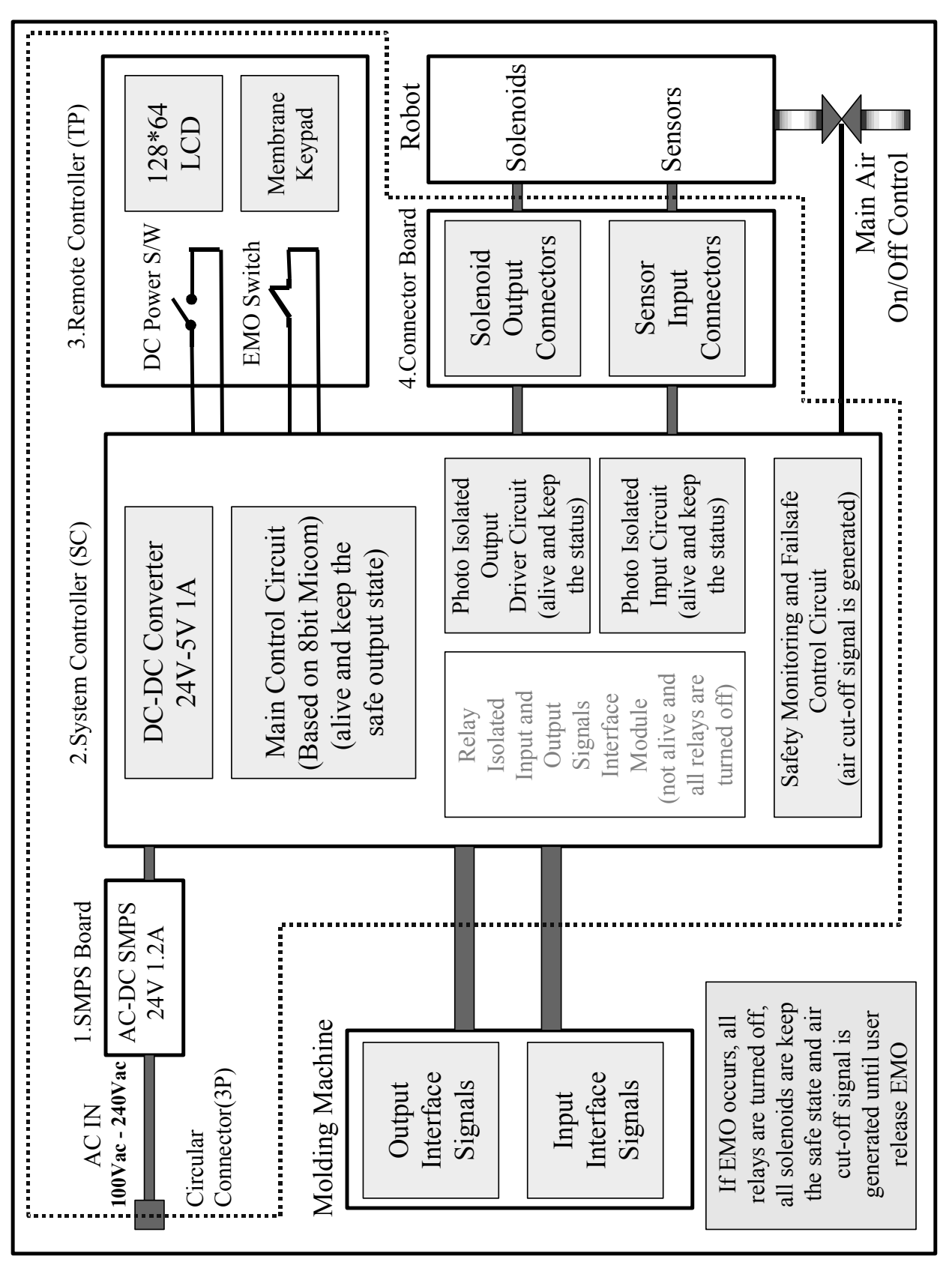

# H. EMO Diagram

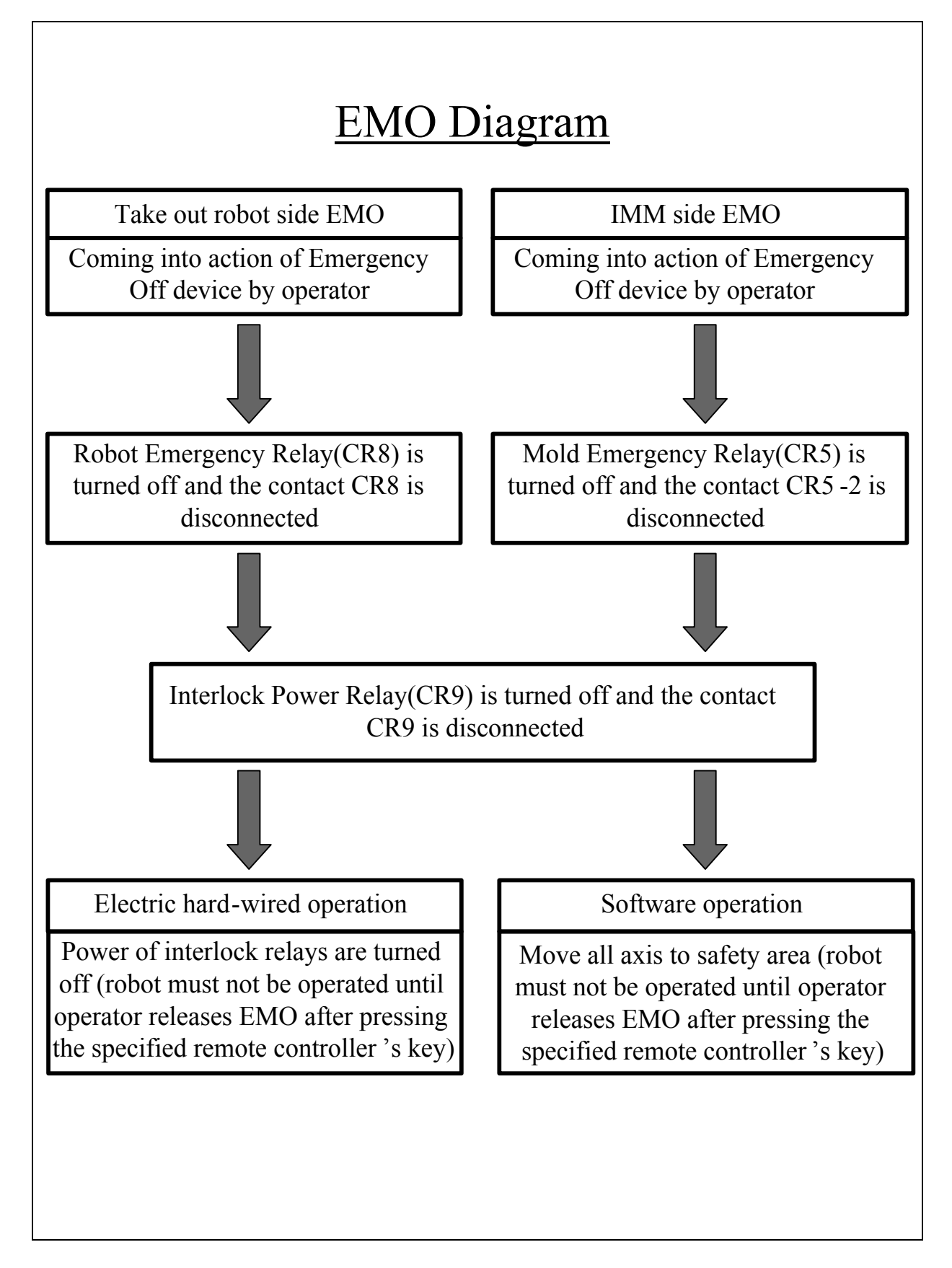
## I. Interlock Diagram

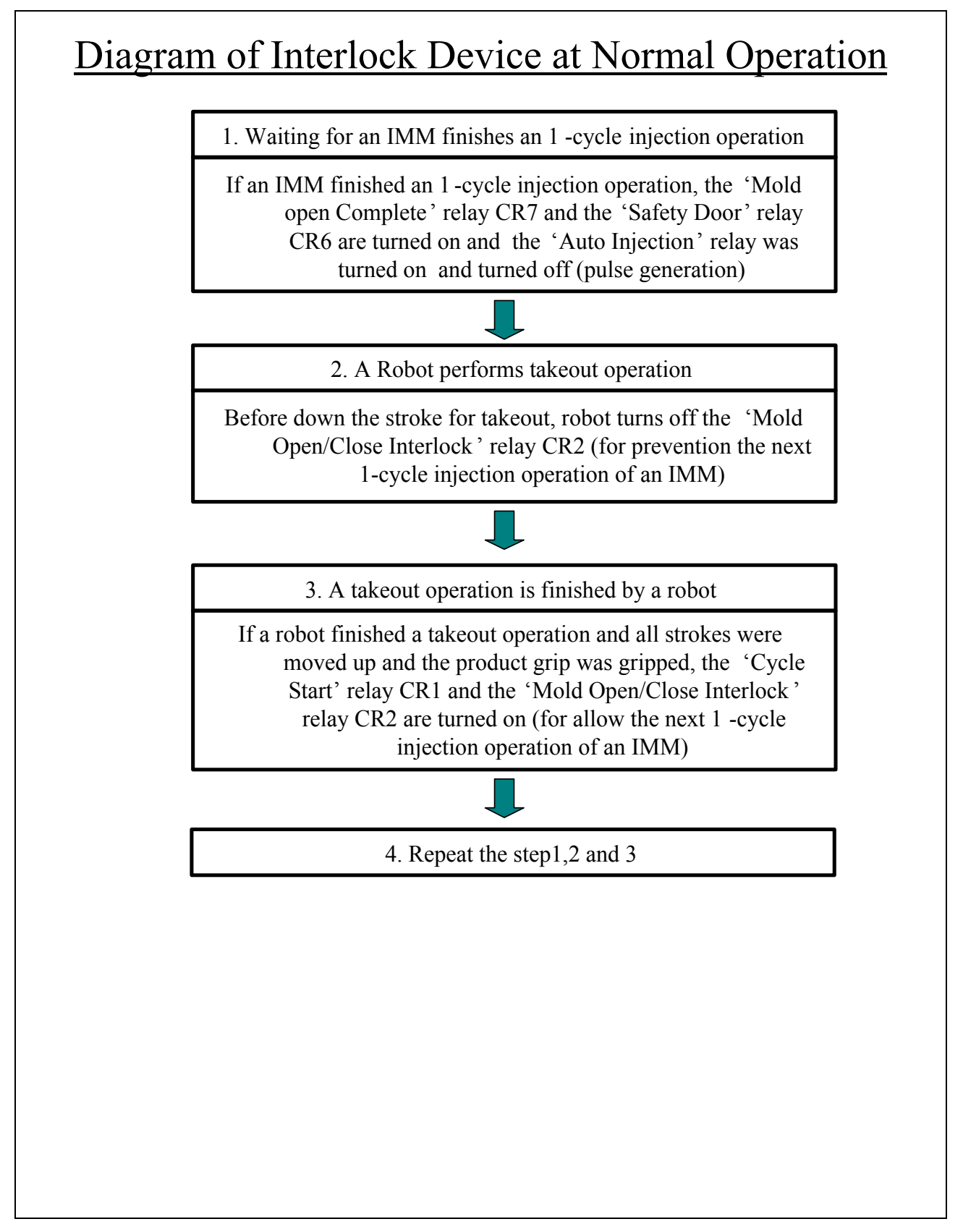

- J. Air Chart
- A, X, XC Type

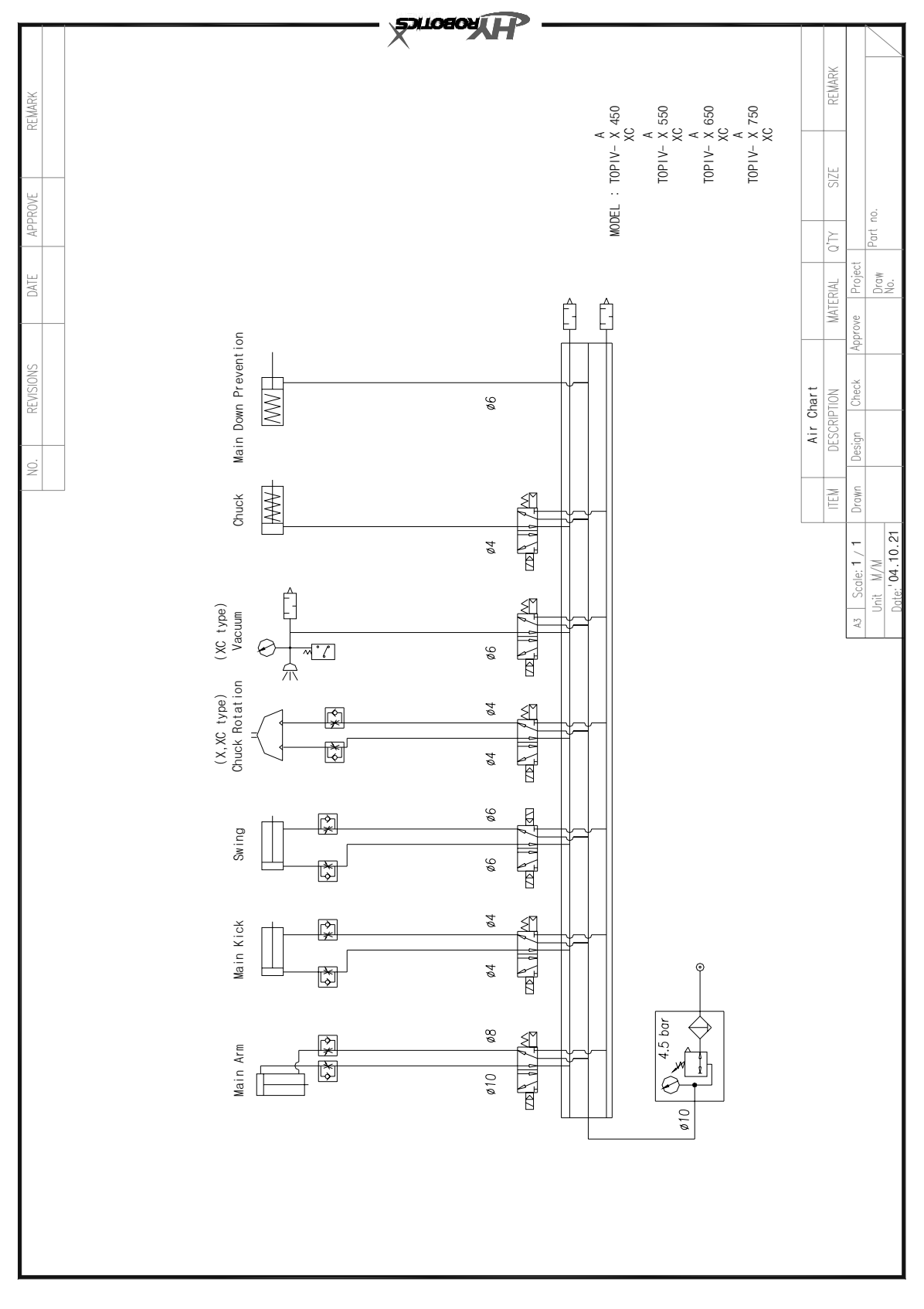

## **TWIN** Type

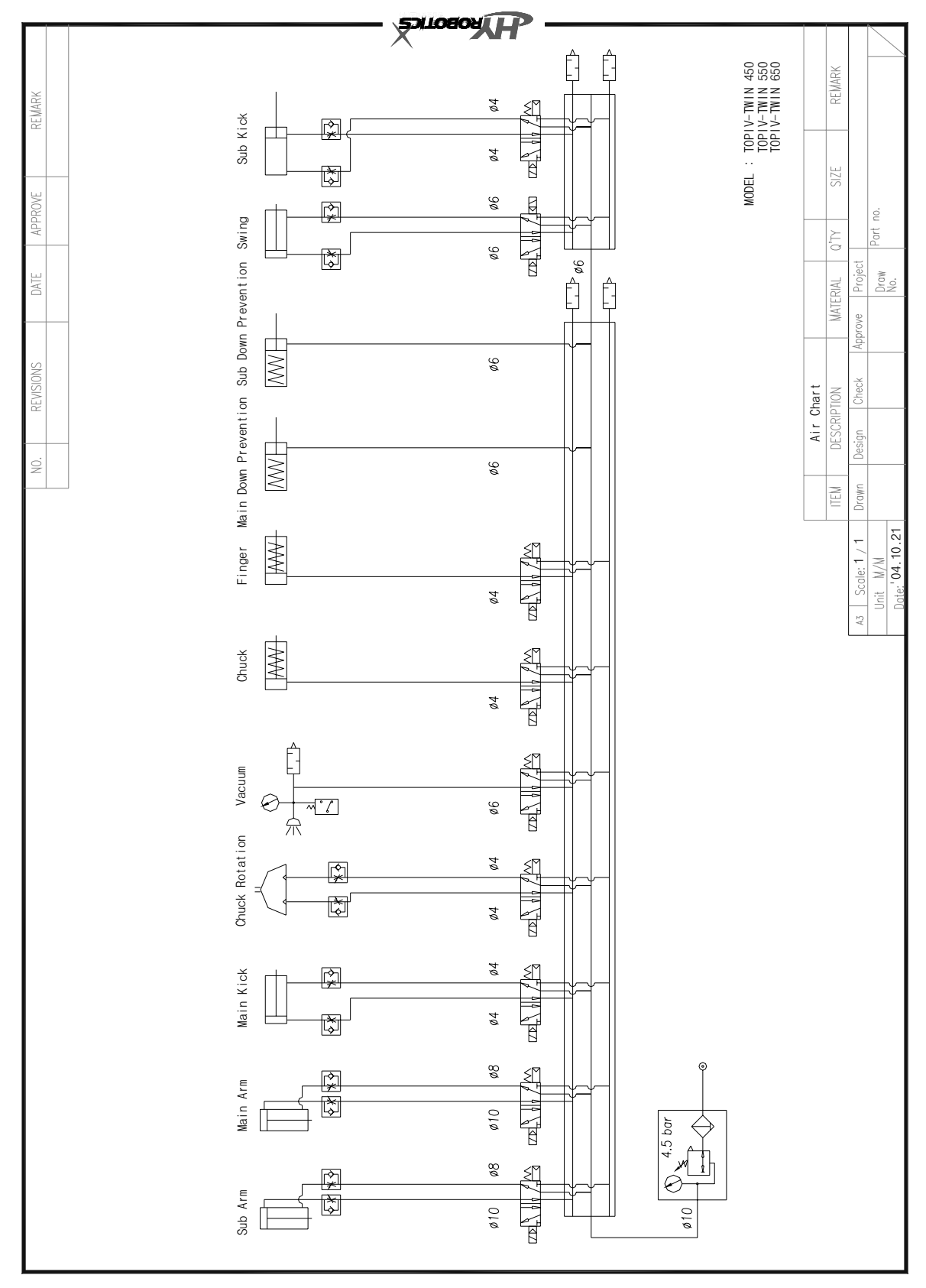

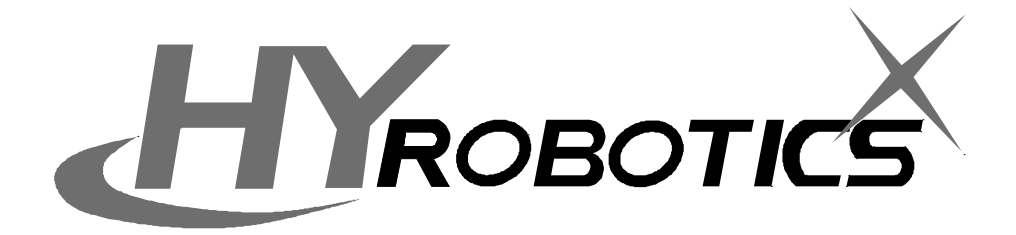

HYROBOTICS Co., Ltd. 173–228 GAJWA–DONG SEO–GU INCHON KOREA TEL:+ 82–32–582–5041 FAX:+ 82–32–584–7040 www.hyrobot.com